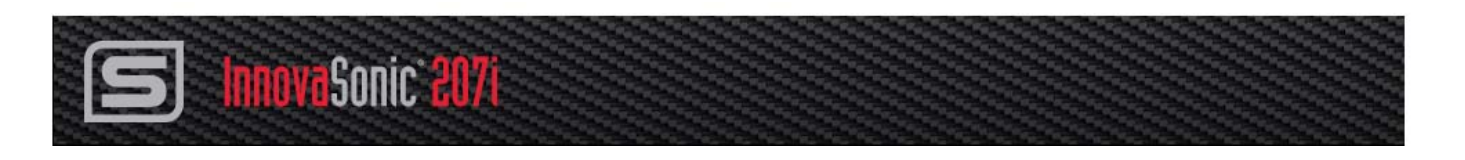

# InnovaSonic<sup>®</sup> 207i Thermal Energy/BTU Ultrasonic Flow Meter Instruction Manual

Version IM-207i, Rev. F.8/18

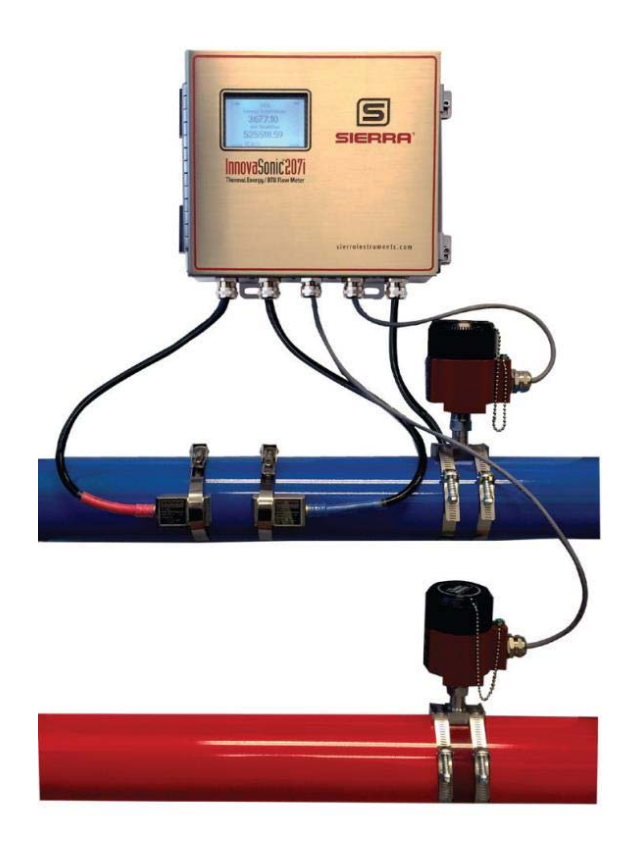

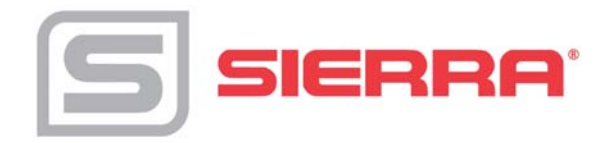

### For Global Service Centers, go to http://www.sierrainstruments.com/facilities.html

### CORPORATE HEADQUARTERS

5 Harris Court, Building L, Monterey, CA 93940 Phone (831) 373-0200 (800) 866-0200 Fax (831) 373-4402 info@sierrainstruments.com www.sierrainstruments.com

### EUROPE HEADQUARTERS

Bijlmansweid 2 1934RE Egmond aan den Hoef The Netherlands Phone +31 72 5071400 Fax +31 72 5071401 sales@sierrainstruments.nl

### ASIA HEADQUARTERS

Second Floor Building 5, Senpu Industrial Park 25 Hangdu Road Hangtou Town

Pu Dong New District, Shanghai, P.R. China Postal Code 201316

Phone: + 8621 5879 8521 Fax: +8621 5879 8586

## © COPYRIGHT SIERRA INSTRUMENTS 2018

No part of this publication may be copied or distributed, transmitted, transcribed, stored in a retrieval system, or translated into any human or computer language, in any form or by any means, electronic, mechanical, manual, or otherwise, or disclosed to third parties without the express written permission of Sierra Instruments. The information contained in this manual is subject to change without notice.

### TRADEMARKS

InnovaSonic<sup>®</sup> is a Registered Trademark of Sierra Instruments, Inc. Other product and company names listed in this manual are trademarks or trade names of their respective manufacturers.

## Warnings In This Manual

"Warning," "Attention," and "Note" statements are used throughout this manual to draw your attention to important information.

| Symbol Key                                                        |         |                                                                                                    |  |  |
|-------------------------------------------------------------------|---------|----------------------------------------------------------------------------------------------------|--|--|
| Symbol Symbol Descripition                                        |         | Descripition                                                                                                    |  |  |
|                                                                   | Warning | "Warning" statements appears with information that is important to<br>protect people and equipment from damage. Pay very close atter<br>to all warnings that apply to your application. Failure to comply to<br>these instructions may damage the meter and cause persona<br>injury. |  |  |
| Caution "Attention" indicates that family may result in damage or |         | "Attention" indicates that failure to comply with stated instructions may result in damage or faulty operation of the meter.                                                                                                    |  |  |
| !                                                                 | Note    | "Note" indicates that ignoring the relevant requirements or precautions may result in flow meter damage or malfunction.                                                                                                    |  |  |

### Receipt of System Components

When receiving a Sierra mass flow meter, carefully check the outside packing carton for damage incurred in shipment. If the carton is damaged, notify the local carrier and submit a report to the factory or distributor. Remove the packing slip and check that all ordered components are present. Make sure any spare parts or accessories are not discarded with the packing material. Do not return any equipment to the factory without first contacting Sierra Customer Service.

### Technical Assistance

If you encounter a problem with your flow meter, review the configuration information for each step of the installation, operation, and setup procedures. Verify that your settings and adjustments are consistent with factory recommendations. Installation and troubleshooting information can be found in the Chapter 2 (Installation) and Chapter 4 (Troubleshooting) of this manual.

If the problem persists after following the troubleshooting procedures outlined in Chapter 4 of this manual, contact Sierra Instruments by fax or by e-mail (see inside front cover). For urgent phone support you may call (800) 866-0200 or (831) 373-0200 between 8:00 a.m. and 5:00 p.m. PST. In Europe, contact Sierra Instruments Europe at +31 72 5071400. In the Asia-Pacific region, contact Sierra Instruments Asia at +8621 5879 8521. When contacting Technical Support, make sure to include this information:

• The flow range, serial number, and Sierra order number (all marked on the meter nameplate)

- The software version (visible at start up)
- The problem you are encountering and any corrective action taken
- Application information (gas, pressure, temperature and piping configuration)

## Register Your Product Today

### Warranty Statement

All Sierra products are warranted to be free from defects in material and workmanship and will be repaired or replaced at no charge to Buyer, provided return or rejection of product is made within a reasonable period but no longer than one (1) year for calibration and non-calibration defects, from date of delivery. To assure warranty service, customers must register their products online on Sierra's website. Online registration of all of your Sierra products is required for our warranty process. Read complete warranty policy at www.sierrainstruments.com/warranty.

### Register Warranty Online

Register now at <u>www.sierrainstruments.com/register</u>. Learn more about Sierra's warranty policy at <u>www.sierrainstruments.com/warranty</u>

## **Product Components**

Inspection should be made before installing the InnovaSonic 207i. Check to see if the spare parts are in accordance with the packing list. Make sure that there is no damage to the enclosure or other damage that may have occurred during transportation. Any questions, please contact your representative as soon as possible.

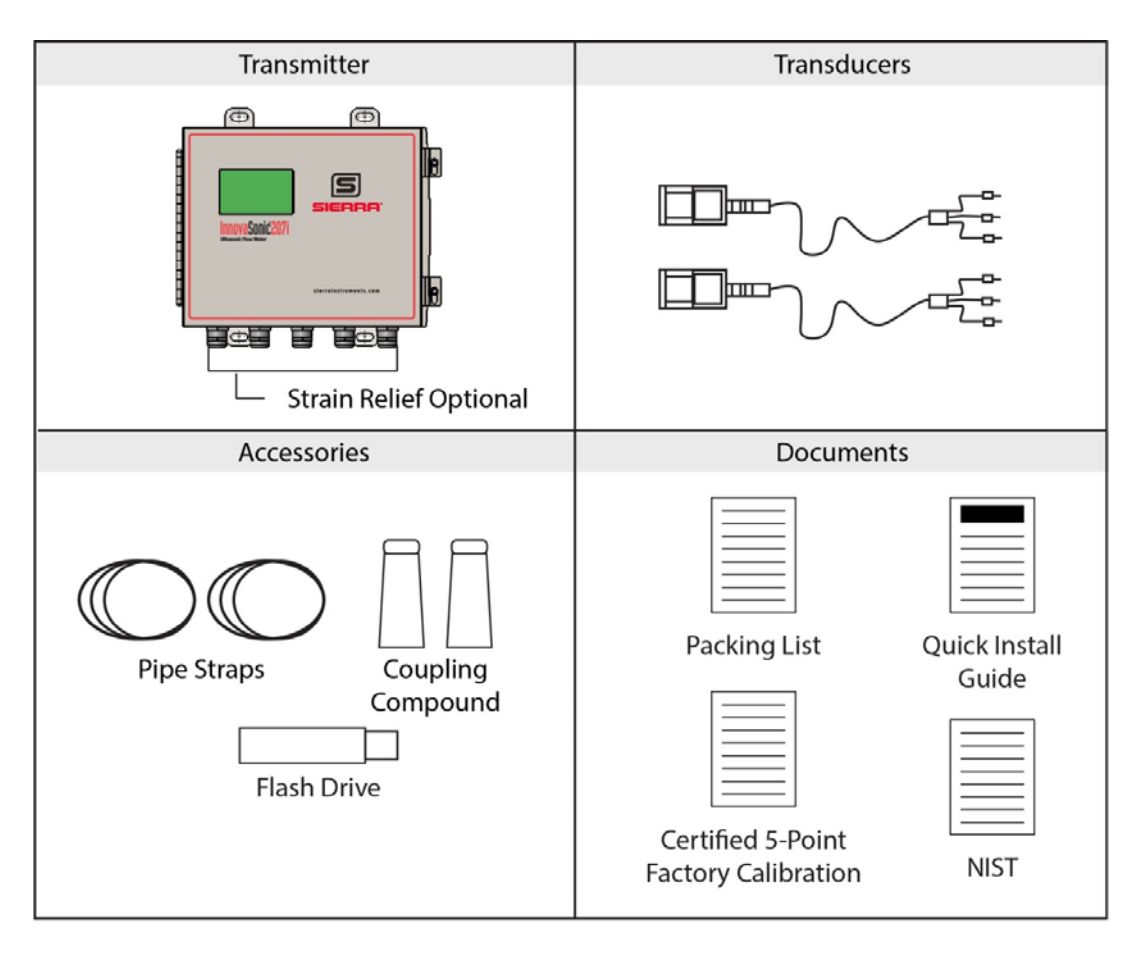

Optional Items if ordered:

- PT100 RTD input boards
- RTD Transducers
- 4-20 mA input boards
- Modbus-RTU slave board
- Shield strain reliefs (cable glands)
- RTD temperature sensors

## Table of Contents

| 1 Introduction & Pro        | duct Overview         |    |
|-----------------------------|-----------------------|----|
| 1.1 Introduction            |                       |    |
| 2 Transmitter Installa      | ation and Connections |    |
| 2.1 Mounting the 207i       |                       | 14 |
| 2.2 Connecting The Wiring   |                       |    |
| 00ggg.                      |                       |    |
| 2.2.1 Power Connections.    |                       |    |
| 2.2.2 Transducer Connect    | ions                  |    |
| 2.3 Other Connections       |                       | 17 |
| 2.3.1 Current Outputs       |                       |    |
| 2.3.2 Relay Output          |                       |    |
| 2.3.3 OCT Output            |                       |    |
| 2.3.4 RS-232 and USB Co.    | nnections             |    |
| 2.3.5 Optional Current Inp  | out Module            |    |
| 2.3.6 Optional PT100 RTL    | ) Input Module        |    |
| 2.3.7 Optional Modbus Sla   | ave Module            |    |
| 2.4 Powering up the 207i    |                       | 20 |
| 2.5 LCD Display Explanation | ۱                     | 21 |
| 2.5.1.1 Status Icon Defin   | iitions:              |    |
| 3 Keypad and Menus          | 3                     |    |
| 3.1 Keypad Functions        |                       |    |
| 3.1.1 Overview of Quick K   | <i>Ley Functions</i>  |    |
| 4 InnovaSonic 207i N        | Menus                 |    |
| 4 1 207i Menu Tree Overviev | w                     | 26 |
| 4.1.1 Detailed Description  | n of Menus            | 28 |
| 4.2 Meter Set Up with Quick | Start Menu            | 29 |
| 4.3 Installation Menu       |                       | 33 |
| 4.3.1 Calibration Settings. |                       | 33 |
| 4.3.1.1 Low Flow Cutoff     | f Value               |    |
| 4.3.1.2 Profile Correction  | n                     |    |
| 4.3.1.3 Manual Zero Off     | set                   |    |
| 4.3.1.4 Manual Scaling I    | Factor                |    |
| 4.3.1.5 Set Zero Calibrat   | ion                   |    |
| 4.3.1.6 Zero Tracking       |                       |    |
| 4.3.1.7 Energy Calc. Me     | thod                  |    |

| 4.3.1.8     | Specific Heat Capacity" (SHC)               |            |
|-------------|---------------------------------------------|------------|
| 4.3.1.9     | Inlet Enthalpy                              |            |
| 4.3.1.10    | Outlet Enthalpy                             |            |
| 4.3.1.11    | Fluid Pressure                              |            |
| 4.3.2 Disp  | olay Units                                  | 35         |
| 4.3.2.1     | Measurements Units                          |            |
| 4.3.2.2     | Damping                                     |            |
| 4.3.2.3     | Decimal Places: Two by default 0-3 accepted |            |
| 4.3.2.4     | Flow Rates Units                            |            |
| 4.3.2.5     | Flow Rate Time Units                        |            |
| 4.3.2.6     | Totalizer Units                             |            |
| 4.3.2.7     | Energy Units                                |            |
| 4.3.2.8     | Energy Time Units                           |            |
| 4.3.3 Tota  | lizer Settings                              |            |
| 4.3.3.1     | Net, Pos and Neg Flow Totalizers            |            |
| 4.3.3.2     | Flow Totalizer Reset                        |            |
| 4.3.3.3     | Period Totalizer Interval                   |            |
| 4.3.3.4     | Energy Totalizer                            |            |
| 4.3.3.5     | Energy Totalizer Reset:                     |            |
| 4.3.4 Fac   | tory Defaults                               | <i>3</i> 8 |
| 4.4 Display | / Screens                                   |            |
| 4.5 System  | n Settings                                  | 42         |
| 4.5.1 Dat   | e                                           |            |
| 4.5.2 Tim   | e                                           |            |
| 4.5.3 Dat   | e Format                                    | 42         |
| 454 Lan     | aurae                                       | 42         |
| 455 LCI     | ) Backlit                                   |            |
| 4.J.J LUL   |                                             |            |
| 4.J.O DUZ   | 2er                                         |            |
| 4.5.7 Tag   | 1.2                                         |            |
| 4.5.8 Iden  | tifier                                      |            |
| 4.5.9 Pas   | sword                                       |            |
| 4.5.10 S    | ystem Lock                                  |            |
| 4.5.11 T    | est                                         |            |
| 4.5.11.1    | Installation                                |            |
| 4.5.11.2    | Display                                     | 43         |
| 4.5.11.3    | Keypad                                      | 43         |
| 4.5.11.4    | Memory                                      | 44         |
| 4.5.11.5    | Peripherals                                 |            |
| 4.5.11.6    | Ultrasonic                                  |            |
| 4.5.12 S    | ystem Info                                  |            |
| 4.5.12.1    | Model Code                                  | 44         |

| 4.5.12.2 Serial No.                                    | 44 |
|--------------------------------------------------------|----|
| 4.5.12.3 HW Version                                    | 44 |
| 4.5.12.4 SW Version                                    | 44 |
| 4.6 Diagnostics                                        | 45 |
| 4.7 Input/Out Menu                                     | 45 |
| 4.7.1 Configure an I/O Module                          |    |
| 4.7.2 Slot 1 Relay Output (on main board)              |    |
| 4.7.3 Slot 2 Open Collector Output (on main board)     |    |
| 4.7.4 Slots 3, (4 or 5) Current Output (on main board) |    |
| 4.7.5 Current Input (Optional Module)                  |    |
| 4.7.6 PT100 Input                                      |    |
| 4.7.7 Modbus RTU                                       |    |
| 4.8 RS-232/USB                                         | 50 |
| 4.8.1 Port                                             |    |
| 4.8.2 Baud                                             |    |
| 4.8.3 Parity                                           |    |
| 4.9 Datalogger                                         | 51 |
| 4.9.1 Interval                                         |    |
| 4.9.2 Erase                                            |    |
| 4.9.3 Energy Record                                    |    |
| 4.9.4 Download                                         |    |
| 4.10 Batching                                          | 51 |
| 4.10.1 Flow Batch CTRL                                 |    |
| 4.10.2 Flow Batch Target                               |    |
| 4.10.3 Flow Batch Controller                           |    |
| 4.11 Manual Totalizer Menu                             | 53 |
| 4.12 Load/Save Setup Menu                              | 53 |
| 4.12.1 Save Option                                     |    |
| 4.12.2 Load Option                                     |    |
| 4.12.3 Delete Option                                   |    |
| 5 Measurement Site Selection                           |    |
| 6 Transducer Installation                              |    |
| 6.1 Installing the Transducers                         |    |
| 6.1.1 Transducer Spacing                               |    |
| 6.1.2 Transducer Mounting Methods                      |    |
| 6.1.3 V Method                                         |    |
| 6.1.4 Z Method                                         |    |
| 6.1.5 N Method (Not Commonly Used)                     |    |
| 6.1.6 W Method (Very Seldom Used)                      |    |
|                                                        |    |

| 6  | .2   | Transducer Mounting Inspection                           | 59 |
|----|------|----------------------------------------------------------|----|
|    | 6.2. | 2.1 Testing the Signals                                  |    |
| 7  | Th   | hermal Energy/BTU Measurement                            | 61 |
| 8  | Erı  | rror Diagnosis                                           | 61 |
| 8  | .1   | Frequently Asked Questions and Answers                   | 61 |
| 9  | Ар   | ppendix A Product Specifications                         |    |
| 10 | Ap   | ppendix B - Flow Application Data                        | 71 |
| 1  | 0.1  | Sound Velocity and Viscosity for Fluids Commonly Used    | 71 |
| 1  | 0.2  | Sound Velocity for Various Pipe Materials                | 72 |
| 11 | Ap   | ppendix C   Modbus RTU Slave Module                      | 73 |
| 1  | 1.1  | Overview                                                 | 73 |
| 1  | 1.2  | RS-485 2-wire (half-duplex) Network                      | 73 |
|    | 11.2 | 2.1 General 2-Wire RS-485 Network Topology               |    |
|    | 11.2 | 2.2 Cable                                                |    |
|    | 11.2 | 2.3 Terminator                                           |    |
|    | 11.2 | 2.4 Line Polarization                                    | 75 |
|    | 11.2 | 2.5 Grounding                                            |    |
| 1  | 1.3  | Field Installation of the Modbus Module                  | 75 |
| 1  | 1.4  | Communicating with Modbus                                | 76 |
|    | 11.4 | 4.1 Implemented Commands                                 |    |
|    | 11.4 | 4.2 Data Format Type use for Various Registers           |    |
| 1  | 1.5  | Modbus Holding Register Overview                         | 77 |
|    | 11.5 | 5.1 Registers 40001 to 40058                             | 80 |
|    | 11.5 | 5.2 Registers 40101 to 40143                             | 80 |
|    | 11.5 | 5.3 Registers 40201 and 40202                            |    |
|    | 11.5 | 5.4 Register 40203                                       |    |
|    | 11.5 | 5.5 Holding Resisters Function Code \$04                 |    |
| 12 | Ap   | ppendix D   W110 Insertion Transducer                    |    |
| 1  | 2.1  | Overview                                                 |    |
|    | 12.1 | 1.1 V Mounting Method                                    |    |
|    | 12.1 | 1.2 Z Mounting Method                                    |    |
| 1  | 2.2  | Measurement Point Selection                              |    |
| 1  | 2.3  | Determining Transducer Spacing & Transducer Installation |    |
| 1  | 2.4  | Attaching the Transducers                                |    |

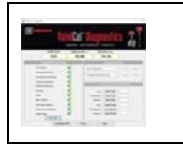

Get detailed instructions on the Smart Interface Portal (SIP) software in the Smart Interface Portal instruction manual.

## 1 Introduction & Product Overview

## 1.1 Introduction

With skyrocketing energy costs, there has never been a better time to invest in the precise flow measurement required to maximize your HVAC system efficiency, meet regulations, and bring down costs.

Designed, built and calibrated by Sierra for non-intrusive liquid flow metering, and optimized for thermal energy / BTU measurement, the Innova-Sonic® 207i transit-time ultrasonic flow meter is the ideal turnkey solution for building and district metering, and submetering.

### The Flow Engine Behind It All

At the heart of every 207i is advanced digital signal processing to enhance ultrasonic transit-time flow metering technology and fluid dynamic measurements.

Sierra's Raptor<sup>™</sup> 2 OS is the true "Brain" of the instrument and includes a revolutionary, living, learning algorithm set made possible by today's hyper-fast microprocessors. Raptor 2 manages changes in liquid flow, temperature, and pressure.

The result is a proprietary, fundamentally different liquid flow rate calculation using all pertinent variables for the most precise, stable and accurate flow measurement possible.

The OS interfaces with Sierra's software apps to read, adjust and upgrade the meter firmware in the field.

### Thermal Energy/ BTU Metering

The 207i calculates thermal energy / BTU flow energy and provides you with the highest accuracy measurements possible to manage energy costs.

A critical element of any thermal energy / BTU flow energy measurement is determining the amount of heat transferred between the cold and hot flow legs of an HVAC process.

Often with only a small difference in temperature between the two flow legs, a precise measurement makes a huge difference. Sierra calibrates the entire flow energy package—flow meter and temperature transmitters—as a system to improve quality.

Raptor 2 takes into account this temperature difference as well as all fluid properties required to accurately measure flow, and makes ultra-precise temperature measurements between the cold and hot flow legs.

#### High Accuracy Through Density Compensation

Raptor 2 also enables vast improvements in liquid flow metering accuracy. Since an ultrasonic flow meter detects the speed of sound in the liquid being measured, a small change in liquid density can have a big impact on accuracy and repeatability.

By adding a temperature input from a transmitter provided by Sierra or by using an external input from an existing transmitter, the 207i can calculate real-time liquid density, assuring the highest accuracy possible.

Accuracy: +/- 0.5% of reading from 0.16 to 40 ft/s (0.05 to 12 m/s).

#### Making it Easier

With the InnovaSonic 207i's clamp-on sensors, there's no pipe cutting or expensive plumbing.

The 207i features a large backlit display and dual-function keypad with audible feedback. With its visual sensor spacing tool on the display (see photo in center), slightly move the sensors together or apart to position the indicator line between the "goal posts" and assure optimal signal strength.

Easily connect the 207i to your building management system with Modbus or BACnet communications. With its

robust stainless steel enclosure, permanently fasten the transducers to make it a hardened installation, and you're ready to measure for years to come.

#### It Has Apps

The InnovaSonic 207i is the first transit-time ultrasonic flow meter to come with a comprehensive software package of apps for ease of use, field upgrades, and calibration validation.

Apps like MeterFit help you optimize signal strength to assure best performance.

Apps like EnergyPro allow you to fully configure your thermal energy / BTU flow energy measurement system, including datalogging and totalization of all energy functions.

Apps like ValidCal Diagnostics make field calibration validation easy.

Sierra has many more apps under development to enhance your product experience.

#### **World Class Calibration**

Every flow meter is only as good as its calibration. To assure the highest accuracy possible, each InnovaSonic is calibrated at Sierra's flow calibration facility in Monterey, California which consistently delivers calibration accuracies of  $\pm 0.2\%$  of reading.

All calibrations follow the guidelines of ISO 17025 and are directly traceable to national standards such as NIST (United States National Institute of Standards and Technology).

Fully automated, once flow application data is programmed, calibration automation software manages all aspects of flow calibration testing. High-speed time-aligned data acquisition and performance analysis over the entire flow measurement range occurs. A calibration certificate documenting instrument performance is then generated.

#### Service, Commissioning & Training

The need to deliver fast, localized support to global customers has resulted in the establishment of dedicated Sierra Flow Centers on almost every continent. And they are backed up by technical experts in over 150 locations in more than 50 countries.

Sierra's team of engineers can commission your flow meter to assure optimal performance and train you to get the most out of your instrument.

We provide lifetime support for all Sierra products and will even get on a plane to provide support when needed.

#### Sierra's Big-3 Technologies

The InnovaSonic 207i is one of three advanced flow meter technologies Sierra has developed to help facility managers tackle tough energy management challenges.

For what we call our Big-3, Sierra has become a recognized expert in thermal mass (QuadraTherm®), vortex shedding (InnovaMass®), and transit-time ultrasonic

(InnovaSonic®). Sierra is the only company in the USA to manufacture all three flow technologies.

The Big-3 are optimized

to be a complete solution for flow energy measurement—facility flows that impact costs like compressed air, natural gas, steam, and hot or chilled water.

As new apps and improvements become available, all Big-3 technologies benefit and are field firmware upgradable.

### Watch the Video

Watch a complete demonstration video of the 207i to get more in-depth information. sierrainstruments.com/207ivideo

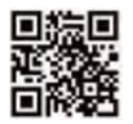

## 2 Transmitter Installation and Connections

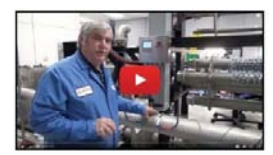

Watch the How to Install & Operate video at <u>sierrainstruments.com/207i-how-to</u>

## 2.1 Mounting the 207i

The 207i should be mounted to a sturdy flat surface, like a wall. Use the mounting tabs as shown (See Figure 1). Depending on the wall material you may need to drill holes to mount anchors first. The dimensions below are shown in inches [millimeters]. Cables should be run through <sup>3</sup>/<sub>4</sub>-inch conduit or the optional shielded strain reliefs (cables glands) as shown below.

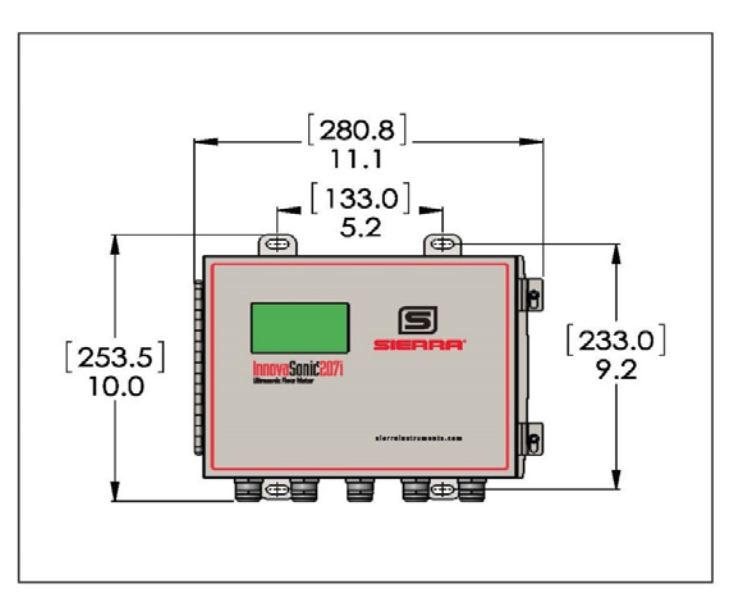

Figure 1. Installation Configuration Front View

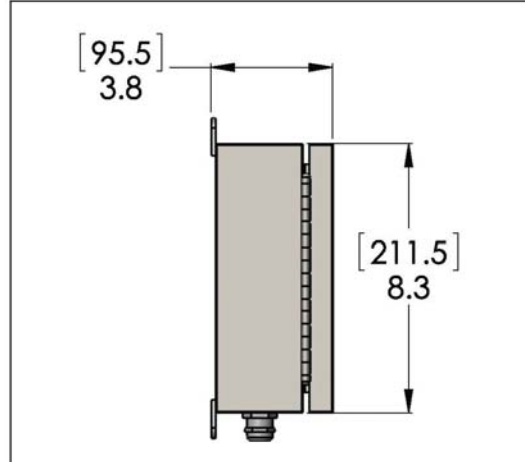

Figure 2. Side View Transmitter Wall Mount

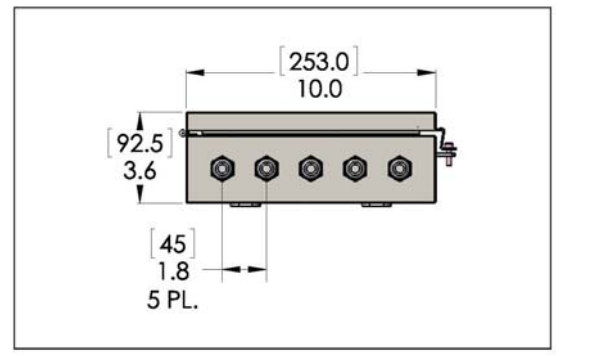

Figure 3. Bottom View Transmitter Wall Mount

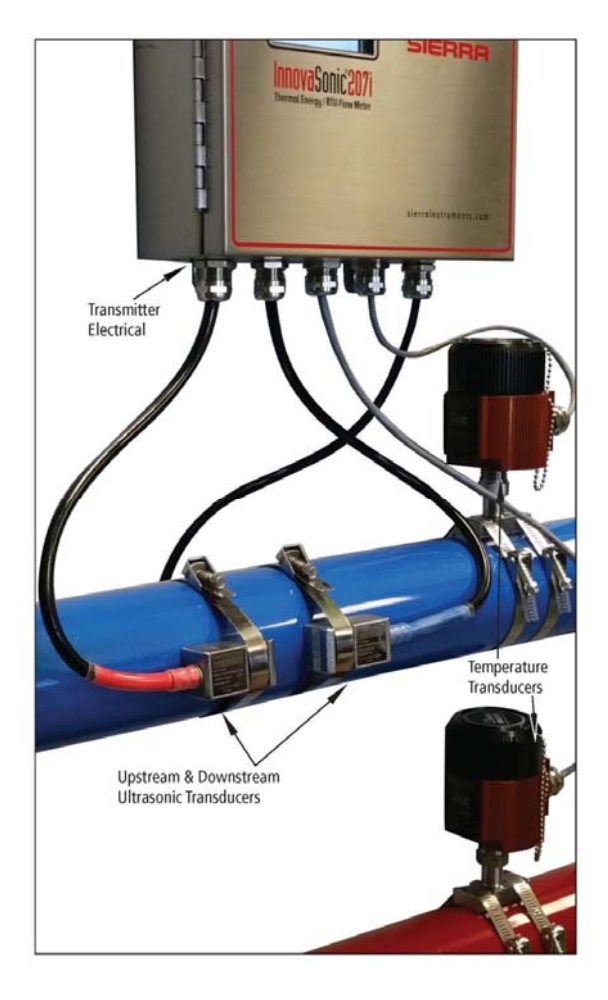

Figure 4. Transmitter Wall Mount with Transducers and RTDs

## 2.2 Connecting The Wiring

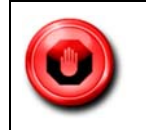

**WARNING:** Wire the 207i with the power off. Uses either AC or DC power supply. Verify which you have before wiring!

Please verify which power option you have before connecting power to the unit. The 207i is available with one of two power options:

- Option P2: DC Powered 9-36 VDC, 0.5 Amps. (See Figure 5 DC power-option).
- Option P3: AC Powered 100-240 VAC, 50-60 Hz, .5 Amps. (See Figure 5 AC power-option).
- Open the hinged top cover of the electronics (see Figure 5). The power input terminal block is labeled POWER IN. On the AC power unit, it is labeled E E N L, and on the DC powered unit it's labeled E E -V +V (See Figure 5).

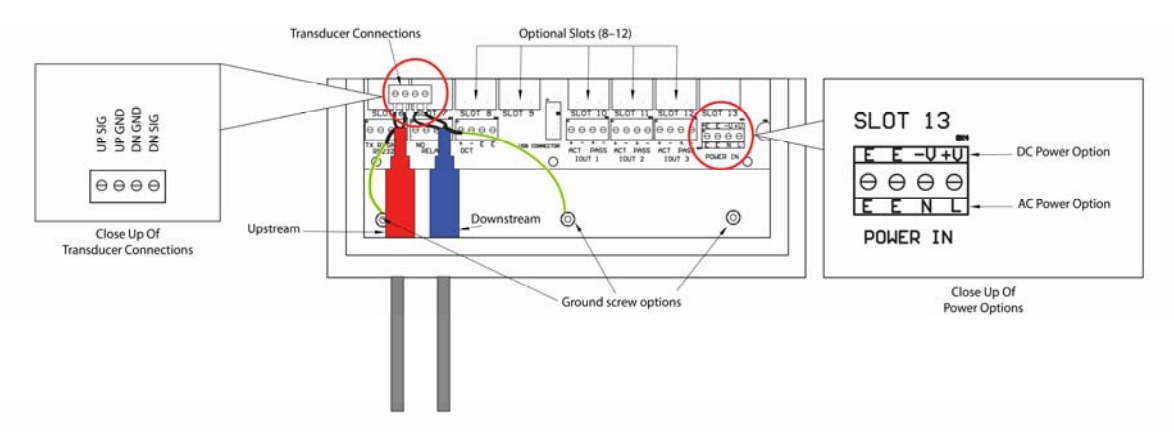

Figure 5. 207i AC and DC Power Options: Minimum Required Wiring

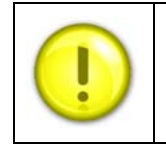

**Note:** The standard 207i is equipped with 3 onboard 4-20 mA current outputs, 1 relay, 1 OCT, RS-232, and USB port. Optional plug in modules can add PT100 RTD inputs, 4-20 mA inputs and Modbus-RTU slave.

### 2.2.1 Power Connections

Verify the power is turned off before connecting it to the 207i.

AC power connections; L to AC Line (hot), N to Neutral, E to safety Earth ground; 100-240 VAC, 50-60 Hz, .5 Amps (See Figure 5). If the AC mains wiring is not installed in conduit, a ferrite core should be installed (CE requirement) just inside of the enclosure with 2 turns (3 passes) of the AC wiring thru it. Ferrite core Wurth Electronics pn 74270095/Digi-Key pn 732-1564-ND or similar should be used.

DC power connections; V+ to DC plus, V- to DC power return, The E connections are optional Earth ground; 9-36 VDC at 0.5 Amps (See Figure 5).

We also recommend a heavy gauge wire to the large E (Earth) or directly to the enclosure for lightening protection.

### 2.2.2 Transducer Connections

Connect the upstream (Red) transducer white wire to the UP SIG terminal on the ultrasonic board, and the black wire to the UP GND terminal. The Green/Yellow wire is the Earth Ground wire. It attaches to the enclosure ground screw as shown (See Figure 5).

Connect the downstream (Blue) transducer white wire to the DN SIG terminal on the ultrasonic board, and the black wire to the DN GND terminal. The green/yellow wire is the Earth Ground wire. It attached to the enclosure ground screw as shown (See Figure 5).

## 2.3 Other Connections

### 2.3.1 Current Outputs

The 207i is equipped with three on board 4-20 mA current outputs labeled IOUT 1, IOUT2, IOUT 3. These are all optically isolated and have both active (powered by 207i), and passive (powered by PLC) output connections. The operation of these outputs is configured in the Input/Output menu.

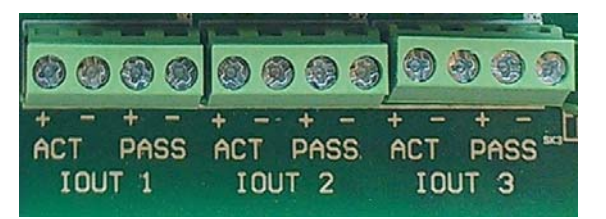

Figure 6. Onboard 4-20mA Current Outputs

- To wire as an Active 4-20 mA output, connect to the terminals marked ACT + -.
- To wire as a Passive 4-20 mA output, connect to the terminals marked PASS + -.
- Do not connect to both active and passive at the same time!

### 2.3.2 Relay Output

The 207i is equipped with one relay output that has both Normally Open (N.O.) and Normally Closed (N.C.) connections. The operation of this relay is configured in the Input/Output menu. The relays are rated for 250V AC or DC at 100 mA Max. For normally open operation connect across the NO labeled terminals. For normally closed operation connect across the NC labeled terminals. Both may be used at the same time.

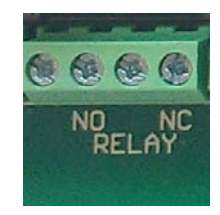

Figure 7. Relay Output

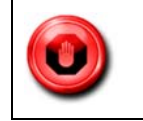

Warning: Do not exceed the maximum current or voltage rating of the relay. 250V AC or DC at 100 mA Max.

### 2.3.3 OCT Output

The 207i is equipped with one opto-isolated OCT (Open Collector Transistor) output. The operation of this OCT is configured in the Input/Output menu. This OCT output has many of the same functions of the relay output but can also be operated at speeds up to 10 KHz and can be used as a frequency output. Both the Collector (+) and Emitter (-) of the NPN transistor is connected to the terminal block. No internal pull-up resistor is provided because many PLC input cards already have built in pull-up resistors. For a 24 VDC pull-up we recommend 1,000 ohms or more. The 207i internal OCT schematic is show below.

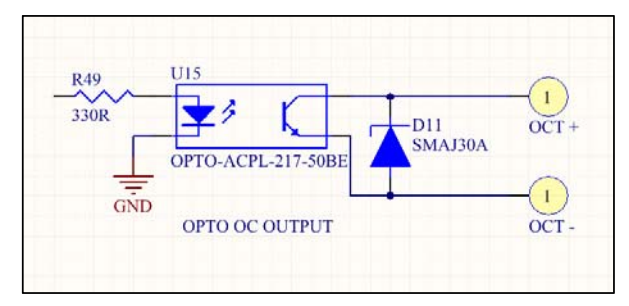

Figure 8. Opto-isolated OCT Internal Wiring

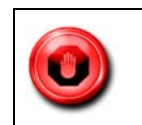

Warning: Do not exceed the maximum ratings of the opto-isolator OCT. 50V DC at 50 mA Max.

### 2.3.4 RS-232 and USB Connections

The 207i is equipped both RS-232 and USB connections. USB, RS-232 or Off can be selected in the MAIN MENU>RS-232>USB>Port. The RS-232 connection is a simple 3-wire connection with no handshake connections (Tx, Rx, Gnd). The USB is functionally the same as the RS-232 connection and uses a FTDI chip to emulate a RS-232 COM port connection. The USB connection is the USB A type connector. So the cable to connect to a PC would be the A to A type. Drivers for the internal FTDI chip should automatically load using Windows.

Configuration of COM setting and functions of these are done in the 207i MAIN RS-232/USB menu.

Baud Rates; 9600,19.2K,38.4K,57.6K

Parity; None, Even, Odd

### 2.3.5 Optional Current Input Module

The 207i can be ordered with optional current input boards that can be plugged into slots 8 through 13 (See Figure 9). These can be used to input dynamic temperature, pressure, density, and batch triggering. The configuration of these current input modules is done in the Input/Output menu. These are opto-isolated, and have both Active and Passive connections.

The active connection allows easy connection to loop powered transmitters by connecting to the terminal marked ACTIVE + or ACTIVE -.

The passive connection allows easy connection to a powered instrument by connecting to the terminal marked PASS + or PASS-.

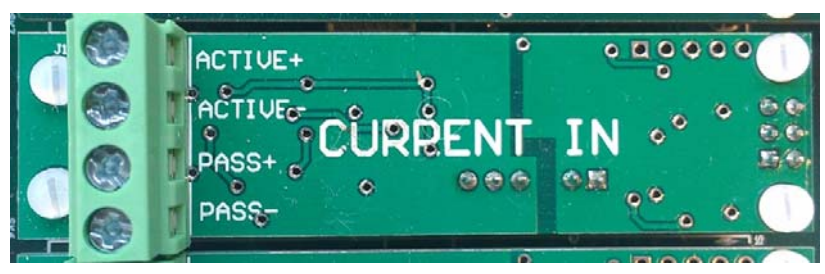

Figure 9. Current Input Module

### 2.3.6 Optional PT100 RTD Input Module

The 207i can be ordered with optional PT100 RTD input boards that can be plugged into slots 8 through 13 (See Figure 10). The module is designed to be used with a common 4-wire PT100 RTDs ( $\beta$ =100 $\Omega$   $\dot{\alpha}$ =.00385). The configuration of the PT100 input module is done in the Input/Output menu on the display. The terminals are labeled as the four wires RTD would appear in a schematic. The two-wire pairs are used to cancel out any wire resistance. Typically the RTDs would have two red wires and two white.

### 2.3.7 Optional Modbus Slave Module

The 207i can be ordered with an optional Modbus-RTU slave communication module (See Figure 11). The module uses an isolated RS-485 transceiver. It also has a 2-color status LED. The LED blinks green when activated, and red every time the Modbus master polls the 207i. Configuration of the Modbus module is done in the Input/Output menu on the display. There the user can activate the Modbus module and select the network Address (1 to 255), Baud rate (9600 or 19.2K), and Parity bit.

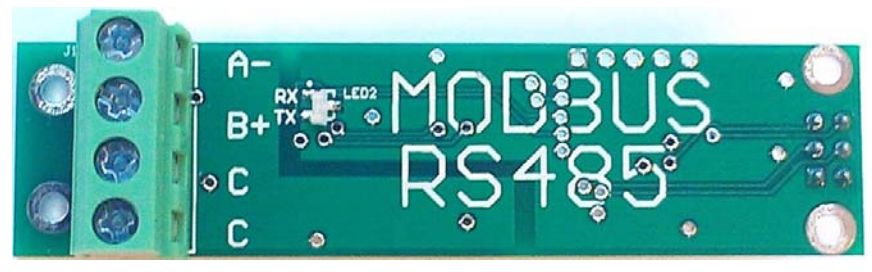

Figure 11. Optional Modbus Slave Module

RS-485 networks should be wired in a daisy-chain topology with terminator resistor at both ends. Modbus-RTU uses a 2-wire (half duplex) RS-485 network. We recommend using a shielded twisted pair cable. The signal connections are A- and B+, the C connections are for the cable shield wire. Do not Earth ground the C wire! Although Modbus supports 247 addresses per network, you should not exceed 32 per network segment. A RS-485 repeater may be used to add other segments to your network. See the Appendix C for more information about using the Modbus Module.

## 2.4 Powering up the 207i

As soon as the 207i is powered up, the self-diagnosis program on the display will start to run and display the following screen:

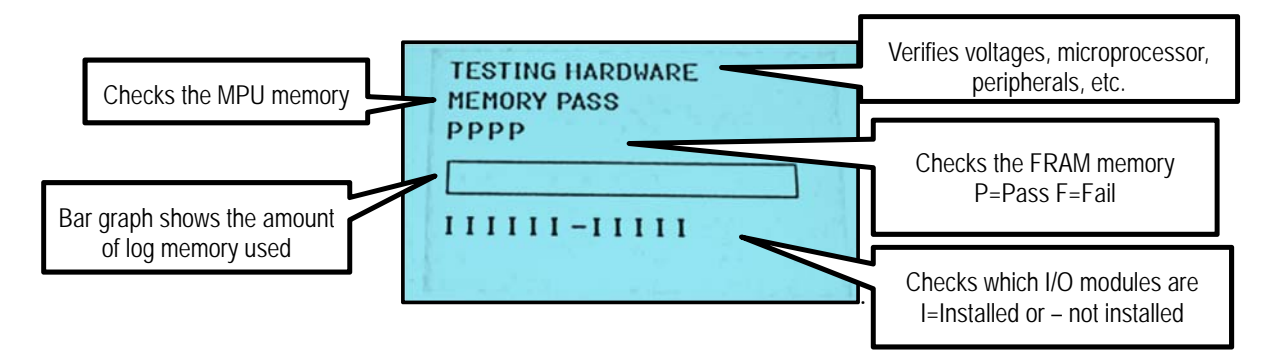

If any area that fails the checks, FAIL will be displayed in the area that failed.

## 2.5 LCD Display Explanation

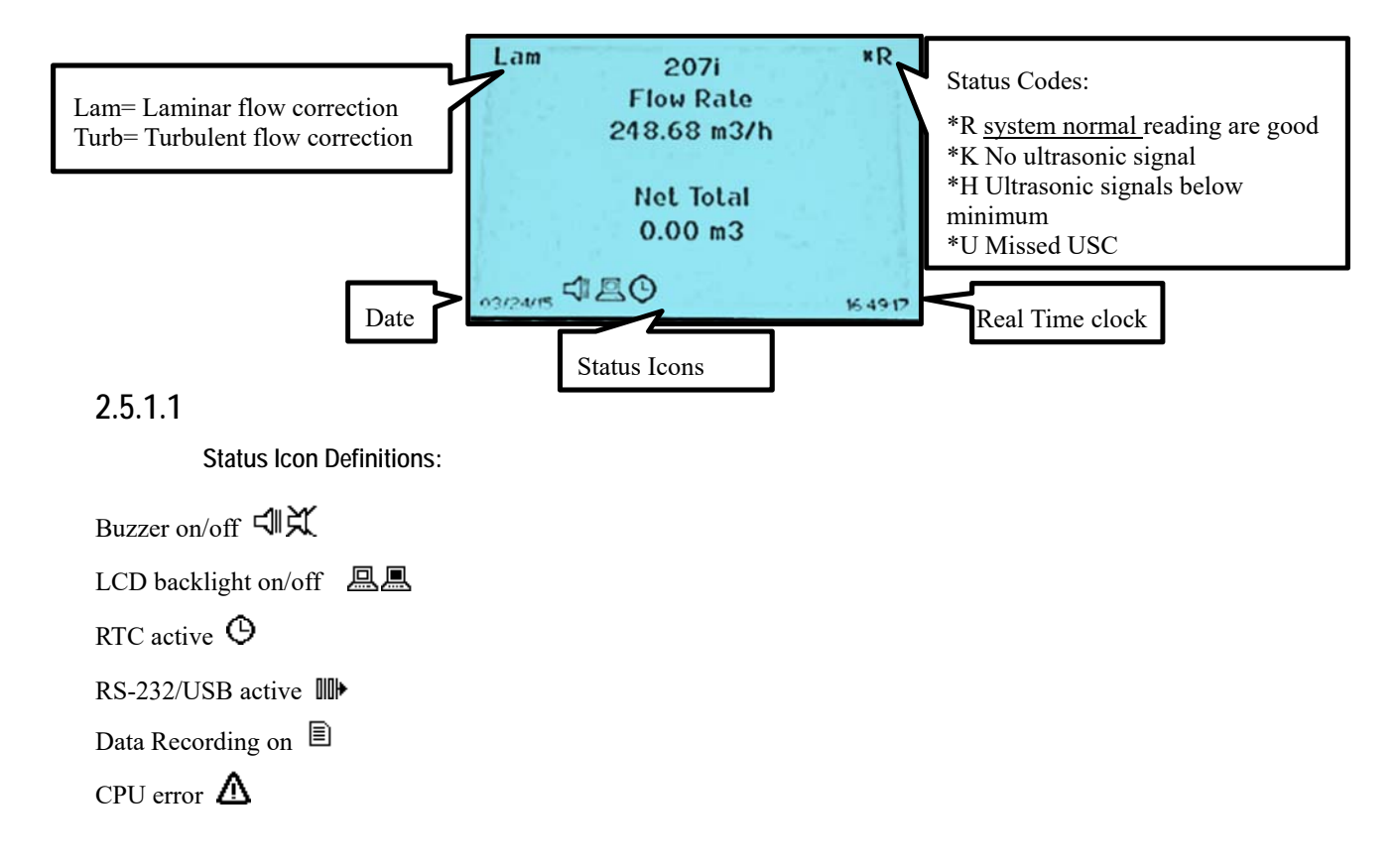

## 3 Keypad and Menus

## 3.1 Keypad Functions

The InnovaSonic 207i keypad offers 14 dual-function and two dedicated keys:

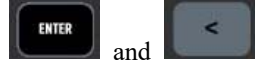

Primary keypad functions include:

- Use the **ENTER** to confirm (input) your choices in various menus.
- Use the **back** to go back to the previous menu screen or leave your current screen. Note: This key is not an undo key.
- Numeric dual-function keys act as a numeric input key when you are in a menu requiring numeric input.
- Use the and dual-functions keys for scrolling up or down in a selection list. Alternately, when a +/- input is required these provide a + or - input.
- The key toggles between RUN mode and MENU mode.

| quick<br>stort 1 | xducer<br>space 2  | signals 3        | RUN MENU   |
|------------------|--------------------|------------------|------------|
| flow 4           | flow<br>totals 5   | vel.<br>area 6   | <b>^</b> + |
| energy<br>rate 7 | energy<br>totals 8 | temp.<br>press 9 | ENTER      |
| diag.            | TOM/<br>TOS 0      | <                | <b>v</b> - |

Figure 12. 207i Function Keypad

### 3.1.1 Overview of Quick Key Functions

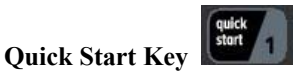

The "Quick Start" key returns to the top of the Main Menu tree. Press **Enter** to start the Quick start wizard. Use the "1" key, if an active menu is requesting a numeric value.

| MAIN MENU                                      |  |
|------------------------------------------------|--|
| Quick Start<br>Installation<br>Display Screens |  |
|                                                |  |

Xducer Space Key

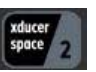

Opens the xducer spacing setup display screen. If a MemKey for your transducer is installed, the setup screen will start. However, if a MemKey is not installed, you need to select the transducer type and parameters before this setup screen will start. Use the "2" key, if an active menu is requesting a numeric input.

| SPACING +<br>PASSES 2<br>QUALITY + | 2.48 in<br>1.6 % |
|------------------------------------|------------------|
|                                    | man 1000         |

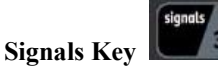

Opens the ultrasonic signals run display screen. Here you will see: signal (strength), quality, noise, TOM/TOS, and gain. Use "3" key, if an active menu is requesting a numeric input.

| Lam      | 207i            | *R       |
|----------|-----------------|----------|
|          | Signal 19.3% dB |          |
|          | Quality 27.1%   |          |
|          | Noise -7.8 dB   |          |
|          | TOM/TOS 101.5%  |          |
|          | Gain 58.0%      |          |
| 01/14/17 | 480             | 03:05:56 |

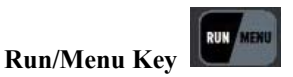

The "Run/Menu" key toggles between the last active RUN (mode) screen and the last menu view. The 207i only measures flow while in RUN mode. While in RUN (mode), a slight heart beat click will be heard from the Ultrasonic board (USC) board.

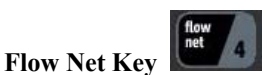

Using the "flow net" key will open the flow rate and net total flow display run screen. Use the "4" key, if an active menu is requesting a numeric input.

| Lam      | 207i<br>Flow Rate<br>248.68 m3/h | *R       |
|----------|----------------------------------|----------|
|          | Net Total<br>0.00 m3             |          |
| 01/14/17 |                                  | 03:05:56 |

Flow Totals Key

The "flow totals" key opens the flow velocity, flow rate, net total, pos total, and neg total display "RUN" screen. Use the "5" key, if an active menu is requesting a numeric input.

| Lam      | 2071         | *R       |
|----------|--------------|----------|
|          | 8.01 m/s     |          |
|          | 248.69 m3/h  |          |
|          | 0.00 (Net)m3 |          |
|          | 0.00 (+)m3   |          |
|          | 0.00 (-)m3   |          |
| 03/24/15 | 120          | 16 51 19 |

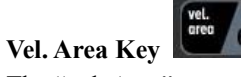

The "vel. Area" opens the flow velocity, pipe area, and profile correction factor display RUN screen. Use the "6" key, if an active menu is requesting a numeric input.

| 18     | Lam        | 20     | 7i    |       | *K       |
|--------|------------|--------|-------|-------|----------|
|        |            | 0.00   | m/s   |       | 53.00    |
|        | Pipe       | Area ( | 3.58  | Sq.In |          |
|        | Profile    | Corre  | ction | 0.750 |          |
|        |            |        |       |       | -        |
|        |            |        |       | 100   | 100      |
| N. The | 05/08/12 X | BO.    | 3     |       | 14:11:13 |

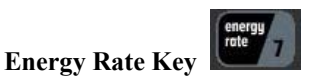

The "energy rate" key opens the energy rate and energy net total display RUN screen. Use the "7," if an active menu is requesting a numeric input.

| Lam      | 207i           | *R     |
|----------|----------------|--------|
| Ene      | rgy Rate(MMB   | lu/h)  |
| 17-1     | -11.85         |        |
| 1        | Net Total(MMB) | lu)    |
|          | -252.13        | 3      |
| 05/12/15 | AO             | 170945 |

Energy Totals Key

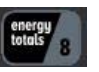

The "energy totals key opens the Energy rate, net total energy, pos total energy, and neg total energy display RUN screen. Use the "8," if an active menu is requesting a numeric input.

| Lam      | 2071         | *R       |
|----------|--------------|----------|
|          | -0.00 GJ/s   |          |
|          | 0.00 (Net)GJ |          |
|          | 0.00 (+)GJ   |          |
|          | 0.00 (-)GJ   |          |
|          |              |          |
| 03/24/15 | 140          | 16 52 14 |

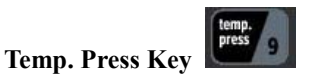

Using the "temp. press" key will open the control unit temperature, compensation temperature, inlet/outlet temperature, pressure, and energy in/ out display RUN screen. Use the (nine) 9 key, if an active menu is requesting a numeric input.

| Lam          | 2071          | *R       |
|--------------|---------------|----------|
| Co           | ntrol Unit 79 | 0.1F     |
| Com          | pensation 6   | 8.0F     |
| Inlet 6      | 58.0F,Outlet  | 68.0F    |
| Pres         | ssure 0.1013  | MPa      |
| Ei 83.9      | 40,Eo 83.94   | l0kJ/kg  |
| 17174/15 SIZ | BO            | 16 52 46 |

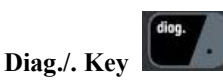

The "diag." key opens the ultrasonic diagnostic display run screen. Displays: delta time, transit time, round trip time, delta time offset, and the Speed of Sound of The Fluid calculated, measured. Use the decimal point (.) key, if an active menu is requesting a numeric input.

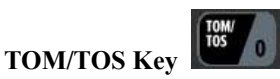

"TOM/TOS" key displays the calculated speed of sound and measured speed of ratio.  $100\% \pm 5$  is the accepted range. Use the "0" key when an active menu is requesting a numeric input.

| Lam     | 2071      | ۳R       |
|---------|-----------|----------|
|         | 100.6     |          |
| 10      | TOM/TOS Z |          |
|         |           | 1.11     |
| 03/24/B | 20        | 16 56 07 |

## 4 InnovaSonic 207i Menus

## 4.1 207i Menu Tree Overview

| Main Menu    | Second Level Menu    | Third Level Menu                                                                                                    | Fourth Level Menu                                                                                                    |
|--------------|----------------------|----------------------------------------------------------------------------------------------------|----------------------------------------------------------------------------------------------------|
| Quick Start  | Pipe Outer Diameter  | Type value, press Enter                                                                                                  |                                                                                                    |
|              | Pipe Wall Thickness  | Type value, press Enter                                                                                                  |                                                                                                    |
|              | Pipe Material        | Criose value from list,<br>Enter<br>Chose value from list.                                                               |                                                                                                    |
|              | Liner Material       | Enter<br>Chose value from list,                                                                                          |                                                                                                    |
|              | Fluid Type           | Enter                                                                                                    |                                                                                                    |
|              | Fluid Temperature    | Type value, press Enter<br>Chose value from list                                                                         |                                                                                                    |
|              | Transducer Type      | Enter<br>Chose value from list,                                                                                          |                                                                                                    |
|              | Transducer Mounting  | Enter                                                                                                    |                                                                                                    |
| Installation | Pipe Settings        | Pipe Outer Perimeter                                                                                                    | Type value, press Enter                                                                                                    |
|              |                      | Pipe Outer Diameter                                                                                                    | Type value, press Enter                                                                                                    |
|              |                      | Pipe Wall Thickness                                                                                                    | Type value, press Enter                                                                                                    |
|              |                      | Pipe Inner Diameter                                                                                                    | Type value, press Enter                                                                                                    |
|              |                      | Pipe Material                                                                                                    | Chose value from list, Enter                                                                                                    |
|              |                      | Pipe Roughness                                                                                                    | Type value, press Enter                                                                                                    |
|              |                      | Pipe Sound Velocity                                                                                                    | Type value, press Enter                                                                                                    |
|              | Liner Settings       | Liner Material                                                                                                    | Chose value from list, Enter                                                                                                    |
|              |                      | Liner Sound Velocity                                                                                                    | Type value, press Enter                                                                                                    |
|              | Fluid Settings       | Liner Thickness<br>Fluid Type<br>Fluid Temperature<br>Fluid Sound Velocity<br>Fluid Kinematic Viscosity<br>Fluid Density | Type value, press Enter<br>Chose value from list, Enter<br>Type value, press Enter<br>Type value, press Enter<br>Type value, press Enter<br>Type value, press Enter |
|              | Transducer Settings  | Transducer Type                                                                                                    | Chose value from list, Enter                                                                                                    |
|              |                      | Transducer Mounting                                                                                                    | Chose value from list, Enter                                                                                                    |
|              | Calibration Settings | Low Flow Cutoff Value                                                                                                    | Type value, press Enter                                                                                                    |
|              |                      | Corrected Flow                                                                                                    | Reynolds correction on/off                                                                                                    |
|              |                      | Manual Zero Offset                                                                                                    | Type offset value, press Enter                                                                                                    |
|              |                      | Manual Scaling Factor                                                                                                    | Default 1.000, Type new value                                                                                                    |
|              |                      | Set Zero Calibration                                                                                                    | Set zero yes/no                                                                                                    |
|              |                      | Zero Tracking                                                                                                    | on/off                                                                                                    |
|              |                      | Energy Calc. Method                                                                                                    | Chose value from list, Enter                                                                                                    |
|              |                      | Specific Heat Capacity                                                                                                   | Type value, press Enter                                                                                                    |
|              |                      | Inlet Enthalpy                                                                                                    | Type value, press Enter                                                                                                    |
|              |                      | Outlet Enthalpy                                                                                                    | Type value, press Enter                                                                                                    |
|              |                      | Fluid Pressure                                                                                                    | Type value, press Enter                                                                                                    |
|              | Display Units        |                                                                                                    |                                                                                                    |
|              |                      | Flow Rate Units                                                                                                    | Chose value from list, Enter                                                                                                    |
|              |                      | Flow Rate Time Units                                                                                                    | Chose value from list, Enter                                                                                                    |
|              |                      | Totalizer Units                                                                                                    | Chose value from list, Enter                                                                                                    |
|              |                      | Energy Units<br>Energy Time Units<br>Measurement Units                                                                   | Chose value from list, Enter<br>Chose value from list, Enter<br>Chose Metric or Imperial                                                                            |

|                 |                         | Damping                   | Type value (1 to 255), press             |
|-----------------|-------------------------|---------------------------|------------------------------------------|
|                 |                         | Decimal Places            | Enter<br>Type value (0 to 3) press Enter |
|                 | Totalizers Settings     | Net Flow totalizer        | Chose Yes/No Enter                       |
|                 | Totalizers Settings     | Pos Flow totalizer        | Chose Yes/No, Enter                      |
|                 |                         | Neg Flow totalizer        | Chose Yes/No. Enter                      |
|                 |                         |                           | Chose res/No, Enter                      |
|                 |                         | Flow totalizer Reset      | Chose value from list, Enter             |
|                 |                         | Period Totalizer Interval | Chose value from list, Enter             |
|                 |                         | Energy totalizer          | Chose Yes/No, Enter                      |
|                 |                         | Energy totalizer Reset    | Chose Yes/No, Enter                      |
|                 | Factory Defaults        | Restore factory defaults  | Chose Yes/No, Enter                      |
| Display Screens | Flow Rate/ Net total    |                           |                                          |
|                 | Flow Vel/Rate/Totals    | Select a Display RUN      |                                          |
|                 | Energy Rate/Net Total   | screen from list,         |                                          |
|                 | Energy Rate/Totals      | press ENTER               |                                          |
|                 | Temperatures            | To display the screen     |                                          |
|                 | Flow Vel/Area/Corr      | Press RUN/Menu to         |                                          |
|                 | Period Totalizer        | toggle between Menus      |                                          |
|                 | I/O Slot Values         | and display screens       |                                          |
|                 | Signal/Quality/TOM/TOS  |                           |                                          |
|                 | TOM/TOS                 |                           |                                          |
|                 | Diagnostic Times        |                           |                                          |
|                 | Flow Correction         |                           |                                          |
| System Settings | Date                    | Type value, press Enter   |                                          |
|                 | Time                    | Type value, press Enter   |                                          |
|                 | Date Format             | Enter                     |                                          |
|                 |                         | Chose value from list,    |                                          |
|                 | Language                | Enter                     |                                          |
|                 |                         | Chose Yes/No, Enter       |                                          |
|                 | Buzzer                  | Chose Yes/No, Enter       |                                          |
|                 | lag                     | Type value, press Enter   |                                          |
|                 | Identiller              | Type password, press      |                                          |
|                 | Password                | Enter                     |                                          |
|                 | System Lock             | Chose Yes/No, Enter       |                                          |
|                 | Test                    | Installation              | Chose Yes/No, Enter                      |
|                 |                         | Display                   | Chose Yes/No, Enter                      |
|                 |                         | Keypad                    | Chose Yes/No, Enter                      |
|                 |                         | Memory                    | Chose Yes/No, Enter                      |
|                 |                         | Peripherals               | Chose Yes/No, Enter                      |
|                 |                         | Ultrasonic                | Chose Yes/No, Enter                      |
|                 | System Info             | Model Code                | Press Enter to view                      |
|                 |                         | Serial Number             | Press Enter to view                      |
|                 |                         | HW Version                | Press Enter to view                      |
|                 |                         | SW Version                | Press Enter to view                      |
| Diagnostics     | Enter to show screen    |                           |                                          |
|                 | Enter to return to menu |                           |                                          |
| Input/Output    | Slot 1 FIXED RELAY OUT  | Chose On/Off/Test, Enter  | Card type determines options             |
|                 | Slot 2 FIXED OCT OUT    | Chose On/Off/Test, Enter  | Card type determines options             |
|                 | Slot 3 FIXED I out 1    | Chose On/Off/Test, Enter  | Card type determines options             |
|                 | Slot 4 FIXED I out 2    | Chose On/Off/Test, Enter  | Card type determines options             |

|                               | Slot 5 FIXED I out 3                       | Chose On/Off/Test, Enter                                           | Card type determines options |
|-------------------------------|--------------------------------------------|--------------------------------------------------------------------|------------------------------|
|                               | Slot 6 ULTARSONIC                          | No access                                                          | No access                    |
|                               | Slot 7 EMPTY SLOT                          | No access                                                          | No access                    |
|                               | Slot 8 I in                                | Chose On/Off/Test, Enter                                           | Card type determines options |
|                               | Slot 9 I in                                | Chose On/Off/Test, Enter                                           | Card type determines options |
|                               | Slot 10 PT100 4 WIRE                       | Chose On/Off/Test, Enter                                           | Card type determines options |
|                               | Slot 11 PT100 4 WIRE<br>Slot 12 MODBUS RTU | Chose On/Off/Test, Enter                                           | Card type determines options |
|                               | SLAVE                                      | Chose On/Off/Test, Enter                                           | Card type determines options |
|                               | Slot 13 EMPTY SLOT                         | Chose On/Off/Test, Enter                                           | Card type determines options |
| RS-232/USB                    | Port                                       | Chose Off/USB/RS-232                                               |                              |
|                               | Baud<br>Parity                             | Chose value from list,<br>Enter<br>Chose value from list,<br>Enter |                              |
| Datalogger                    | Interval                                   | Type value, 0= Off, press<br>Enter                                 |                              |
|                               | Erase                                      | Chose Yes/No, Enter                                                |                              |
|                               | Energy Record                              | Chose Yes/No, Enter                                                |                              |
|                               | Download                                   | Enter to start                                                     |                              |
| Batching                      | Flow Batch CTRL                            | Chose value from list,<br>press Enter                              |                              |
|                               | Flow Batch Target                          | Type value, press Enter                                            |                              |
|                               | Flow Batch Controller                      | Press ENTER to start                                               |                              |
| Manual Totalizer<br>Load/Save | Enter to Start                             | Press ENTER to start                                               | Press RUN/MENU to stop       |
| Setups                        | Chose Load/Save/Delete                     | Enter or selectname                                                |                              |

### 4.1.1 Detailed Description of Menus

The easiest way to get to the top of the main menu tree is to press the key. This will work in most cases unless you are in the middle of a menu requesting user input. In that case, the meter will think you are entering the

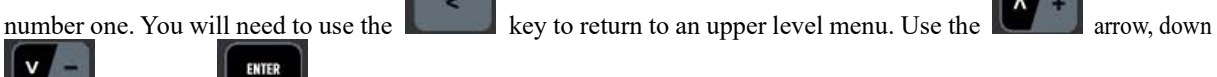

arrow, and key

keys to navigate through the menu system.

## 4.2 Meter Set Up with Quick Start Menu

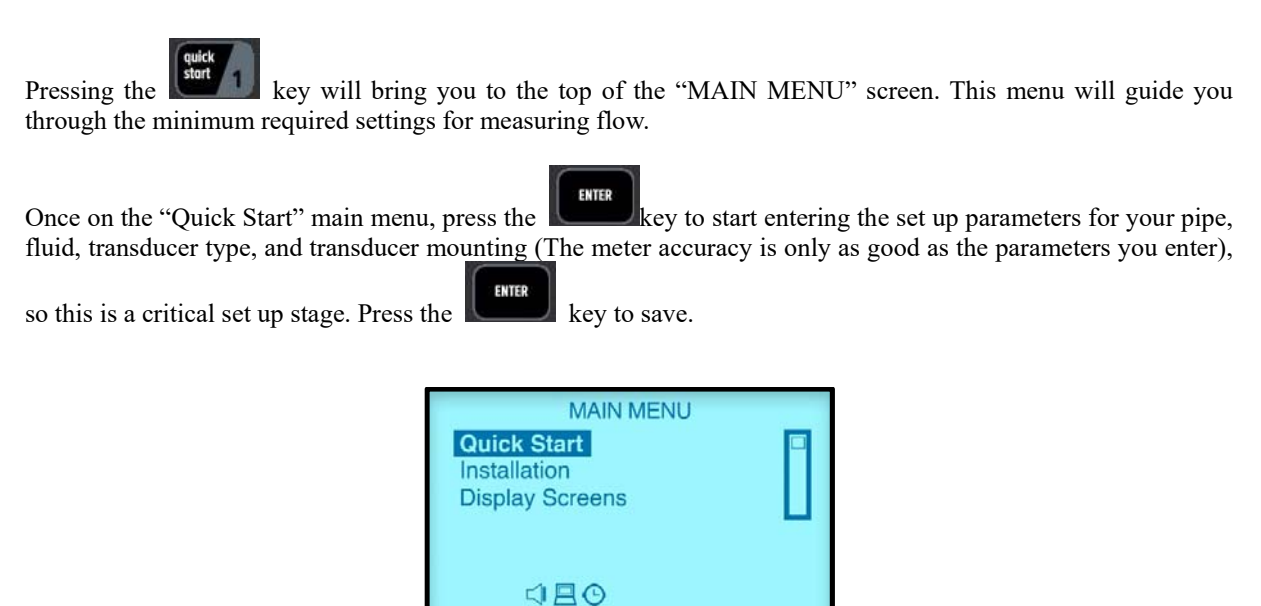

#### **Step 1: Pipe Outer Diameter**

The first screen is the "Pipe Outer Diameter" setting. Enter the pipe outside diameter of your pipe using the

numeric side of the keys. This is the actual outside diameter, not just the nominal size. Press the to save.

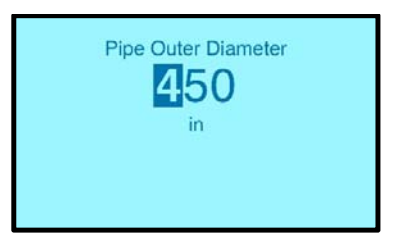

#### Step 2: Pipe Wall Thickness.

"Pipe Wall Thickness" is the next setting. Enter the "Pipe Wall Thickness" of your pipe using the numeric side of

the keys. This is the actual wall thickness, not just the nominal size. Press the key to save.

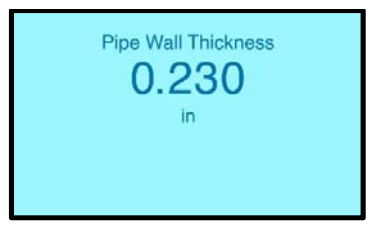

#### **Step 3: Pipe Material**

"Pipe Material" is the next setting. Using the **Land Land** scroll to the pipe material of your pipe. If your pipe material is not on the list, chose other. You will need to enter the speed of sound of your pipe material. Press

the key to save.

| Pipe                  | Material |   |
|-----------------------|----------|---|
| Aluminium<br>Asbestos |          | 0 |
|                       |          |   |

#### Step 4: Liner Material

"Liner Material" is the next setting, if your pipe has a liner (most pipes don't have a liner). Using the use the

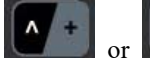

select your "Liner Material" or none. Press

|                 | Liner | Mat | erial |  |
|-----------------|-------|-----|-------|--|
| Cement<br>Epoxy |       |     |       |  |
|                 |       |     |       |  |

#### Step 5: Liner Thickness

If you selected "None" you will skip to the "Fluid Type" menu. If a "Liner Material" menu was selected, a screen will pop up prompting you to enter the "Liner Thickness." Using the numeric keys, enter the liner thickness and

press **E**nter to save.

| Liner Haterial | Liner Material<br>Ecrent<br>Epoxy<br>Glass | Liner Thickness |
|----------------|--------------------------------------------|-----------------|
|----------------|--------------------------------------------|-----------------|

| <b>Step 6: Fluid Temperature</b><br>"Fluid Temperature" is the next setting<br>the keys. Press the key to sa                                                      | g. Then enter your approximate fluid<br>ve.                                                                      | I temperature using the numeric side of                                                               |
|----------------------------------------------------------------------------------------------------|----------------------------------------------------------------------------------------------------|----------------------------------------------------------------------------------------------------|
|                                                                                                    | Fluid Temperature                                                                                                |                                                                                                    |
| <b>Step 7: Transducer Type</b><br>"Transducer Type" is the next setting.<br>Your unit was most likely sent with a M<br>is installed the correct selection will al | Using the <b>Art</b> and <b>V</b> so<br>Iemkey matched to the transducers the<br>ready be highlighted. Press the | croll to the appropriate transducer type.<br>nat were sent with the unit. If a Memkey<br>key to save. |
|                                                                                                    | Standard<br>High Temp<br>Other                                                                                   |                                                                                                    |
|                                                                                                    |                                                                                                    |                                                                                                    |

Fluid Type

Water Sea Water Kerosene

Sierra Instruction Manual

"Fluid Type" is the next setting. Using the and

Step 5: Fluid Type

InnovaSonic® 207i

to save.

ENTER

scroll to fluid in your pipe.. Press

#### **Step 8: Transducer Mounting**

"Transducer Mounting" is the next setting. "Z" represents one pass. The "V" method is the most common method represents two passes. "N" method represents three passes and the "W" method represents four passes. Using the

Chapter 6 for details.

|             | Transducer Mounting |  |
|-------------|---------------------|--|
| ▼<br>N<br>W |                     |  |
|             |                     |  |

#### **Step 9: Transducer Spacing**

You should now see the "Transducer Spacing" screen. If you are in another screen, you may press the way at any time to see the "Transducer Spacing" screen. The "Transducer Spacing" screen shows the suggested spacing, the number of passes, quality of the signal and the TOM/TOS (ratio of measured transit time/ calculated transit time), and the scope trace of the returned ultrasonic waveform. Because your transducers are not mounted to the pipe at the correct spacing, the waveform will just look like random noise shown below.

| SPACING                 | +2.48 in |  |  |
|-------------------------|----------|--|--|
| PASSES                  | 2        |  |  |
| QUALITY                 | +1.6 %   |  |  |
| TOM/TOS                 | 103.0 %  |  |  |
| - Anorthandrow of theme |          |  |  |

Now mount your transducers to your pipe at the spacing suggested. See Chapter 6 for details on transducer mounting.

Once your transducers are close to the correct spacing, you will see the waveform of the returning ultrasonic signal on the display in the "Transducer Spacing" menu. It will take several seconds for the gain to adjust to the correct range of the returned signal. Wait for the gain to adjust so you see a returned signal as below. The line identifying beginning of the waveform arrival marker should be between the two goal posts at the bottom of the graph to verify transducers have the correct spacing. You may need to move the transducer closer or further apart to line them up. You will see them move across the screen as you adjust the spacing. Make sure to maintain a layer of ultrasonic coupling compound between the transducer and the pipe while adjusting the spacing.

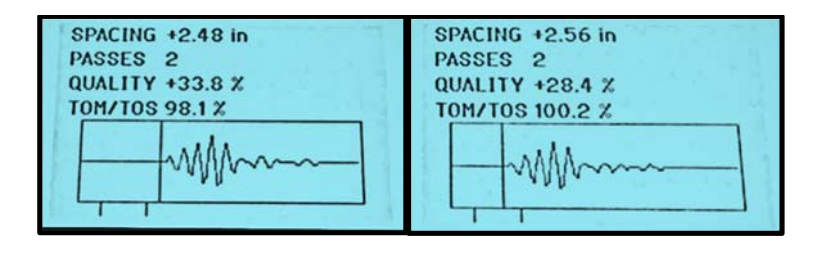

To verify flow rate, you will need to return to the MAIN MENU view by pressing RUN/MENU key or just press a

| flow display key like or | or or key twice. |                                  |          |
|--------------------------|------------------|----------------------------------|----------|
|                          | Lam              | 207i<br>Flow Rate<br>248.68 m3/h | *R       |
|                          | 01/14/17         | Net Total<br>0.00 m3<br>⊄ 🛯 ⊙    | 03:05:56 |

## 4.3 Installation Menu

Following the "Quick Start" menu is the "Installation" menu. The "Installation" menu contains more detailed installation settings than those found under the "Quick Start" menu.

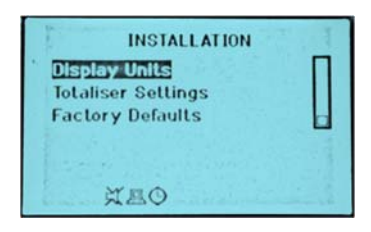

Press

ENTER

when "Installation" is highlighted to enter the "Installation" menu.

You can enter the same pipe settings, liner settings, fluid settings, and transducer settings under the "Installation" menu as you can under the "Quick Start" menus. These extra settings also allow you to enter a custom pipe material, liner material, fluid and transducer types by selecting "Other." Note: If a MemKey is installed, the transducer "Other" transducer settings changes will be lost after a power cycle.

### 4.3.1 Calibration Settings

"Calibration Settings" is the next menu group. Press **Lando** to enter the Calibration Setting group. From the scroll down menu in the "Calibration Settings" you can choose the following settings: Low Flow Cutoff, Corrected Flow, Manual Zero Offset Manual Scaling Factor, Set Zero Calibration, Zero Tracking, Energy Calc. Method, Specific Heat Capacity, Inlet Enthalpy, Outlet Enthalpy, and Fluid Pressure.

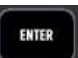

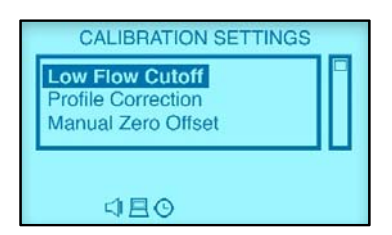

### 4.3.1.1 Low Flow Cutoff Value

"Low Flow Cutoff Value" is typically set around .025 m/s. Velocities below this value are forced to zero.

### 4.3.1.2 Profile Correction

"Profile Correction" turns on/off the Reynolds correction. Default is set to on "Yes." When turned on "Yes," the meter measurements are corrected for flow profile using Reynolds Number and pipe wall internal roughness values.

The ability to turn flow profile correction off "No" is useful for benchmarking different types and makes of flowmeters where the sophistication of the manufacturers' correction algorithms can lead to different results.

### 4.3.1.3 Manual Zero Offset

"Manual Zero Offset" is a manual zero offset method that is not commonly used. It is only suitable for experienced operators to set zero flow velocity in m/s under conditions when it is not preferable to use other methods. Enter the flow velocity m/s to manually to add or remove to the measured value.

The user is prompted to enter a measurement offset value in m/s. Allowed values are ranged -30.0 to +30.0m/s, default 0.0m/s.

#### 4.3.1.4 Manual Scaling Factor

This factor is used to adjust the flow readings to match a known reading. Only this use if the actual flow readings are known. The default value is 1.000 which means no change to the factory calibration.

#### 4.3.1.5 Set Zero Calibration

This should only be used with zero flow in the full pipe. Set to "No" for normal operation.

Set to "Yes" to zero the meter. After you enter "Yes," press the key then press

to start the zero

averaging process. After it is done, it will go back to "Set Zero Calibration," Press and change back to "No."

### 4.3.1.6 Zero Tracking

This is a type of automatic zeroing function. When "Yes" is selected, the meter will start setting a new zero, but only while the velocity is insignificant. Default is on "Yes."

When measuring extremely low flows, the meter can mistakenly identify a flow from, for example, a real leak as an erroneous zero offset. To avoid the leak being zeroed out, turn zero tracking Off "No".

### 4.3.1.7 Energy Calc. Method

The user is prompted to select the method to be used when making energy calculations from the following list: "SHC" (default), "Enthalpy," and "Enthalpy Direct."

### 4.3.1.8 Specific Heat Capacity" (SHC)

The user can enter a value for the "Specific Heat Capacity" of the fluid flowing in the pipe. Allowed values are ranged 0.0 to 10.0J/(g.K).

The **SHC** (default) method requires specific heat value for the fluid. By default, this value is set to 4.2110 J (g.K) which is water at 68°F (20°C). However, other liquids can be used by entering their SHC at 68°F (20°C). To calculate energy a value for flow rate, specific heat capacity, inlet temperature and outlet temperature of the fluid are needed. Inlet temperature and outlet temperature can be obtained dynamically from PT100 probes or 4- 20mA temperature transmitters. See "Input/Output" menu for setup.

### 4.3.1.9 Inlet Enthalpy

If the enthalpy direct method of energy calculation is selected, the user can enter a fixed value here. Otherwise, this value is dynamically updated during measurement using knowledge of inlet temperature and fluid pressure.

The user can enter a value for the enthalpy of the fluid flowing in the pipe at the pipe inlet. Allowed values are ranged 0.0 to 1000.0kj/kg, default 83.9kj/kg, water at 68°F (20°C).

### 4.3.1.10 Outlet Enthalpy

If the enthalpy direct method of energy calculation is selected the user can enter a fixed value here. Otherwise this value is dynamically updated during measurement using knowledge of outlet temperature and fluid pressure.

The user can enter a value for the Enthalpy of the fluid flowing in the pipe at the pipe outlet. Allowed values are 0.0 to 1000.0 kj/kg, default 83.9 kj/kg, water at 68°F (20°C).

### 4.3.1.11 Fluid Pressure

Pressure can be entered manually fixed (see below), or dynamic from a 4-20mA pressure transmitter, and 4-20 mA Input Module (see "Input/Output" section).

The user can enter a value for the pressure of the fluid flowing in the pipe. Allowed values are ranged 0.1 to 1.0MPa, default 0.10325MPa. (1 Mega Pascal = 145.04 Psia)

### 4.3.2 Display Units

"Display Units" is the next menu group under the "Installation" menu. You will be able to choose the following under this section: "Flow Rate Units," "Flow Rate Time Units," "Totalizer Units," "Energy Units," "Energy Time Units", "Measurement Units," "Damping," and "Decimal Places,"

### 4.3.2.1 Measurements Units

Choose either metric or imperial in this section.

- Metric: Millimeters for distance, °C for Temperature, and m/s for velocity.
- Imperial: Inches for distance, °F for temperature, and f/s for velocity.

### 4.3.2.2 Damping

Under the "Damping" menu, the user is prompted to enter a display damping/averaging time for flow. This is separate to subsequent "Input/Output" damping which is set elsewhere (see "Input/Output" section). Allowed values are ranged 1 to 255s, default 10s.

The damping time can be adjusted to stabilize the flow display. Increasing the damping increases the stability. However, the measurement displayed can be slightly delayed due to over damping. Too much damping may also result in no response to real time fluctuations, especially when flow rate fluctuates wildly.

Therefore, damping should be kept at a minimum and increased just enough to reduce the fluctuation to an acceptable degree.

#### 4.3.2.3 Decimal Places: Two by default 0-3 accepted.

There are two decimal places by default (0-3 accepted).

#### 4.3.2.4 Flow Rates Units

Under the "Flow Rates Units" choose from a scroll down list of the following units:

- Cubic Meters (m3) (default value)
- Liters (1)
- USA Gallons (GAL)
- Imperial Gallons (Imp gal)
- Million Gallons (mg)
- Cubic Feet (cf)
- USA Barrels (US bbl)
- Imperial Barrels (Imp bbl)
- Oil Barrels (Oil bbl)

#### 4.3.2.5 Flow Rate Time Units

Under "Flow Rate Time Units" choose from the scroll down list of the following units:

- \second
- \minute
- \hour (Default)
- \day
#### 4.3.2.6 Totalizer Units

Under "Totalizer Units" choose from the scroll down list of the following units:

- Cubic Meters (m3) (Default)
- Liters (1)
- USA Gallons (GAL)
- Imperial Gallons (Imp gal)
- Million Gallons (mg)
- Cubic Feet (cf)
- USA Barrels (US bbl)
- Imperial Barrels (Imp bbl)
- Oil Barrels (Oil bbl)

#### 4.3.2.7 Energy Units

Under "Energy Units" choose from the scroll down list of the following units:

- Giga Joule (GJ) (Default)
- Mega Joule (MJ)
- Kilo Joule (kJ)
- Kilo Calorie (kcal)
- Million Btu (MMBtu)
- Btu (Btu)
- American Tons (Tons)
- Metric (Tonnes)
- Kilo Watt Hour (kWh)

#### 4.3.2.8 Energy Time Units

Under "Energy Time Units" choose from the scroll down list of the following units:

- \second (Default)
- \minute
- \hour
- \day

### 4.3.3 Totalizer Settings

"Totalizer Settings" is the next menu group under the "Installation" menu.

#### 4.3.3.1 Net, Pos and Neg Flow Totalizers

Under Net, Pos, or Neg Flow Totalizer menus, select "Yes" to activate or "No" to deactivate. Default value is "No" for all three menus. For Net to work properly NEG and POS should also be "Yes".

#### 4.3.3.2 Flow Totalizer Reset

Under "Flow Totalizer Reset," the user can reset (zero) flow totalizers by selecting from a scroll down list:

- None (Default)
- All
- Net
- Pos
- Neg

#### 4.3.3.3 Period Totalizer Interval

"Period Totalizer Interval" allows time value selected by the user to reset (zeroes) the totalizer. To use this function, select one of the following time periods to totalize:

- Minute
- Hourly
- Daily (Default)

The 207i displays the total recorded in the previous period on line 2 and the current value being accumulated in the present period on line 1.

#### 4.3.3.4 Energy Totalizer

Select "Yes" to activate or "No" to deactivate the "Net Energy Totalizer." This value can be a positive or negative number depending whether you are cooling or heating. Default setting is "No."

#### 4.3.3.5 Energy Totalizer Reset:

Select "Yes" to reset or "No" to not reset. Default setting is "No."

### 4.3.4 Factory Defaults

"Factory Defaults" is the next menu group under the "Installation" Menu. The user is prompted to reload factory defaults and return the meter to its factory configuration.

All parameters including Input/Output settings, RS-232/USB, and datalogger can be reset to factory defaults when you chose reset factory defaults, the following is reset:

- Display contrast is reset to the factory default.
- Tag and Identifier strings are reset to factory values.
- Key code (password) is not defaulted.
- This does not affect datalogger memory. Data is not erased.
- Totalizers are reset to zero.
- Saved Setups are not affected.
- By default the factory reset is not active "No".

RUN

## 4.4 Display Screens

"Display Screens" is the next menu groups under the "Installation Menu" (see section 4.1 for list). These include some other RUN mode display screens that are not accessible using the dual function keys. Once you enter one of

key).

key).

these display screens, you will be sent back to the "Display Screens" menu. Then you will need to press the key to activate the screen. You will be able to adjust the following settings:

• "Flow Rate/ Net Total" (also available using the,

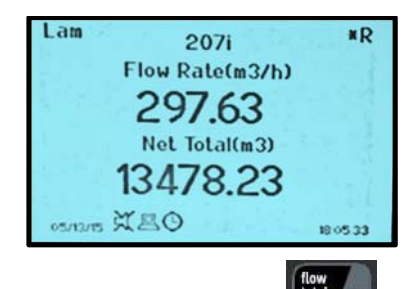

• "Flow Velocity/Rate/Totals" (also available using the key

| Lam      | 2071         | *R       |
|----------|--------------|----------|
|          | 8.01 m/s     |          |
|          | 248.65 m3/h  |          |
|          | 0.00 (Net)m3 |          |
|          | 0.00 (+)m3   |          |
|          | 0.00 (-)m3   |          |
| 03/24/15 | 020          | 16 51 19 |

• "Energy Rate/ Net Total" (also available using the

| Lam 207i             | *R     |
|----------------------|--------|
| Energy Rate(MMBtu/h) |        |
| -11.85               |        |
| Net Total(MMBtu)     |        |
| -252.13              |        |
| 15/12/15 引县()        | 170945 |

• "Energy Rate/Totals" (also available using the key).

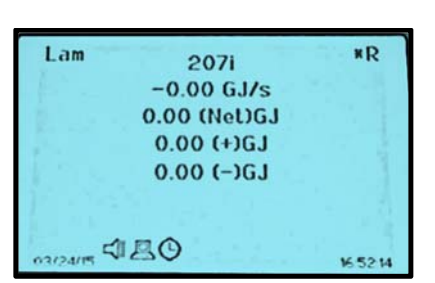

• **"Temperatures"** including "Control Unit" (electronics), "Fluid Compensation," "Inlet," and "Outlet" temperatures, "Pressure" and, "Enthalpy" in and out (also available using the key).

| Lam         | 2071          | *R       |
|-------------|---------------|----------|
| Co          | ntrol Unit 79 | 9.1F     |
| Com         | pensation 6   | 8.0F     |
| Inlet       | 68.0F,Outlet  | . 68.0F  |
| Pre         | ssure 0.1013  | 3MPa     |
| Ei 83.9     | 940,Eo 83.94  | 40kJ/kg  |
| 03/24/15 CI | 80            | 16 52 46 |

• **"Flow Vel/Area/Corr"** including flow velocity, pipe area, Reynolds correction factor (also available using the Key).

| Lam      | 207i                  | *K        |
|----------|-----------------------|-----------|
|          | 0.00 m/               | /s        |
| F        | Pipe Area 3.5         | i8 Sq.In  |
| Pre      | ofile Correct         | ion 0.750 |
|          |                       |           |
| 1000     |                       |           |
|          |                       |           |
| 05/08/17 | 义<br>四<br>の<br>国<br>文 | 14:11:13  |

• **"Period Totalizer"** includes current accumulated flow total, last period's accumulated flow total (time period) total unit. This screen is not available using a dual function key.

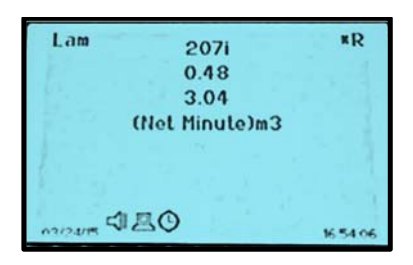

• **"IO Slot Values"** shows the status and input values of the "I" in and PT100 slots 8,9,10, and 11... This screen is not available using a dual function key.

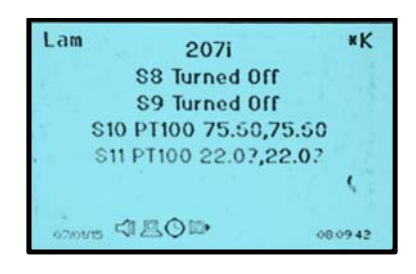

• "Signal/Quality/TOM TOS," plus the signal amplifier gain (also available using the

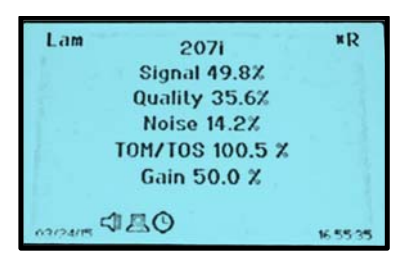

• "TOM/TOS," in larger characters to aid in spacing adjustment (also available using the

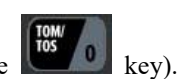

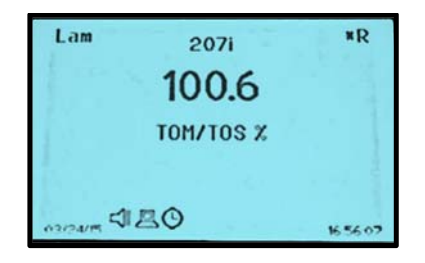

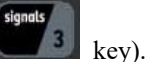

• **"Diagnostic Times"** screen is used, for factory troubleshooting. This screen is not available using a dual function key.

| Lam     | 2071                 | ۳R  |
|---------|----------------------|-----|
| 1.0     | Delta Time 0.495ns   | - 5 |
|         | Transil Time 152.5us |     |
|         | Round Trip 170.3us   | 1   |
| 1.0     | dT Offset -5.207ns   | 1.1 |
| 1       | SOS 4862,4896f/s     |     |
| 03/34/1 | □ ▲ ○                | -   |

• **"Flow Correction"** screen is used for factory troubleshooting. This screen is not available using a dual function key.

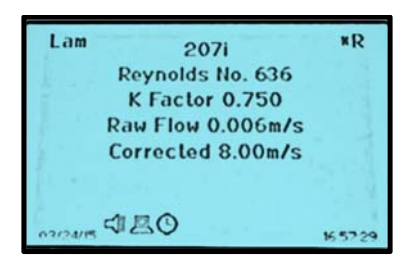

## 4.5 System Settings

"System Settings" is the next menu group under the "MAIN MENU." Below is a list of adjustable settings found under the "System Settings" menu.

### 4.5.1 Date

To adjust the date, type in the current date and press "Enter."

#### 4.5.2 Time

To adjust the time, type in the current time and press "Enter."

### 4.5.3 Date Format

Select the date format you want by choosing between dd/mm/yy, mm/dd/yy, and yy/mm/dd date formats.

### 4.5.4 Language

To select a different language, chose value from list and press "Enter."

### 4.5.5 LCD Backlit

You can have the LCD backlit by choosing either Yes/No and press "Enter.".

### 4.5.6 Buzzer

Turn the buzzer on or off by choosing either Yes/No and press "Enter."

### 4.5.7 Tag

Enter in your tag by typing value and press "Enter."

### 4.5.8 Identifier

Type value of the "Identifier" and press "Enter."

### 4.5.9 Password

Type password and press "Enter" to set. (Default 1234)

### 4.5.10 System Lock

Chose "Yes" to lock system.

Chose "No" to unlock the system. NOTE: You will need the password above to unlock the system later.

#### 4.5.11 Test

Below is a list of adjustable settings found under "Test" menu.

#### 4.5.11.1 Installation

Under the "Installation" menu, Chose Yes/No and press "Enter."

- When turned on the meter simulates a slowly ramping flow velocity 0 to10m/s.
- All subsequent volumetric, mass and heat quantity measurements are made using this velocity.
- All IO modules, data logger, display and RS-232/USB to PC interface respond as programmed to these values.
- The user must remember to turn this test mode off in order to measure normally real flow.

#### 4.5.11.2 Display

Chose Yes/No and "Enter."

The user is taken through a factory series of tests which fully exercise the meter LCD and its back light (Backlit).

#### 4.5.11.3 Keypad

Press "Enter" to start the test.

The user is taken through a factory series of tests which fully exercise the meter keypad and its audio indicator (Buzzer).

#### 4.5.11.4 Memory

Press "Enter" to start the test.

The user is taken through a factory series of tests which fully exercise the meter system FRAM memory and datalogger flash memory. Note that after the datalogger test, selecting "Yes" will result in any logged data being erased so download important data before running this test or select "No".

#### 4.5.11.5 Peripherals

Press "Enter" to start the tests.

The user is taken through a factory series of tests which fully exercise the meter internal hardware, press "Enter" to continue to the next test.:

- Temperature sensor
- RTC
- Optional plug-in IO modules

This test polls the IO modules that are fitted in the meter and populates the list of available modules. It is useful if the range of fitted modules changes. In addition the test is automatically run and IO modules are polled at power on.

#### 4.5.11.6 Ultrasonic

Press "Enter" to start the test.

This test polls the meter USC and reads its hardware and software versions. It also pools and reads a MemKey if installed.

### 4.5.12 System Info

Press "Enter" to show the values.

#### 4.5.12.1 Model Code

"Model Code" shows model code of the meter.

#### 4.5.12.2 Serial No.

"Serial No." shows the unique serial number assigned to the meter during manufacture.

#### 4.5.12.3 HW Version

"HW Version" shows the HW version for the meter and associated USC.

#### 4.5.12.4 SW Version

Shows the SW version for the meter and associated USC.

## 4.6 Diagnostics

**"Diagnostics"** is the next menu group under the "**MAIN MENU**." This menu allows the user to see a display of diagnostic status of various microprocessor, memory and I/O board slots. I/O slots 1-5 are fixed and located on the Mainboard. Slots 6-13 are optional card slots. Below is a display of the standard I/O configuration, plus a Modbus RTU slave card in Slot 12. Card slot 13 is not being used and is displayed as EMPTY SLOT.

| RTC    | PASS | Slot 1 FIXED RELAY OUT   |
|--------|------|--------------------------|
| MATH   | PASS | Slot 2 FIXED OCT OUT     |
| STACK  | PASS | Slot 3 FIXED Jout1       |
| ADDR   | PASS | Slot 4 FIXED Jout2       |
| OSC    | PASS | Slot 5 FIXED Jout3       |
| SPII   | PASS | Slot 6 ULTRASONIC        |
| SPI2   | PASS | Slot 2 EMPTY SLOT        |
| 1202   | PASS | Slot 8 Im                |
| FRAM   | PASS | Slot 9 Im                |
| FLASH  | PASS | Slot 10 PT100 4 WIFE     |
| TEMP   | PASS | Slot 11 PT100 4 WIRE     |
| USC    | PASS | Slot 12 MODEUS RTU SLAVE |
| TIMING | PASS | Slot 13 EMPTY SLOT       |
| 10     | PASS | Log Petasining 100.0%    |

The meter checks that the Ultrasonic Card (USC) that is installed and functioning. Each item is given a simple Pass/Fail indication.

## 4.7 Input/Out Menu

"Input/Output" is the next menu group under the "MAIN MENU." This menu is where all the inputs and outputs are setup. Selecting the "Input/Output" menu by pressing "ENTER" lets you scroll through a list of available I/O slots. The standard configuration is:

- Slot 1 Fixed Relay Out
- Slot 2 Fixed OCT Out
- Slot 3 Fixed Iout1
- Slot 4 Fixed Iout2
- Slot 5 Fixed Iout2
- Slot 6 ULTRASONIC
- Slot 7 EMPTY SLOT
- Slot 8 | in
- Slot 9 | in
- Slot 10 PT100 4 WIRE
- Slot 11 PT100 4 WIRE

An optional Modbus RTU slave module may be fitted:

• Slot 12 MODBUS RTU SLAVE

Any unused slots will appear as empty:

• Slot 13 EMPTY SLOT

### 4.7.1 Configure an I/O Module

To configure an I/0 module, scroll to the slot you wish to configure. Press "ENTER" to select.

Note: The Ultrasonic module has no parameters to be configured.

The first item in configuring an I/O card is "Off/On/Test." This display allows the user to select from the following list:

- Off (Default)
- On
- Test

If a module is turned "Off" then the user is returned to the "MAIN MENU" when "ENTER" is pressed.

Select "On" to turn a module on. Pressing ENTER will prompt more settings appropriate for the module.

Select, "Test" to make the module runs a test routine appropriate for the module type. Pressing ENTER starts the test. For example, a current output module will sequence through a range of current output values. The user can attach an appropriate test device/meter to confirm the module is functioning correctly.

Pressing ENTER stops the test and the user is returned to the "MAIN MENU."

Once the user turns a module on, it is necessary to follow a sequence that fully programs the module. The 207i will take the user through a sequence that is appropriate for each type of module. The complete sequence must be followed. For this reason the < key will only step back one step.

### 4.7.2 Slot 1 Relay Output (on main board)

From the "MAIN MENU" select Input/Output. Then "Slot 1 FIXED RELAY OUT". This relay has a NC and a NO contact so an activated relay can be wired to the NO or NC connections.

Select either Off/On/Test:

"Off" disables the Relay

"Test" forces the relay to activate alternately to test the relay.

"On" leads you through the setup for the relay function, you want to perform. Some functions have additional menu selections. See the relay setup menu selections below:

| Alarm |              |                                                                                                    |
|-------|--------------|----------------------------------------------------------------------------------------------------|
|       | Alarm Source |                                                                                                    |
|       | Low Signal   |                                                                                                    |
|       | Not Ready    |                                                                                                    |
|       | System       |                                                                                                    |
|       | Velocity     |                                                                                                    |
|       | Rate         |                                                                                                    |
|       | Energy       |                                                                                                    |
|       |              | On Point (enter value for the alarm to turn on)<br>Off Point (enter value for the alarm to turn off) |
| Pulse |              |                                                                                                    |
|       | Pulse Source |                                                                                                    |
|       | Net          |                                                                                                    |
|       | Pos          |                                                                                                    |
|       | Neg          |                                                                                                    |
|       | Energy       |                                                                                                    |
|       |              |                                                                                                    |

Step (enter the units per pulse) Duration (enter the pulse width in ms)

Frequency

Not available for a relay output

Batch

(relay activates when batch is complete)

### 4.7.3 Slot 2 Open Collector Output (on main board)

From the "MAIN MENU" select Input/Output. Select "Slot 2 FIXED OCT OUT". This is an Open Collector output. It can operate much faster that the relay output, but cannot handle as much current.

Select either Off/On/Test: "Off" disables the OCT "Test" forces the OCT to activate alternately for testing "On" leads you through the setup menu for the OCT functions you may want to perform. Some functions have additional menu selections. See the OCT setup selections below:

> Alarm Alarm Source Low Signal Not Ready System Velocity Rate Energy On Point (enter value for the alarm to turn on) Off Point (enter value for the alarm to turn off) Pulse **Pulse Source** Net Pos Neg Energy Step (enter the units per pulse) Duration (enter the pulse width in ms) Frequency Frequency Source Velocity Rate Energy Lower Value Upper Value Damping Batch

### 4.7.4 Slots 3, (4 or 5) Current Output (on main board)

From the "MAIN MENU" select Input/Output. Select "Slot 3 (4 or 5) FIXED Iout 1(2 or3)". These are 3 on board 4-20 mA. current loop outputs. They have both Active and Passive connections, both are electrically isolated.

Select either Off/On/Test:

"Off" disables the lout

"Test" forces the. current loop output to sequence through 4, 12, and 20mA.current output values "On" leads you through the setup menu for the Iout (current loop) functions you may want to perform. Some functions have additional menu selections. See the Iout setup menu selections below:

Iout Source Velocity Lower Value Upper Value Damping Error Hold (holds last value for Hold time, then drops to 4.00 mA.) 3.8mA/Off (holds last value for Hold time, then drops to 3.80 mA.) 21.0mA/On (holds last value for Hold time, then rises to 21.00 mA.) Hold (enter time)

Rate

Lower Value Upper Value Damping Error Hold (holds last value for Hold time, then drops to 4.00 mA.) 3.8mA/Off (holds last value for Hold time, then drops to 3.80 mA.) 21.0mA/On (holds last value for Hold time, then rises to 21.00 mA.) Hold (enter time)

#### Energy

Lower Value Upper Value Damping Error Hold (holds last value for Hold time, then drops to 4.00 mA.) 3.8mA/Off (holds last value for Hold time, then drops to 3.80 mA.) 21.0mA/On (holds last value for Hold time, then rises to 21.00 mA.) Hold (enter time)

### 4.7.5 Current Input (Optional Module)

From the "MAIN MENU" select Input/Output. Select "Slot (8 through 13) Iin". The Iin (current input) module has both Active and Passive connections, both are electrically isolated.

Select either Off/On/Test:

"Off" disables the Iin module

"Test" starts the Current IP test screen. It displays Reading "ADC" (analog to digital counts) and Ma. (milliamp) value.

"On" leads you through the setup menu for the Iin (current loop input) functions you may want to perform. Some functions have additional menu selections. See the Iin setup menu selections below:

Iin Source

| Inlet     |                |                |                     |
|-----------|----------------|----------------|---------------------|
| Outlet    |                |                |                     |
| Comp.     |                |                |                     |
| Inlet+Con | np.            |                |                     |
| Outlet+Co | omp.           |                |                     |
| Pressure  |                |                |                     |
| Density   |                |                |                     |
| AI1 batch |                |                |                     |
| AI2 batch |                |                |                     |
|           | Iin Units (app | ropriate un    | its will be listed) |
|           | degC           |                |                     |
|           | degF           |                |                     |
|           | K              |                |                     |
|           | R              |                |                     |
|           | Psi G          |                |                     |
|           | Psi A          |                |                     |
|           | Bar G          |                |                     |
|           | Bar A          |                |                     |
|           | g/cc           |                |                     |
|           | kg/l           |                |                     |
|           | Lbs/ft3        |                |                     |
|           | Kg/m3          |                |                     |
|           | Span           | a <b>a</b> a . |                     |
|           |                | 020mA          |                     |
|           |                | 420mA          |                     |
|           |                |                | Lower Value         |

Lower Value Upper value

### 4.7.6 PT100 Input

From the "MAIN MENU" select Input/Output. Select "Slot (8 through 13) PT100 4 WIRE. You can use any common PT100 4 wire RTD. The inputs are electrically isolated.

Select either Off/On/Test:

"Off" disables the PT100 module

"Test" starts the PT100 Test screen. It displays temperature of the RTD in either °F or °C.

"On" leads you through the setup menu for the PT00 module (RTD input) functions you may want to perform. Some functions have additional menu selections. See the PT100 4 WIRE setup menu selections below:

PT100 Source

Inlet Outlet Comp. Inlet+Comp. Outlet+Comp.

> PT100 Dynamic Dynamic Offset Fixed Value

### 4.7.7 Modbus RTU

From the "MAIN MENU" select Input/Output. Select "Slot (8 through 13) MODBUS RTU SLAVE". Setup the Modbus address, Baud, and Parity. The RS485 connection is electrically isolated.

Select either Off/On/Test:

"Off" disables the MODBUS RTU SLAVE module

"Test" starts s Modbus test signal of 1234.56 on register 40001. The data type is a 32 bit float, low word first. "On" leads you through the setup menu for the PT00 module (RTD input) functions you may want to perform.

```
Address 1-247
Baud
9600
19200
Parity
None
Even
```

Odd

## 4.8 RS-232/USB

"RS-232/USB" is the next menu group under the "MAIN MENU." This menu allows the user to change serial communication settings for the "RS-232" and USB ports.

### 4.8.1 Port

The user can select which of the two available serial ports are used for communication from the following list:

- Off (Default)
- USB
- RS-232

### 4.8.2 Baud

The user is prompted to select the communication baud rate from the following list:

- 9600
- 19200
- 38400 (Default)
- 57600

### 4.8.3 Parity

The user is prompted to select the communication parity from the following list:

- None (Default)
- Even
- Odd

## 4.9 Datalogger

"Datalogger" is the next menu group under the "MAIN MENU." This menu allows the user to edit parameters specific to the meters internal datalogger. The meter has a 16MB internal flash datalogger memory.

As soon as the 207i is switched on, a self-diagnostic program will start. As part of this diagnostic the 207i checks the function of the flash data memory hardware (four individual chips, successful test indicated by a (P)ass for each) and reads any logged data to check its integrity (Progress bar). If no logged data is found then no progress will show, otherwise the extent that the progress bar crosses the LCD display indicates how much memory is currently full).

A percentage figure of free logger memory remaining can also be found in the Diagnostics Menu.

### 4.9.1 Interval

The user is prompted to enter a datalogger interval. Entering a value for "Interval" starts data logging. An interval of zero turns the datalogger off. When the interval is met then all meter measurement/diagnostic values are written to the datalogger memory.

Allowed values are ranged 0 to 255s, default 255s.

### 4.9.2 Erase

The user is prompted to erase the datalogger memory by selecting On/Off. By default memory is not erased

### 4.9.3 Energy Record

The user is prompted to turn logging of energy rate and totalizers On/Off. By default energy rate and totalizers are not logged.

### 4.9.4 Download

The user is prompted to download the datalogger memory over RS-232/USB by selecting On/Off. By default memory is not downloaded.

Downloading the data logger using this method is not recommended because it requires a Terminal program with its log file feature turned on and ready to go. This would download the entire data logger file which could take hours. We recommend using the Data Logger App in SIP instead, to download the Data Logger.

## 4.10 Batching

"Batching," is the next menu group under the "MAIN MENU." The "Batching" function allows the user start and stop a totalizing process. For example, a PLC could send a 4-20mA signal to the 207i to start counting the batch at the same time it starts a pump. Once the target amount has been reached, the Relay on the 207i could signal the PLC to stop the pump.

### 4.10.1 Flow Batch CTRL

The user can select how the batch process is started from the following list:

- Key Input (Default)
- AI1 > 12 mA
- AI1 < 12mA
- AI2 > 12 mA
- AI2 < 12 mA

If Key Input is select the batch process will be started by pressing the ENTER key.

If AI1 or AI2 is selected then the totalizer starts on a signal to the Current Input module. The Current Input module must be set to Batch in the Input/Output menu section.

You can choose whether the batch trigger will be greater than 12 mA or less than 12 mA. For example if AII > 12MA was selected, the batch process will start when AII is above 12 mA.

### 4.10.2 Flow Batch Target

The user is prompted to enter a target value for the batch controller. The value is in the user selected totalizer units, see above.

When the batch totalizer reaches this target then a relay or open collector output can be activated, select "BATCH" in the Relay or OCT in the "Input/Output" menus.

Allowed values are ranged 1.0 to 100000.0, default 1.0.

### 4.10.3 Flow Batch Controller

The user starts the batch process by selecting this menu function and following the instructions on the LCD.

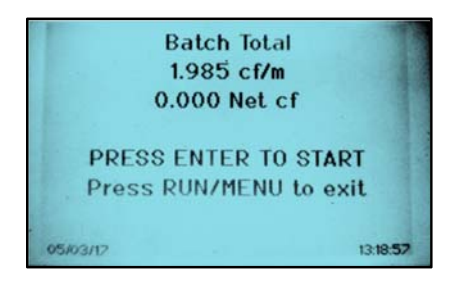

The display will show flow rate and batch total so far.

Example 1: The Key Input "PRESS ENTER TO START" is shown above, press the ENTER key to start the batch process.

Example 2: If AI1 > 12 MA was chosen, "WAITING FOR AI>12mA" will be displayed.

To abort the batch you can press the RUN/MENU key to stop the batch and Exit. While a batch is running you'll see the following screen.

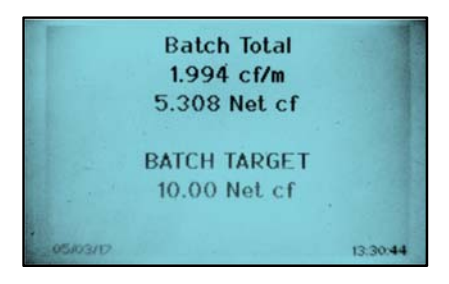

The displayed batch total will accumulate to the target value and when it is reached the end of batch operation will cause the relay or open collector outputs to deactivate if selected.

The 207i will remain in the first Batch Total screen so multiple batches can be ran in an automated process. To quite this screen the "RUN/MENU" button must be pressed.

## 4.11 Manual Totalizer Menu

The "Manual Totalizer" is the next menu group under the "MAIN MENU." This is a simple user input totalizer. Press "ENTER" to open the manual totalizer screen. Press "ENTER" again to start the totalizer then press "MENU" to stop.

## 4.12 Load/Save Setup Menu

"Load/Save" setup is the next menu group under the "MAIN MENU." This allows the user to save or recall a mirror image of the application setup parameters. This menu allows the user to save, load and delete up to 10-meter configurations for different applications.

### 4.12.1 Save Option

Select "Save" from the list and press "ENTER."

A list of 10 available configuration spaces is displayed by name. Empty spaces are shown as \*BLANK\*.

Example:

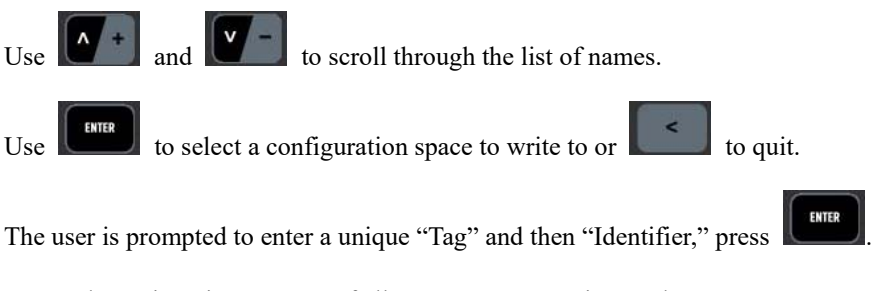

A complete mirror image copy of all meter parameters is saved to memory.

### 4.12.2 Load Option

Select Load and press

A list of 10 available configuration spaces is displayed by name. Empty spaces are shown as \*BLANK\*.

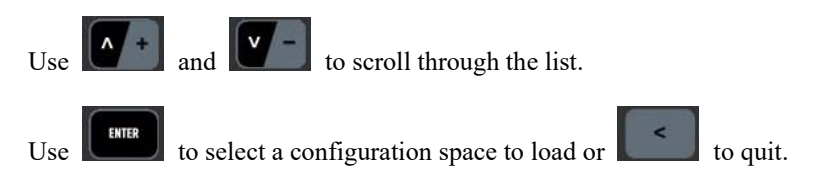

All meter parameters are over written with the stored configuration read from memory.

#### 4.12.3 Delete Option

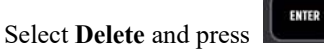

A list of 10 available configuration spaces is displayed by name. Empty spaces are already shown as \*BLANK\*.

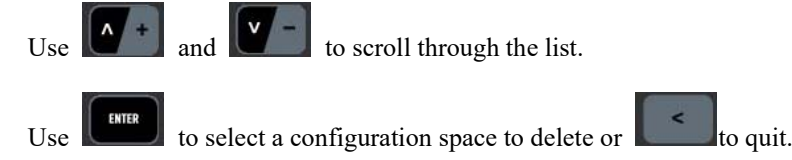

The configuration is deleted and the displayed configuration name (Tag) is changed to \*BLANK\*.

# 5 Measurement Site Selection

When selecting a measurement site, it is important to select an area where the fluid flow profile is fully developed to guarantee a highly accurate measurement. Use the following guidelines to select a proper installation site:

- 1. Choose a section of pipe that is always full of liquid, such as a vertical pipe with flow in the upward direction or a full horizontal pipe.
- 2. Ensure enough straight pipe length at least equal to the figure shown below for the upstream and downstream transducers installation.

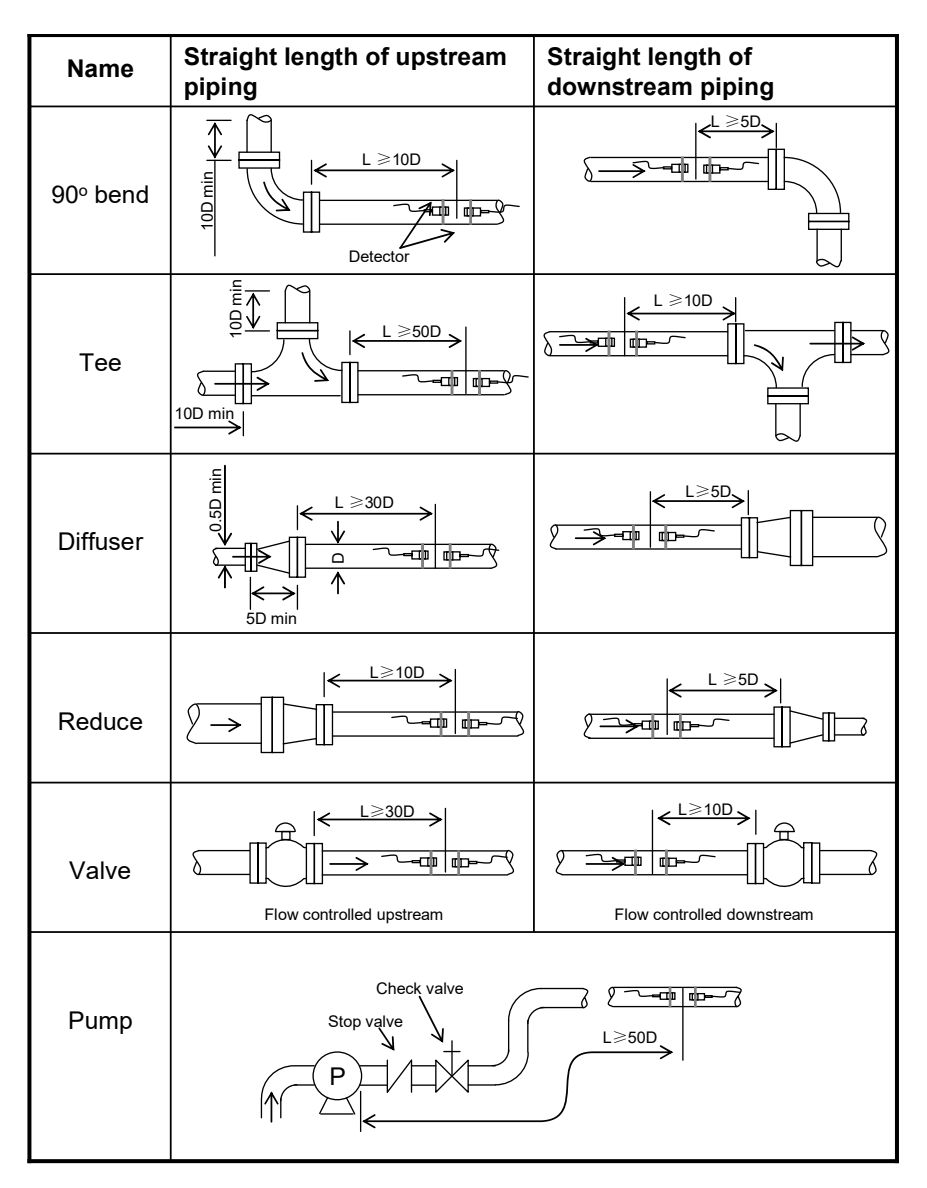

Figure 13. Measurement Site Selection

- 3. Ensure that the pipe surface temperature at the measuring point is within the transducer temperature limits.
- 4. Consider the inside condition of the pipe carefully. If possible, select a section of pipe where the inside is free of excessive corrosion or scaling.

# 6 Transducer Installation

## 6.1 Installing the Transducers

Before installing the transducers, clean the pipe surface where the transducers are to be mounted. Remove any rust, scale or loose paint and make a smooth surface. Choose a section of sound conducting pipe for installing the transducers. Apply a wide band of sonic coupling compound down the center of the face of each transducer as well as on the pipe surface, and then attach the transducers to the pipe with the straps provided. Typically it's best to tighten just one clamp completely, and leave the other a little loose so the spacing can be adjusted and tighten them securely.

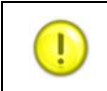

**Note**: The two transducers must be mounted at the pipe's centerline on horizontal pipes. Make sure that the transducer mounting direction is parallel with the flow.

During the installation, there should be no air bubbles or particles between the transducer and the pipe wall. On horizontal pipes, the transducers should be mounted in the 3 o'clock and 9 o'clock positions of the pipe section in order to avoid any air bubbles inside the top portion of the pipe (Refer to Transducer Mounting). If the transducers cannot be mounted horizontally symmetrically due to limitation of the local installation conditions, it may be necessary to mount the transducers at a location where there is a guaranteed full pipe condition (the pipe is always full of liquid).

### 6.1.1 Transducer Spacing

After entering the required pipe and fluid parameters, the spacing is measured between the faces of the two

transducers. Use the unit quick-key to see the suggested spacing, number of passes, signal quality, TOM/TOS, and received signal scope trace. If the transducers are not mounted incorrectly you'll see random noise as in the screen below.

| PASSES 2<br>QUALITY +1.6 %<br>TOM/TOS 103.0 % | SPACING +2.48 in           |
|-----------------------------------------------|----------------------------|
| TOM/TOS 103.0 %                               | PASSES 2<br>OUALITY +1.6 % |
| March who was an                              | TOM/TOS 103.0 %            |
|                                               | Anoran and a server        |

Once the transducers are close to the proper mounting, you'll see an over ranged wave form. As the 207i adjusts the gain, you see the waveform shrink into view. Once the received waveform and Arrival Marker line appear, move the loose transducer closer or further away to line up with the "goal post" marks at the bottom on the graph as show.

| SPACING +3.21 in | SPACING +2.48 in | SPACING +3.21 in |
|------------------|------------------|------------------|
| PASSES 2         | PASSES 2         | PASSES 2         |
| QUALITY +15.7 Z  | QUALITY +33.8 %  | QUALITY +35.3 %  |
| TOM/TOS 101.3 Z  | TOM/TOS 98.1 %   | TOM/TOS 100.4 %  |

The line identifying beginning of the waveform should be between the two goal post lines at the bottom of the graph.

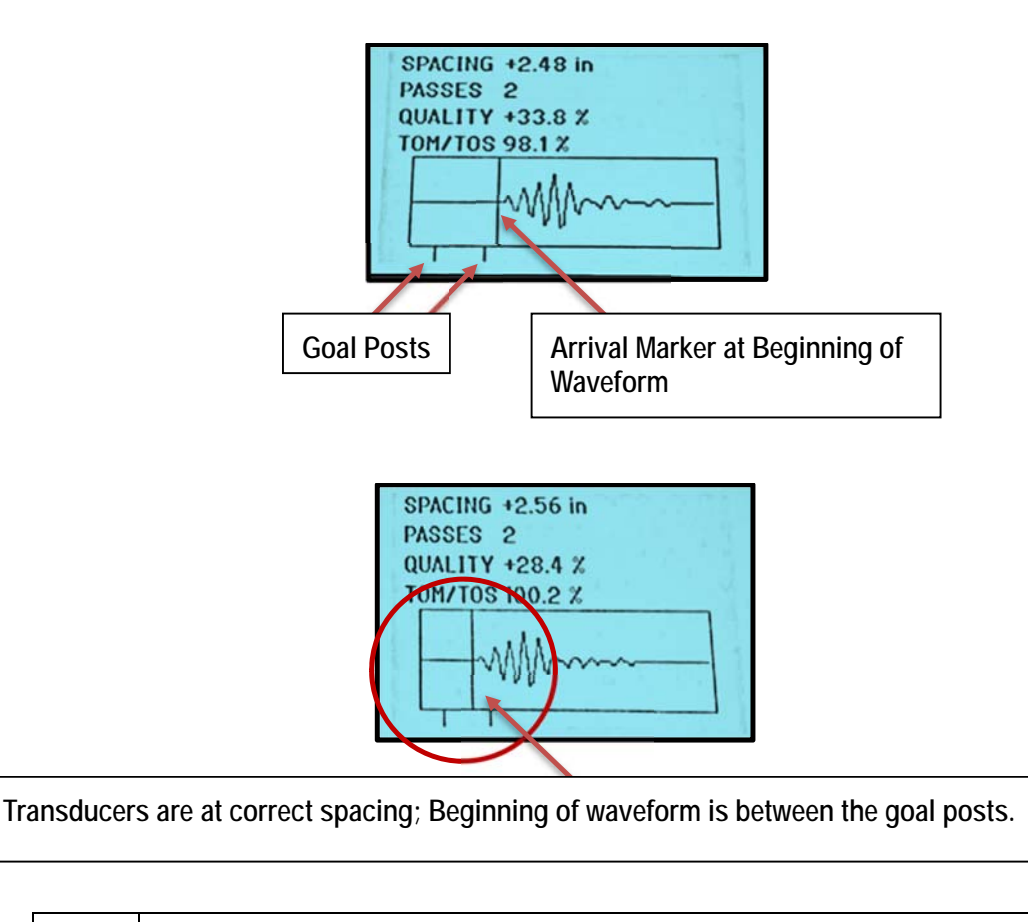

Note: Because of pipe dimension tolerances, pipe sound velocities, exact fluid sound velocities, etc. Expect the suggested spacing to be slightly different than the actual optimum spacing.

### 6.1.2 Transducer Mounting Methods

Four transducer mounting methods are available. They are respectively: **Z Method** (1 pass) **V Method** (2 passes), N Method (3 passes) and **W Method** (4 passes). The **V Method** is primarily used on smaller diameter pipes (DN100-400mm, 4 inches to 16 inches). The **Z Method** is used in applications where the **V Method** cannot work due to poor signal or no signal detected. In addition, the **Z Method** generally works better on larger diameter pipes (over DN300mm, 12 inches) or cast iron pipes. The **N & W** Methods are uncommonly used methods. It is used on smaller diameter pipes (below DN50mm, 2 inches).

### 6.1.3 V Method

I

The **V** Method is considered as the standard method. It usually gives a more accurate reading and is used on pipe diameters ranging from 25mm to 400mm (1 inch to16 inches) approximately. Also, it is convenient to use, but still requires proper installation of the transducer, contact on the pipe at the pipe's centerline and equal spacing on either side of the centerline.

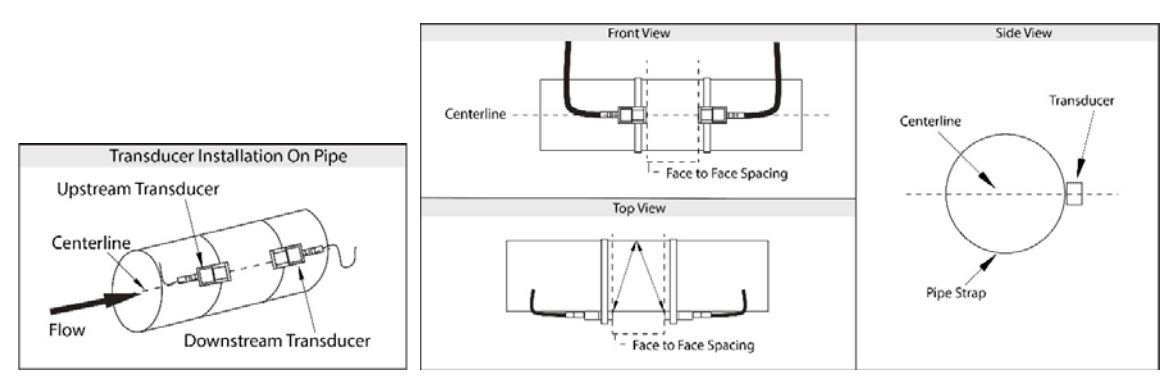

Figure 14. V Method Transducer Mounting

### 6.1.4 Z Method

The signal transmitted in a **Z Method** installation has less attenuation than a signal transmitted with the **V Method**. This is because the **Z Method** utilizes a directly transmitted (rather than reflected) signal which transverses the liquid only once. The **Z Method** is able to measure on pipe diameters ranging from approximately 100mm to 3000mm (4 inches to 120 inches). We recommend the **Z Method** for pipe diameters over 300mm (12 inches).

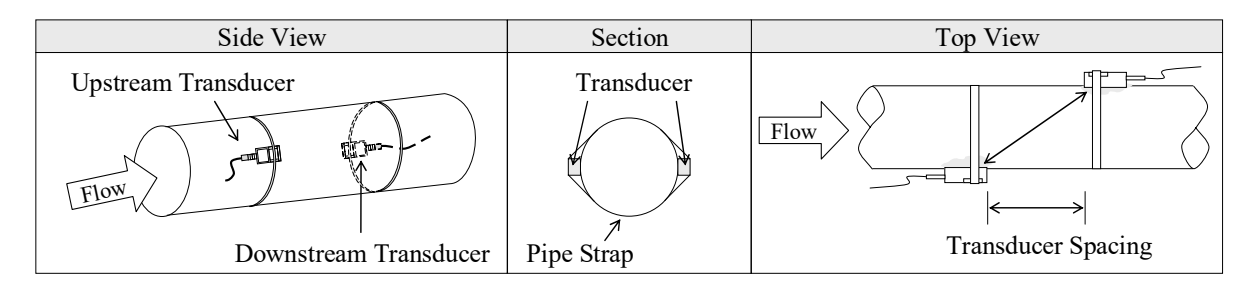

Figure 15. Z Method Transducer Mounting

### 6.1.5 N Method (Not Commonly Used)

With the **N Method**, the sound waves traverse the fluid three times and bounce twice times off the pipe walls. It is suitable for small pipe diameter measurement. The measurement accuracy can be improved by extending the transit distance with the **N Method** (uncommonly used).

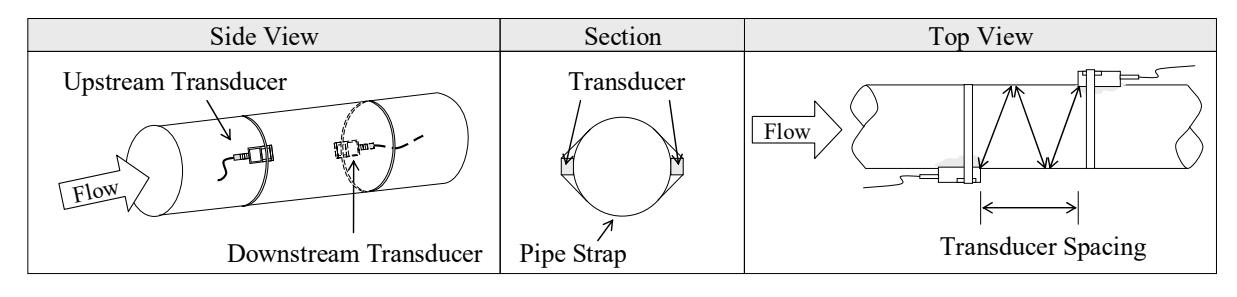

Figure 16. N Method Transducer Mounting

### 6.1.6 W Method (Very Seldom Used)

With the **W Method**, the sound waves traverse the fluid four times and bounce three times off the pipe walls. It is suitable for very clean small pipes. The measurement accuracy can be improved by extending the transit distance with the **W Method** (uncommonly used). Because this method requires four passes, the signal needs a very clean small pipe to work. After four passes the signal can be very small.

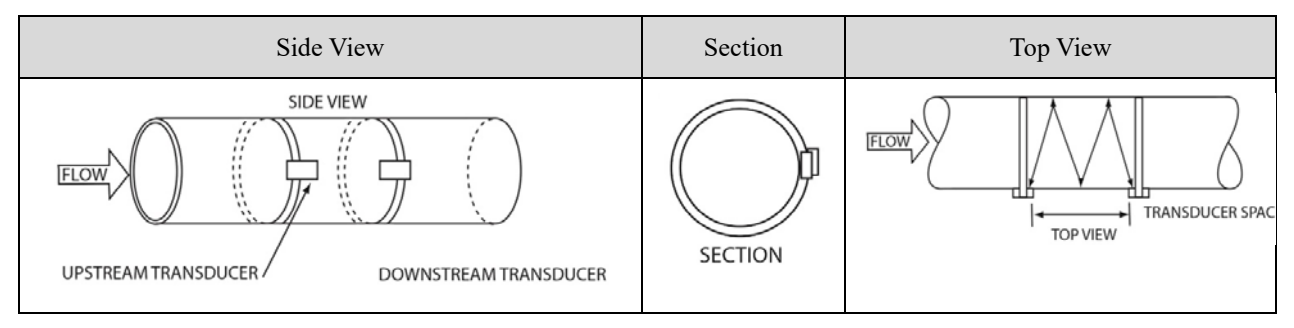

Figure 17. W Method Transducer Mounting

## 6.2 Transducer Mounting Inspection

Check to see if the transducer is installed properly and if there is an accurate and strong enough ultrasonic signal to ensure proper operation. The **xducer space** quick key shows the waveform and related setup values of the transducers. It can be confirmed by checking the detected signal strength, total transit time, delta time as well as transit time ratio.

The "mounting" condition directly influences the flow value accuracy and system long-term running reliability. In most instances, only apply a wide bead of sonic coupling compound lengthwise on the face of the transducer and stick it to the outside pipe wall to get good measurement results. However, the following inspections still need to be carried out to ensure the high reliability of the measurement and long-term operation of the instrument.

### 6.2.1 Testing the Signals

The

dual function key displays five useful signal parameters.

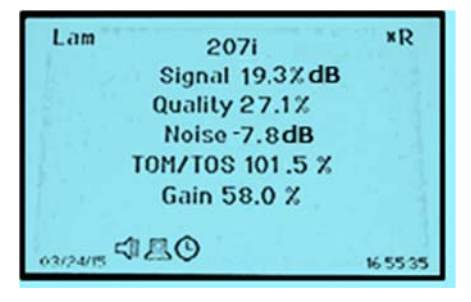

#### Standard readings are:

Signal should be > 10 dBQuality should be > 12.0%Noise should be < 10 dBTOM/TOM  $100 \pm 5$ 

• "Signal Strength" is the (amplitude) strength of the received signal. The relevant signal strength should measure >10 dB. Typical signal strength should measure 20 to 60 dB.

- "Signal Quality" indicates the level of the signal quality, or signal to noise ratio. Without a clean received signal, the meter cannot lock onto the received signal.
- "Noise" is the noise or distortion level of the received signal. This is used to determine the quality. The lower the better. It should be less than +10dB. Typical value is around -8 dB.
- "TOM/TOS" indicates transducer mounting spacing accuracy. The normal transit time ratio should be between 95 to 105 if the installation is correct.

"Gain" is the automatic gain chosen by the 207i to obtain the best signal for the transit-time correlation which determines flow rate.

Poor signals may be due to incorrect spacing, transducer not mounted parallel to pipe center, the pipe is too large for mounting method, or not enough coupling compound.

Adjust the transducer to the best position and check to ensure that enough sonic coupling compound is applied adequately during installation in order to obtain the maximum signal strength.

Normal operation requires signal strength over 20 dB. If the signal strength detected is too low, the transducer installation position and the transducer mounting spacing should be re-adjusted and the pipe should be re-inspected. If necessary, change the mounting to the Z Method, or less passes.

Attention: If the transit time ratio is over 100±5, it is necessary to re-check:

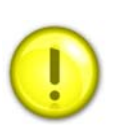

- (1) If the parameters (pipe outside diameter, wall thickness, pipe material, liner, etc.) have been entered correctly.
- (2) If the transducer mounting spacing is accordance with the transducer space display.
- (3) If the transducer is mounted at the pipe's centerline.
- (4) If the scale is too thick or the pipe mounting is distorted in shape, etc.

#### Warnings

- (1) Pipe parameters entered must be accurate; otherwise the flow meter will not work properly.
- (2) During the installation, apply enough coupling compounds in order to stick the transducer onto the pipe wall. While checking the signal strength and quality value, move the transducer slowly around the mounting site until the strongest signal and maximum quality value can be obtained. Note that the larger the pipe diameter, the more the transducer may need to be moved.
- (3) Check to be sure the suggested mounting spacing and number of passes is in accordance with the display on xducer space RUN screen. The transducers need to be mounted at the pipe's centerline.
- (4) Pay special attention to those pipes that are formed by steel rolls (pipe with seams), since such pipe can be irregular. If the proper signal strength, quality, and TOM/TOS cannot be achieved you may need to move the transducers to a better section of pipe. Make sure there is indeed fluid in the pipe. You would be surprised how often this happens. Make sure transducers are not very close to a valve or elbow, and there are not too many air bubbles in the fluid. These conditions may cause loss of signal or quality.

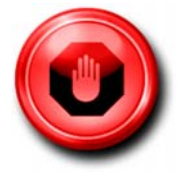

# 7 Thermal Energy/BTU Measurement

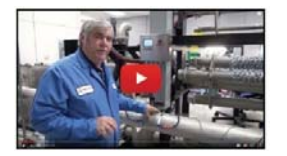

Watch the How to Install & Operate video at <u>sierrainstruments.com/207i-how-to</u>

Before proceeding with energy measurement, you should have already established a good liquid flow signal and liquid flow readings. In order to measure energy flow (heat transfer) from a flowing liquid, you need to know the flow rate of the liquid, the inlet temperature of the liquid, the outlet temperature of the liquid, and how much heat energy the liquid can transfer. The 207i can measure the instantaneous energy flow rate and total amount of energy transferred.

The 207i has three methods to calculate the energy activated in the MAIN/Installation/Calibration Setting/Energy Calc. Method menu:

**SHC:** SHC or Specific Heat Capacity uses the value in J/g.K of the liquid and requires and inlet and outlet temperature of the liquid. The dynamic temperature of the liquid can be inputted from the PT100 RTD boards or the "I IN" current input boards. The user may input a custom SHC value in the MAIN/Installation/Calibration Setting/Specific Heat Capacity menu.

**Enthalpy**: Uses a fixed enthalpy value for water only. It requires the inlet and outlet temperature of the liquid. The dynamic temperature of the liquid can be inputted from the PT100 RTD boards or the "I IN" current input boards. You may also input a fixed pressure value or a dynamically using a "I IN" input and a pressure transducer.

**Enthalpy Direct:** Allows the customer to enter a fixed enthalpy value based on the liquids enthalpy in kj/kg at the inlet and outlet temperatures. This method can only be used if the inlet and out temperatures are always the same and the liquid flow is the only changing variable. No dynamic temperature inputs or pressures are used. The fixed enthalpy values are entered in the **MAIN/Installation/Calibration Setting/ Inlet Enthalpy** menu.

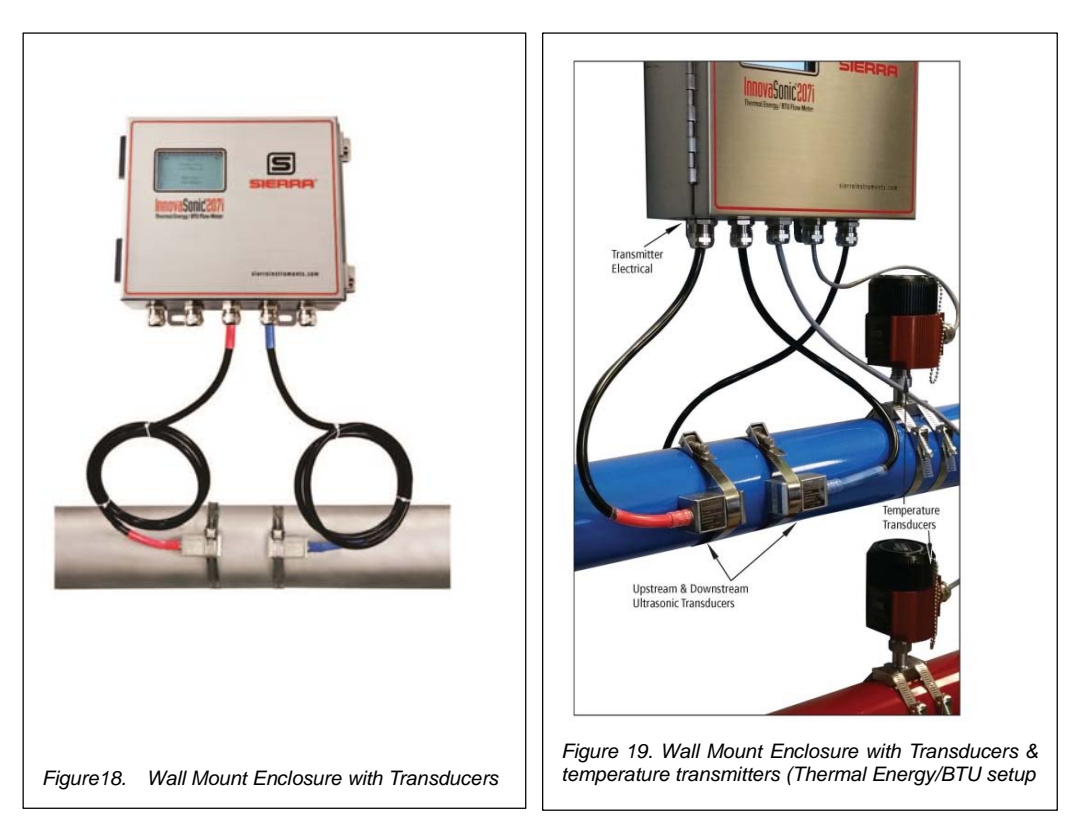

# 8 Error Diagnosis

The 207i ultrasonic flow meter has advanced self-diagnostics. Some signal problem errors are displayed in the upper right corner of the **LCD**. \*R=Good signals, \*K=no signals, and \*H=Low Signals. Hardware error diagnostics are performed upon each power on and would be indicated as F=Failed memory or – indicates a missing slot module. If an unrecoverable error causes the CPU to lock up, the  $\triangle$  icon will be displayed at the bottom of the LCD. Recycling the power may reset this error.

At any time, the **Diagnostics** menu under the **MAIN MENU** can be displayed to check all the hardware.

## 8.1 Frequently Asked Questions and Answers

- Question: New pipe, high quality material, and all installation requirements met: Why is there still no signal detected?
- Answer: Check pipe parameter settings, installation method and wiring connections. Confirm if the coupling compound is applied adequately, the pipe is full of liquid, transducer spacing agrees with the screen readings, and the transducers are installed in the right direction.
- Question: Old pipe with heavy scale inside, no signal or poor signal detected: How can it be resolved?
- Answer: Check if the pipe is full of fluid. Try the **Z Method** for transducer installation or it is necessary to install the transducers on a vertical or inclined pipe with flow upwards instead of on a horizontal pipe.

Carefully select a good pipe section and fully clean it, apply a wide band of coupling compound on each transducer face (bottom), and install the transducers properly.

Slowly and slightly move each transducer with respect to each other around the installation point until the maximum signal is detected. Be careful that the new installation location is free of scale inside the pipe and that the pipe is concentric (not distorted) so that the sound waves do not bounce outside of the proposed area.

For pipe with thick scale inside or outside, try to clean the scale off if it is accessible from the inside. Note: Sometimes this method might not work, and sound wave transmission is not possible because of a layer of scale between the transducers and pipe inside wall.

- Question: Why is there no I Out (current loop) output?
- Answer: Check if the desired current output mode is set the Input/Output menu. Are you wired to the Active or Passive I Out terminals? Passive requires an external power source.

Question: Why is the I Out output abnormal?

- Answer: Check to see if the desired current output mode is set in the **Input/Output** menu. Check to see if the 4-20 mA current values are set properly the Input/Output menu. You can test the 4-20mA output by using the Test selection in the Input/Output menu.
- Question: Why is the flow rate still displayed as zero while there is fluid obviously inside the pipe and a symbol of "R" displayed on the screen?
- Answer: Check to see if "Set Zero" was carried out with fluid flowing inside the pipe. If it is confirmed, perform "Set Zero" again with no flow or recover the factory default.

- Question: With a poor measurement site environment in the plant and the voltage and power supplies fluctuating widely, is the instrument really able to keep running 24 hours a day repeatedly without stopping and last for several years under such conditions?
- Answer: The InnovaSonic 207i is designed to work with high reliability under such conditions. It is provided with an intelligent signal conditioning circuit and internal correction circuitry. It will work under strong interference conditions and is able to adjust itself with strong or weak sound waves. It will work in a wide band of voltage: 100-240VAC 50-60 Hz or 9V-36VDC voltage.

5

# 9 Appendix A Product Specifications

#### PERFORMANCE SPECIFICATIONS

#### Fluids

All acoustically conductive liquids with <5% solids or bubbles

#### Quantities Measured

Volumetric flow Totalized volumetric and mass flow Heat energy Totalized energy flow Density Speed Heat capacity Enthalpy Ambient temperature Inlet and outlet temperature via PT 100 or current inputs Pressure (optional) Reynold's number

#### Pipe Size 2 to 236 inches (50 to 6000 mm)

Accuracy Accuracy +/- 0.5% of reading from 0.16 to 40 ft/s (0.05 to 12 m/s)

Repeatability +/- 0.15% of reading > 0.16 ft/s (0.05 m/s)

#### Resolution

0.01 ft/s (0.00025 m/s)

#### Response Time 150 ms measuring cycle

#### **OPERATING SPECIFICATIONS**

#### Flow Velocity Range

Bi-directional flows: 0.16 to 40 ft/s (0.05 to 12 m/s) Note: 0.08 ft/s (0.025 m/s) is the default low flow cut-off

#### Temperature

Ambient electronics: -4°F to 140°F (-20°C to 60°C) Clamp-on transducer: 14°F to 176°F (-10°C to 80°C) High temperature clamp-on transducer: 14°F to 302°F (-10°C to 150°C) Insertion transducer: -40°F to 176°F (-40°C to 80°C) Note: Insertion pressure limited to 300 psig (20 barg)

#### Relative Humidity

Up to 99% RH, (non-condensing)

#### Power Supply

AC powered 100-240 VAC, 50-60 Hz, 0.5 Amps or DC powered 9-36 VDC, 0.5 Amps (sold separately)

#### Analog Output

Analog: active or passive 4-20 mA current loop Accuracy: +/- 0.1% of reading Active loop R<sub>ext</sub> <750 Ohm Passive loop V<24 VDC, R<sub>ext</sub> <1 kOhm Note: For 1 to 5 VDC output, add 250 Ohm resistor to 4 to 20 mA loop.

#### Digital Output

Pulse output: 0 to 9999 Hz, OCT (min. and max. frequency adjustable) Solid state relay, 250 VDC/VAC max, 100 mA max, 40 Ohm max on-state resistance no/nc ( SPDT)

#### Digital Communications RS-485, RS-232 and USB proprietary Sierra Protocol, Modbus RTU, BACnet pending

Inputs

#### Upstream and downstream ultrasonic transducers; 1 Mhz Two PT 100 RTD temperature transducers (optional) Two vire or four wire supported Range: -4.0°F to 302°F (-20°C to 150°C) Resolution: 0.018°F (0.01°K) Accuracy: +/- 0.01% of reading +/- 0.05°F (0.03°K) Configurable current inputs for temperature, pressure, and density

#### SOFTWARE

#### Software

Smart Interface Portal (SIP) User-centered software allows for easy installation and field validation via USB or RS-232.

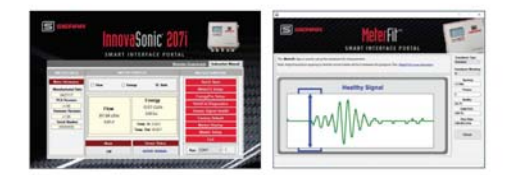

#### Includes Apps like:

Quick Install: Step-by-step meter comissioning and setup MeterFit<sup>™</sup>: Makes transducer set up easy for a strong signal Energy/Pro™: Step-by-step thermal energy/BTU setup ValidCal Diagonstics™: Validate firmware hardware health Checks for: Speed of sound (SOS) Transit time, Delta T Signal strength Quality Noise TOM/TOS Datalogging Internal datalogging Datalogging

Internal datalogging (data accessible via SIP)

#### PHYSICAL SPECIFICATIONS

#### **Transmitter Enclosure**

Wall-mounted, NEMA 4X (IP65) 316 stainless enclosure with five ¾-inch (19 mm) conduit holes pre-drilled across the bottom

#### Transducers

Clamp-on transducers: encapsulated design IP68 Standard cable length: 30 ft (9 m) Maximum cable length: 300 ft (90 m) Memkey for automatic detection of sensor characteristics Insertion transducers IP68

Transducer Mounting Methods Pipe straps Chain

Pipe clamps

Keypad

16 tactile keys with 14 dual-function keys, audible feedback

Display 160 x 240 graphic LCD backlit display

Weights Transmitter: approximately 4.7 lb (2.2 kg) Transducers: approximately 2 lb (0.9 kg) 207i Transmitter Wall Mount with Transducers and Clamp-On RTDs for Thermal BTU

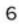

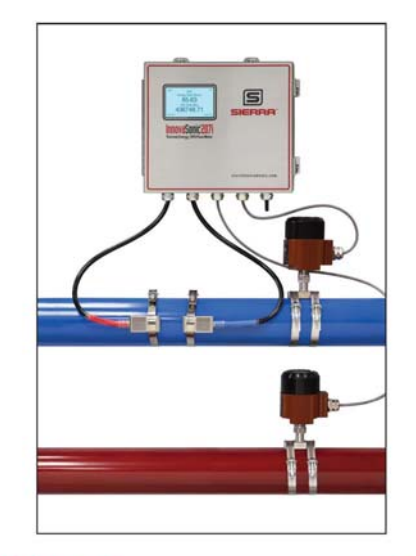

#### OPTIONAL RTDS: CLAMP-ON OR INSERTION

Sierra offers clamp-on or insertion RTDs to make the precise  $\Delta$ T measurement, so thermal energy BTU can be calculated with a high degree of accuracy (See page 10 and 11 for dimensional drawings).

#### PERFORMANCE SPECIFICATIONS

Accuracy +/-0.12% at 0°C Complete NIST-traceable calibration certificate

#### **OPERATING SPECIFICATIONS**

Temperature Measurements up to 450°F (232°C)

Type PT 100 RTD; 4-Wire; 100 Ohm,  $\alpha = 0.00385$  (standard)

 $\begin{array}{l} \textbf{Stability} \\ 0.2^{\circ}C \; (0.4^{\circ}F) \; after \; 10,000 \; hours \; at \; max \; temperature \\ (1 \; year, \; 51 \; days, \; 16 \; hours \; continuous) \end{array}$ 

Response Time <5 seconds Typical to reach a 63.2% temperature change

Humidity Excellent moisture resistance for condensing environments Calibration NIST traceable test data indicating actual vs. standard temperature is supplied with each RTD

#### PHYSICAL SPECIFICATIONS

RTD Rating NEMA 4X, IP66 PT 100 platinum RTD 4-wire

Electrical Connections 6-position terminal block, 4 used

#### Thermowell

Standard-duty threaded, stepped well Threaded, ½-inch NPT 2-inch thermowell insertion length, no lagging extension Sensor sheath material: stainless steel 316NUN (nipple union nipple)

Lead Wire Materials Teflon insulated, hermetically sealed

Wire Size 24 gauge wire

Pull Force Wires will withstand at least 20 lb (90 newtons) of pull force before separating from sensor head

#### 207i OPTIMAL INSTALLATION LOCATIONS

7

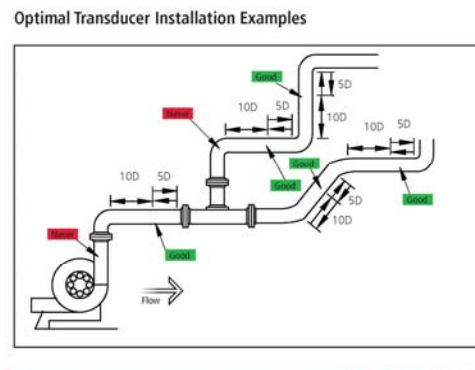

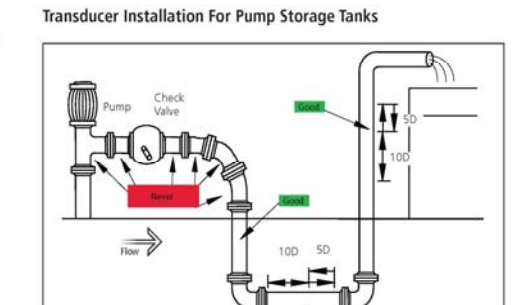

TRANSDUCER SPACING REQUIREMENTS

V Mount

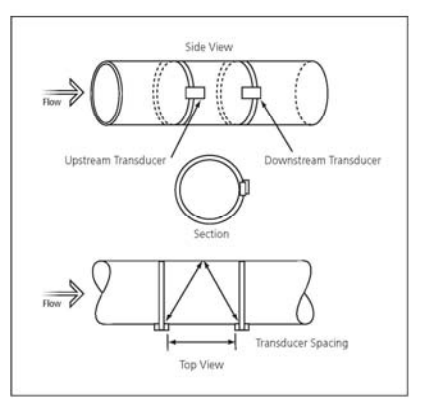

Z Mount

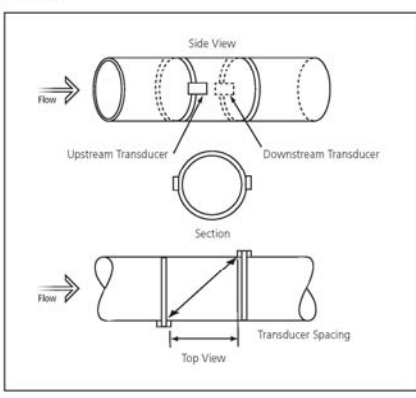

Transmitter Wall Mount with Pictured Transducers and Clampon RTDs (strain reliefs not included)

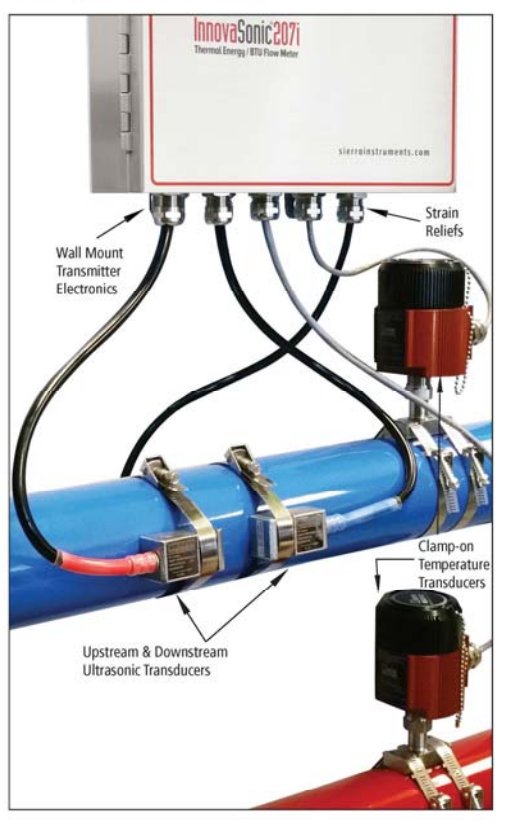

Front View 207i Transmitter Wall Mount

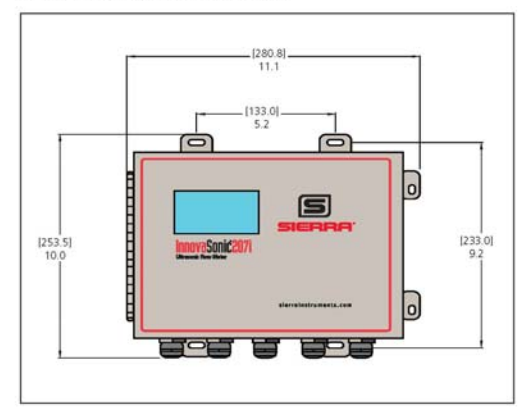

207i TRANSMITTER DIMENSIONS

Side View 207i Transmitter Wall Mount

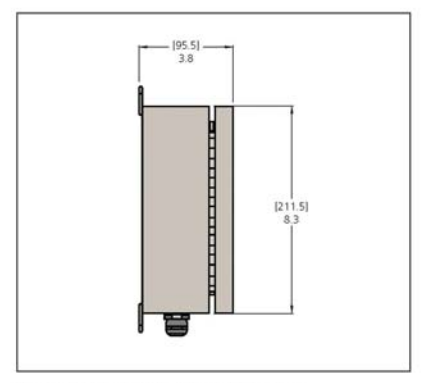

Bottom View 207i Transmitter Wall Mount

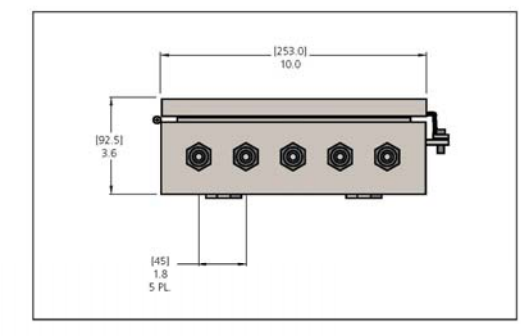

Note: All dimensions are inches (+/-.25-inch significant value). Millimeters are in parenthenses. Certified drawings available on request.

8

207i Transmitter Mounted With Transducers. Proudly designed, manufactured, and calibrated in the USA.

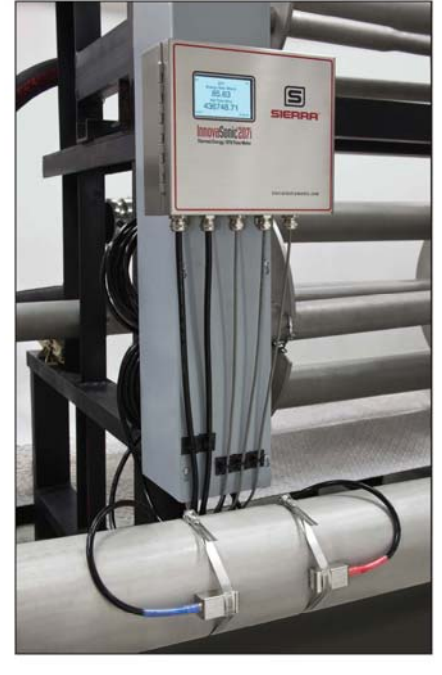

9

#### CLAMP-ON TRANSDUCER DIMENSIONS

Clamp-on Transducers

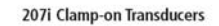

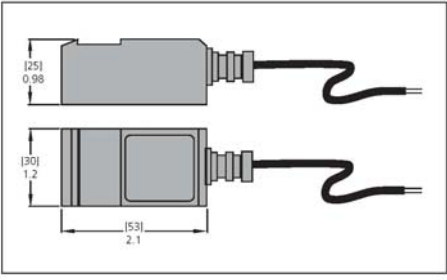

Notes: Transducer hazardous area classification: Ex d II BT4 All dimensions are inches (+/-25-inch significant value). Millimeters are in parenthenses. Certified drawings available on request.

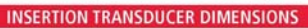

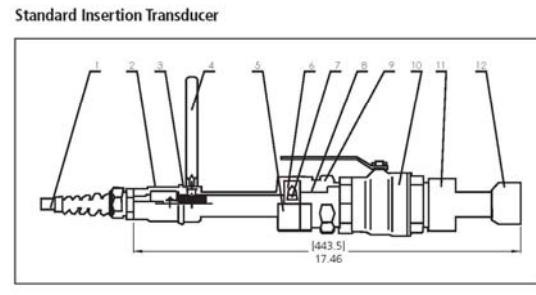

| Parts List - Standard Insertion Transducers |                  |    |                 |  |
|---------------------------------------------|------------------|----|-----------------|--|
|                                             |                  |    |                 |  |
| 1                                           | Cable            | 7  | Locking Nut     |  |
| 2                                           | End Connector    | 8  | Locating Sleeve |  |
| 3                                           | O-Ring           | 9  | Joint Nut       |  |
| 4                                           | Alignment Handle | 10 | Ball Valve      |  |
| 5                                           | Locking Sleeve   | 11 | Pedestal        |  |
| 6                                           | Locking Collar   | 12 | Sensor          |  |

**Bi-directional Flow** 

Standard Insertion Transducer

Display For Thermal Energy / BTU Readout

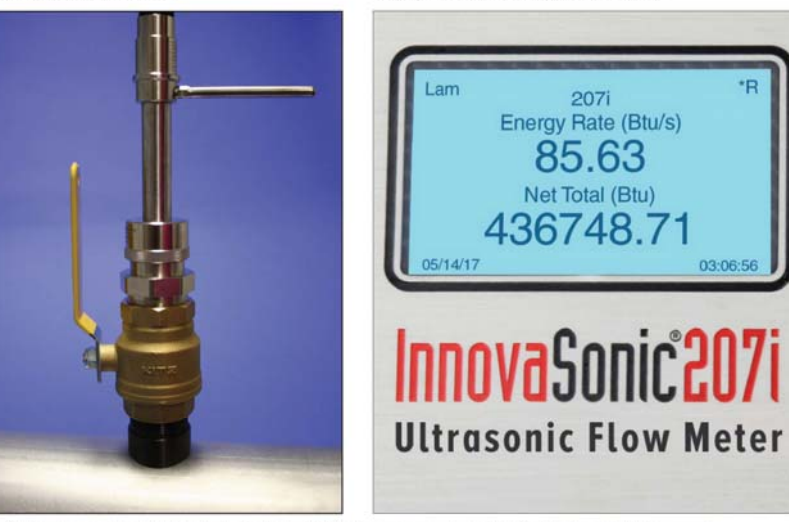

Note: All dimensions are inches (+/-.25-inch significant value). Millimeters are in parenthenses. Certified drawings available on request.

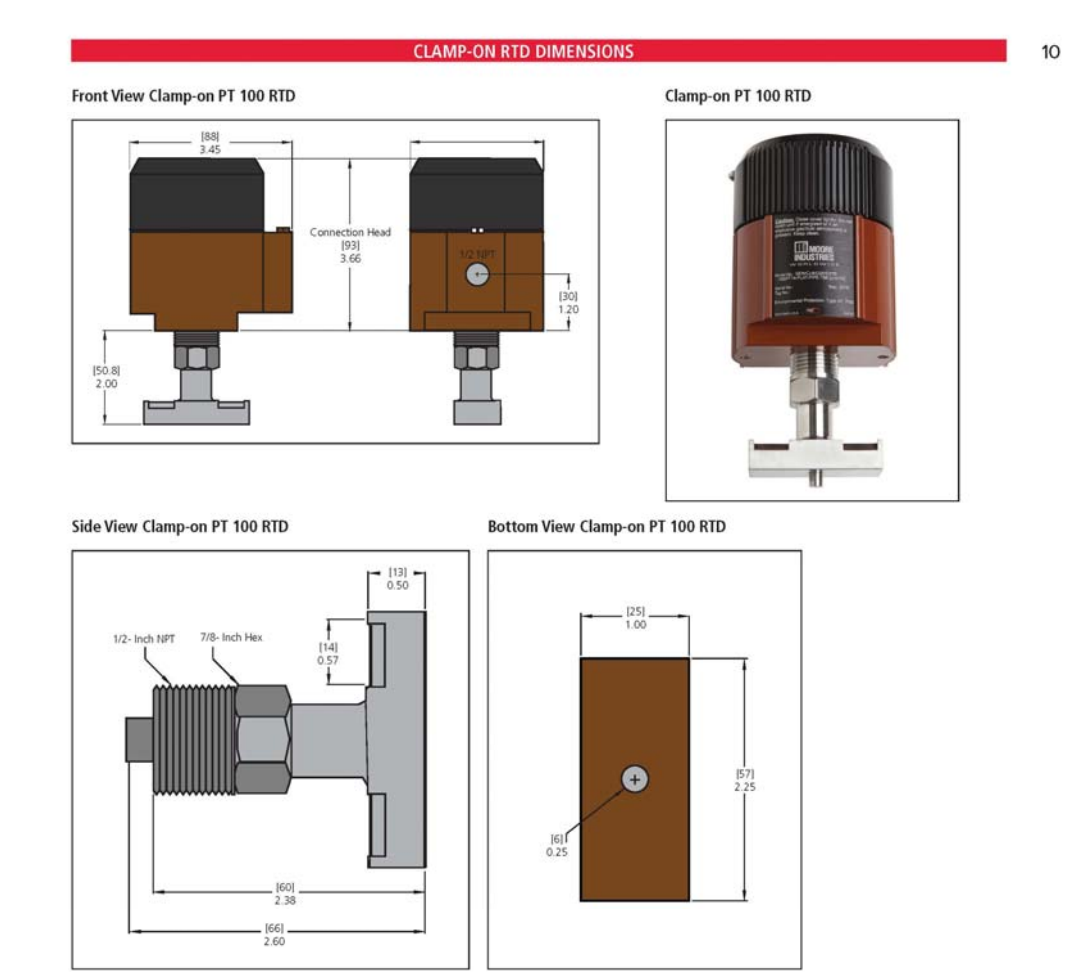

Note: All dimensions are inches (+/-.25-inch significant value). Millimeters are in parenthenses. Certified drawings available on request.

11

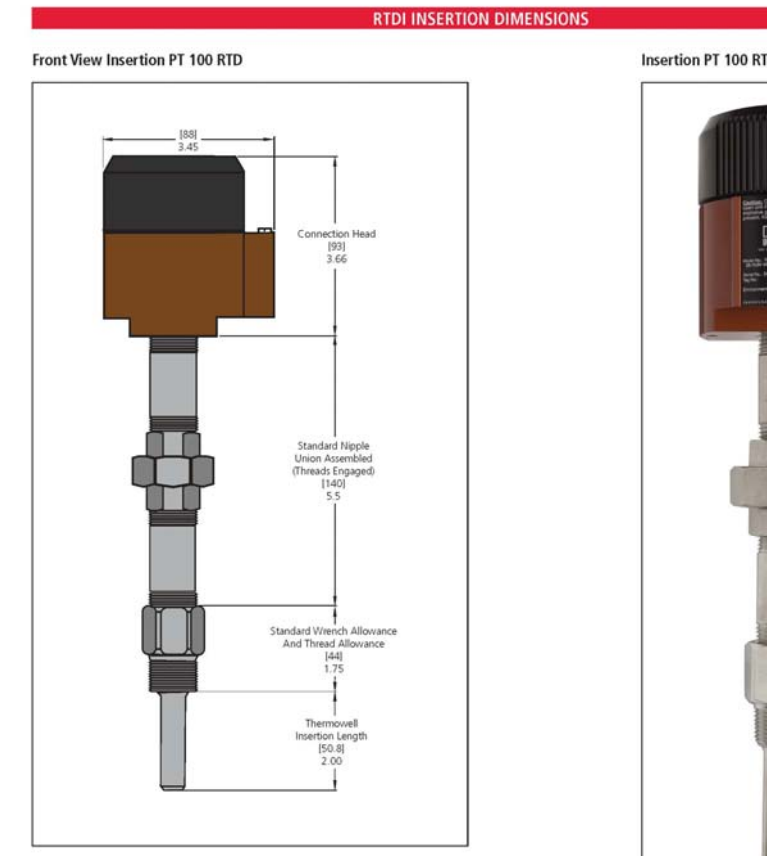

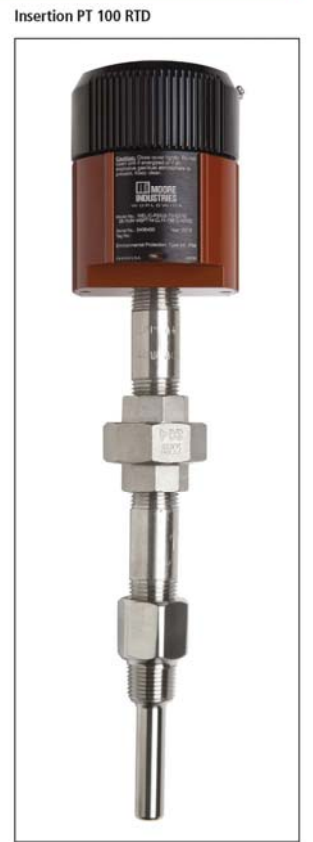

Top View Insertion PT 100 RTD

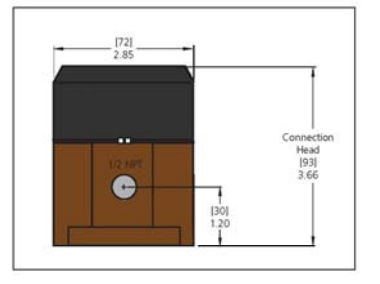

Note: All dimensions are inches (+/-.25-inch significant value). Millimeters are in parenthenses. Certified drawings available on request.

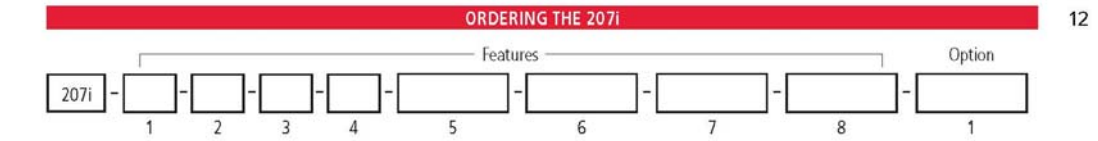

#### Instructions: To order the 207i, please fill in each number block by selecting the codes from the corresponding features below.

| Parent Nur                                                                                                    | nber                                                                                                    |                                                                                                    |                                      |                                                                    |                                                                                                    |  |
|----------------------------------------------------------------------------------------------------|----------------------------------------------------------------------------------------------------|----------------------------------------------------------------------------------------------------|--------------------------------------|--------------------------------------------------------------------|----------------------------------------------------------------------------------------------------|--|
| 207i                                                                                                    | InnovaSonic® Liquid Flow Meter with Thermal Energy/BT                                                                                                    | U Capability                                                                                                    |                                      |                                                                    |                                                                                                    |  |
| Feature 1:                                                                                                    | Power                                                                                                    |                                                                                                    |                                      |                                                                    |                                                                                                    |  |
| P2                                                                                                    | DC powered 9-36 VDC at 0.5 Amps                                                                                                    |                                                                                                    |                                      |                                                                    |                                                                                                    |  |
| P3                                                                                                    | AC powered 100-240 VAC, 50-60 hz, 0.5 Amps                                                                                                    |                                                                                                    |                                      |                                                                    |                                                                                                    |  |
| Feature 7:                                                                                                    | Transducar Pair                                                                                                    |                                                                                                    |                                      |                                                                    |                                                                                                    |  |
| S                                                                                                    | Clampion transducer pair<br>Clampion transducer operation temperature: 14°F to 176°F (-10°C to 80°C) IP 68: transducer bazard area classification Ex d II BT4                                                                                                    |                                                                                                    |                                      |                                                                    |                                                                                                    |  |
| н                                                                                                    | High-temperature clamp-on transducer, operating temper                                                                                                    | rature: 14°F to                                                                                                    | 302°F (-                             | 10°C to 150°C), IP                                                 | 68: transducer hazard area classification Ex.d II BT4                                                                                                    |  |
| W                                                                                                    | Insertion transducer, operating temperature: -40°F to 1.'<br>suitable for pipes 2 to 236 inches (50 to 6000 mm); No<br>1.5-inch (38.1mm); carbon steel installation seat for ba<br>(consult factory for other materials).                                                                                                    | 76°F (-40°C to<br>te: Insertion pr<br>Il valve (brass),                                                                                                    | 80°C), 1<br>ressure lii<br>, mountir | .5 inch (38.1 mm<br>mited to 300 psig<br>ng kit (includes for      | ) DIA insertion transducer. IP 68 transducers,<br>(20 barg). Insertion transducers include ball valves<br>ir screws and four plastic bushings) and seal kits |  |
| Feature 3:                                                                                                    | Transducer Cable                                                                                                    |                                                                                                    |                                      | Feature                                                            | e 4: NIST FLOW CAL                                                                                                    |  |
| 30                                                                                                    | 30 ft. (9 m) standard cable length included with S,W,H                                                                                                    |                                                                                                    |                                      | NIST                                                               | NIST traceable flow calibration is                                                                                                    |  |
| X (in feet)                                                                                                    | Special length up to 300 ft. (90 m).                                                                                                    |                                                                                                    |                                      |                                                                    | standard. See Option 1 below for RTD                                                                                                    |  |
| Note: 207i has                                                                                                    | s six (6) expansion slots. These slots may be used as required for f                                                                                                    | features below.                                                                                                    |                                      |                                                                    | matching.                                                                                                    |  |
| Feature 5:                                                                                                    | PT100 Inputs                                                                                                    | Feature                                                                                                    | 6: 4-20                              | mA Inputs                                                          |                                                                                                    |  |
| PT100 ()                                                                                                    | Accepts input from PT100 RTD; specify quantity<br>(typically 2) in parenthesis. RTD's themselves may<br>be purchased from Sierra (see accessories below)<br>or are provided by the customer. Up to three PT<br>100 input modules may be used (for instance, inlet<br>temperature, outlet temperature and compensation<br>temperature). | AI () Accepts analog current inputs from any 4-20 mA transmitter. Specify<br>quantity in parenthesis. This is typically two temperature transmitters but<br>pressure, density or relay inputs for batching may also be configured.<br>Up to <b>three</b> input modules may be used. Note: transmitters are typically<br>supplied by the customer. |                                      |                                                                    |                                                                                                    |  |
|                                                                                                    | emperatory.                                                                                                    | STRAIN                                                                                                    |                                      | The 207i enclosure                                                 | has a row of five ports for wiring to enter/exit the                                                                                                    |  |
| Feature 7:                                                                                                    | Digital Communications                                                                                                    |                                                                                                    | <u>й</u>                             | enclosure. These ho                                                | les may be typically assigned to the two ultrasonic                                                                                                    |  |
| BACnet B<br>(i                                                                                                    | ACnet protocol Modbus to BACnet gateway<br>nternal BACnet pending)                                                                                                    |                                                                                                    |                                      | transducers, the tw<br>for wiring/cable are<br>being used. Specify | o RTD inputs, and power. 1/2-inch NPT strain reliefs<br>available and recommended if ½-inch conduit is not<br>the strain relief quantity in parentheses.     |  |
|                                                                                                    | (070.)                                                                                                    | Option                                                                                                    | 1                                    |                                                                    |                                                                                                    |  |
| Accessories (RTDs)<br>RTDC ()-X<br>X = 30 ft.<br>(9 m) unless<br>Two are typically used for inlet/outlet temperature. |                                                                                                    | MATCHE                                                                                                    | D RTD                                | RTD's are mat<br>calibrated as<br>with accessor                    | ched to each other and then to the electronics and<br>a matched system. Available with Feature 5 PT100<br>les RTDC and RTDI ONLY                             |  |
| otherwise                                                                                                    | therwise Maximum of three. Requires same number of PT100<br>Accessories (Mounting)                                                                                                    |                                                                                                    |                                      |                                                                    |                                                                                                    |  |
| specified                                                                                                    | (9 m) standard cable length, otherwise replace X with 205-2011 Coupling compound (2 x 113.5g tubes) Sil-                                                                                                    |                                                                                                    | (2 x 113.5g tubes) Sil-glyde®        |                                                                    |                                                                                                    |  |
| DTDL                                                                                                    | desired length                                                                                                    | 205-201                                                                                                    | 0 Pipe                               | straps 43 inches (                                                 | (1092 mm)                                                                                                    |  |
| RTDI ()-X<br>X= 30 ft.<br>(9 m) unles<br>otherwise<br>specified                                                       | Insertion PT 100 RID, 4- wire. NEMA 4x enclosure.<br>Maximum operating temperature: 450°F (232°C).<br>ss Two are typically used for inlet/outlet temperature.<br>Requires same number of PT100 Feature 5 input<br>modules. Cable length X equals 30 ft. (9 m) standard<br>cable length, otherwise replace X with desired length        |                                                                                                    |                                      |                                                                    |                                                                                                    |  |

# 10 Appendix B - Flow Application Data

## 10.1Sound Velocity and Viscosity for Fluids Commonly Used

٦

| Fluid               | Sound<br>Velocity<br>(m/s) | Viscosity |
|---------------------|----------------------------|-----------|
| Water 20°C (68°F)   | 1482                       | 1.0       |
| Water 50°C (122°F)  | 1543                       | 0.55      |
| Water 75°C (167°F)  | 1554                       | 0.39      |
| Water 100°C (212°F) | 1543                       | 0.29      |
| Water125°C (257°F)  | 1511                       | 0.25      |
| Water 150°C (302°F) | 1466                       | 0.21      |
| Water 175°C (347°F) | 1401                       | 0.18      |
| Water 200°C (392°F) | 1333                       | 0.15      |
| Water 225°C (437°F) | 1249                       | 0.14      |
| Water 250°C (482°F) | 1156                       | 0.12      |
| Acetone             | 1190                       |           |
| Carbine             | 1121                       |           |
| Ethanol             | 1168                       |           |
| Alcohol             | 1440                       | 1.5       |
| Glycol              | 1620                       |           |
| Glycerin            | 1923                       | 1180      |
| Gasoline            | 1250                       | 0.80      |
| Benzene           | 1330 |      |
|-------------------|------|------|
| Toluene           | 1170 | 0.69 |
| Kerosene          | 1420 | 2.3  |
| Petroleum         | 1290 |      |
| Retinal           | 1280 |      |
| Aviation kerosene | 1298 |      |
| Peanut oil        | 1472 |      |
| Castor oil        | 1502 |      |

## 10.2 Sound Velocity for Various Pipe Materials

| Pipe Material     | Sound Velocity (m/s) |
|-------------------|----------------------|
| Steel             | 3206                 |
| ABS               | 2286                 |
| Aluminum          | 3048                 |
| Brass             | 2270                 |
| Cast iron         | 2460                 |
| Bronze            | 2270                 |
| Fiber glass-epoxy | 3430                 |
| Glass             | 3276                 |
| Polyethylene      | 1950                 |
| PVC               | 2540                 |
| Titanium          | 3150                 |
| Cement            | 4190                 |
| Bitumen           | 2540                 |
| Porcelain enamel  | 2540                 |
| Glass             | 5970                 |
| Plastic           | 2280                 |
| Polyethylene      | 1600                 |
| PTFE              | 1450                 |
| Rubber            | 1600                 |

# 11 Appendix C | Modbus RTU Slave Module

## 11.1 Overview

The flow meter has an optional Modbus RTU slave module. This module may be installed at the time of purchase or added later. Modbus RTU uses the standard half-duplex (2 wire) RS-485 multi-drop network. RS-485 can be used to communicate at distances up to 1,200 meters, baud rate dependent with several 207i slaves on one wire pair. This could be up to 32 devices, (207i meters) on one RS-485 segment, and 247 on a whole RS-485 network.

When using digital commutations the analog current loop and OCT output of flow meter can be free to be used to control the opening of a control valve. The relay output can be used to power-on/off other equipment. The analog input of the system can be used to input signals such as pressure and temperature. These analog values can be read using the Modbus RTU protocol to be used by customer software.

When the 207i flow meter is used in a network environment, various operations can be performed at the host device. Programming of the address ID code, baud rate, and parity is done at the flow meter keyboard or via the 207i Smart Interface Portal (SIP). A command/answer mode is used in data transmission, i.e. the host device issues commands and the flow meter answers correspondingly.

## 11.2 RS-485 2-wire (half-duplex) Network

#### 11.2.1 General 2-Wire RS-485 Network Topology

Modbus-RTU uses a common 2-wire RS-485 network for its physical layer. RS485 is simple and robust. For short wire runs and lower baud rates it is very forgiving.

RS-485 only specifies electrical characteristics of the Master and the Slave. It does not specify or recommend any communications protocol or Data Link layer. Unlike proprietary RS-485 based field buses; Modbus uses the same Data Link layer used by PCs. This allows you to be able to use cheap USB to RS485 adapters as a Modbus master.

The RS485 bus needs to be wired in a daisy chain pattern between devices. If stub wires are necessary, they cannot be more the 10 cm long.

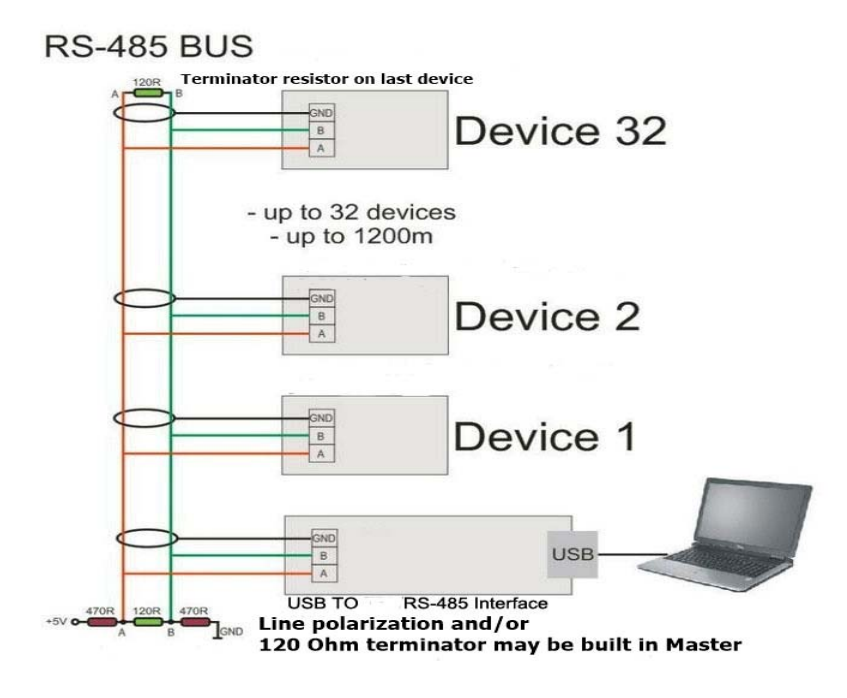

#### 11.2.2 Cable

It is recommended to use shielded twisted pair type of cable (reduces radiated and received EMI). Use a 24 AWG shielded twisted pair cable, with low capacitance like Belden 9841.

#### 11.2.3 Terminator

Reflections in a transmission line can cause communication errors. To minimize the reflection it is required to place  $120\Omega$  terminator resistors at both ends of the cable. Never place a terminator resistor in the middle of the network. Some Gateways, PLC, and other types of Modbus masters have terminator resistors built-in. If so, do not add another one. Using an Oscilloscope you can see what a reflection looks like, and how it can confuse the data:

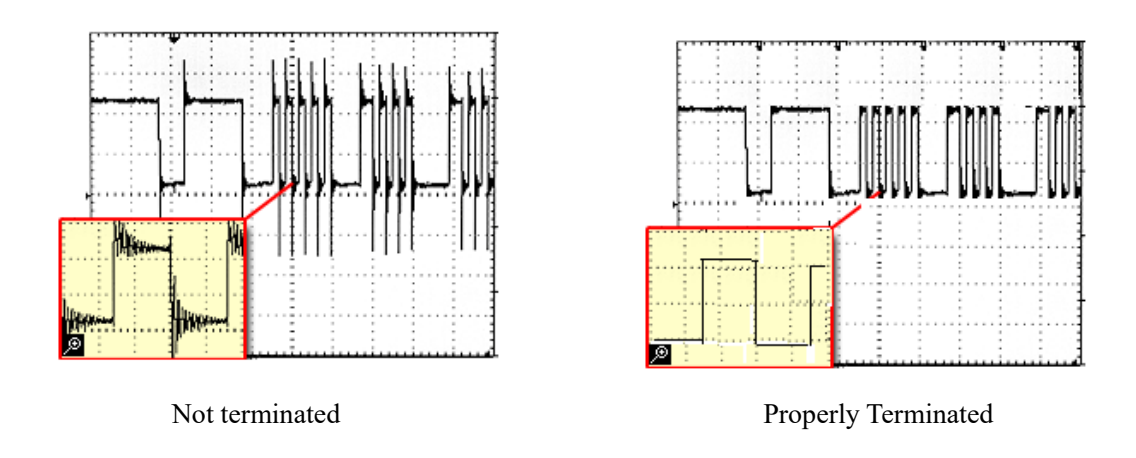

#### 11.2.4 Line Polarization

RS485 has 3 voltages levels, "1", "0", and idle. In noisy environments it may be necessary to polarize the lines to ensure that the idle stays low so all the slave devices on the network stay in the listen mode, waiting for their address to be called.

Most master devices have this already built in. In very noisy cases you may need make circuit do this. However a commercially available isolated RS485 repeater in the middle of your wire run will "clean up" the signals and polarize the idle voltage. This is also very useful for long wire runs. A repeater also allows you to add another 32 devices.

### 11.2.5 Grounding

We use a RS485 chip that has 1,500 Volts of isolation. For electrical noise it's best to keep the shield wire isolated from Earth ground and only connect it to terminal 16 and the signal ground at the Master.

Occasionally you may have no choice but share the Modbus network with a device that has a non-isolated RS485 chip. Usually you can get by with this. It is best for this non-isolated device to be the first device on the network. If you have trouble, you may need to use an isolated RS485 repeater to separate it from the rest of the network.

## 11.3 Field Installation of the Modbus Module

The Modbus Module will ship with 4 plastic screws, one on each corner that are used to mount the Module. The electrical power connections to the 207i are made through the 4 pin connector on the right. Make sure to power down the 207i before installing any module. Plug the Modbus Module into an open slot, and secure it with the 4 plastic screws provided. You will need to temporarily remove the LCD to access the back two screws.

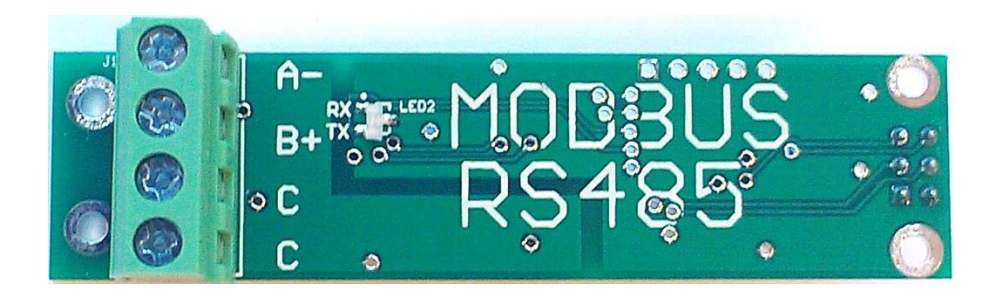

Configuration of the RS-485 address, Baud rate, Parity is done in the Input/Output menu under the slot number the Modbus Module was installed.

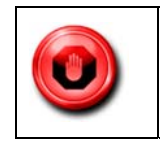

**Warning:** Install the Modbus Module with the 207i power off using proper ESD precautions.

## 11.4 Communicating with Modbus

Once the 207i is installed, wired to your network, and powered up, it is time to communicate with it. The factory default settings for the Modbus interface are the following:

- Off (disabled)
- Address 1
- Baud rate = 19200
- Parity = Even

The above Modbus settings are the factory defaults and must be changed to use the Modbus module. The changes are done in the **Input/Output** menu.

#### 11.4.1 Implemented Commands

The following commands are implemented:

| Function | Sub Function | Description                      |
|----------|--------------|----------------------------------|
| 0x03     | N/A          | Read holding registers           |
| 0x04     | N/A          | Read input registers             |
| 0x06     | N/A          | Write single holding register    |
| 0x08     |              | Diagnostics                      |
|          | 0x00         | Return query data                |
|          | 0x01         | Restart communications option    |
|          | 0x02         | Return diagnostics Register      |
|          | 0x04         | Force listen only mode           |
|          | 0x0A         | Clear counters                   |
|          | 0x0D         | Return bus exception error count |
|          | 0x0E         | Return slave message count       |
|          | 0x11         | Return slave busy count          |

### 11.4.2 Data Format Type use for Various Registers

32 bit real: IEEE 754 floating point, low word first
16 bits integer: Unsigned integer values
16 bits ASCII: ASCII encoded characters, high word = 1<sup>st</sup> character (0x4944 = "ID")

#### Byte Order

The Modbus-RTU standard uses big-endian byte order. The least significant byte is transmitted first and the most significant byte transmitted last on 32-bit real, and 32-bit integers. On Modbus Poll, this is represented as CD AB. This can be adjusted in most server software if needed. For non-standard servers, the byte order can be changed by adding \$1000 (AB CD), \$2000 (DC BA), or \$3000 (CD AB) to the PDU address or 4096, 8192, or 12288 to the register numbers.

To make the byte order and data type selection easier, register \$40001 has a fixed 32-bit float test value of 1234.56.

| PDU     | Register | Description                | 03 Read  | Data Type    | No.        |
|---------|----------|----------------------------|----------|--------------|------------|
| Address |          |                            | 06 Write |              | registers* |
| \$00    | 40001    | Fixed Test Pattern 1234.56 | R        | 32 bits real | 2          |
| \$01    | 40002    | -                          |          |              |            |
| \$02    | 40003    | Flow Velocity              | R        | 32 bits real | 2          |
| \$03    | 40004    | -                          |          |              |            |
| \$04    | 40005    | Flow Rate                  | R        | 32 bits real | 2          |
| \$05    | 40006    | -                          |          |              |            |
| \$06    | 40007    | Flow POS Total             | R        | 32 bits real | 2          |
| \$07    | 40008    | -                          |          |              |            |
| \$08    | 40009    | Flow NEG Total             | R        | 32 bits real | 2          |
| \$09    | 40010    | -                          |          |              |            |
| \$0A    | 40011    | Flow NET Total             | R        | 32 bits real | 2          |
| \$0B    | 40012    | -                          |          |              |            |
| \$0C    | 40013    | Energy Rate                | R        | 32 bits real | 2          |
| \$0D    | 40014    | -                          |          |              |            |
| \$0E    | 40015    | Energy POS Total           | R        | 32 bits real | 2          |
| \$0F    | 40016    | -                          |          |              |            |
| \$10    | 40017    | Energy NEG Total           | R        | 32 bits real | 2          |
| \$11    | 40018    | -                          |          |              |            |
| \$12    | 40019    | Energy NET Total           | R        | 32 bits real | 2          |
| \$13    | 40020    | -                          |          |              |            |
| \$14    | 40021    | Delta Time                 | R        | 32 bits real | 2          |
| \$15    | 40022    | -                          |          |              |            |

## 11.5 Modbus Holding Register Overview

| \$16 | 40023 | Time up                  | R | 32 bits real | 2 |
|------|-------|--------------------------|---|--------------|---|
| \$17 | 40024 | -                        |   |              |   |
| \$18 | 40025 | Amplitude Up             | R | 32 bits real | 2 |
| \$19 | 40026 | -                        |   |              |   |
| \$1A | 40027 | Noise                    | R | 32 bits real | 2 |
| \$1B | 40028 | -                        |   |              |   |
| \$1C | 40029 | Gain                     | R | 32 bits real | 2 |
| \$1D | 40030 | -                        |   |              |   |
| \$25 | 40031 | Quality                  | R | 32 bits real | 2 |
| \$26 | 40032 |                          |   |              |   |
| \$27 | 40033 | Coff 1                   | R | 32 bits real | 2 |
| \$28 | 40034 |                          |   |              |   |
| \$29 | 40035 | Coff 2                   | R | 32 bits real | 2 |
| \$2A | 40036 |                          |   |              |   |
| \$2B | 40037 | Coff 3                   | R | 32 bits real | 2 |
| \$2C | 40038 |                          |   |              |   |
| \$2D | 40039 | Compensation Temperature | R | 32 bits real | 2 |
| \$2E | 40040 |                          |   |              |   |
| \$2F | 40041 | Inlet Temperature        | R | 32 bits real | 2 |
| \$30 | 40042 |                          |   |              |   |

| PDU     | Register | Description         | 03 Read  | Data Type     | No.        |
|---------|----------|---------------------|----------|---------------|------------|
| Address |          |                     | 06 Write |               | registers* |
| \$31    | 40043    | Outlet Temperature  | R        | 32 bits real  | 2          |
| \$32    | 40044    |                     |          |               |            |
| \$33    | 40045    | Fluid Temperature   | R        | 32 bits real  | 2          |
| \$34    | 40046    |                     |          |               |            |
| \$35    | 40047    | Fluid Pressure      | R        | 32 bits real  | 2          |
| \$36    | 40048    |                     |          |               |            |
| \$37    | 40049    | Inlet Enthalpy      | R        | 32 bits real  | 2          |
| \$38    | 40050    |                     |          |               |            |
| \$39    | 40051    | Outlet Enthalpy     | R        | 32 bits real  | 2          |
| \$3A    | 40052    |                     |          |               |            |
| \$3B    | 40053    | Pipe Area           | R        | 32 bits real  | 2          |
| \$3C    | 40054    |                     |          |               |            |
| \$3D    | 40055    | Fluid Density       | R        | 32 bits real  | 2          |
| \$3E    | 40056    |                     |          |               |            |
| \$3F    | 40057    | Fluid Specific Heat | R        | 32 bits real  | 2          |
| \$40    | 40058    |                     |          |               |            |
| \$65    | 40101    | Model Code Char 1,2 | R        | 16 bits ASCII | 13         |
| \$66    | 40102    | Model Code Char 3,4 | R        | 16 bits ASCII |            |
| \$67    | 40103    | Model Code Char 5,6 | R        | 16 bits ASCII |            |
| \$68    | 40104    | Model Code Char 7,8 | R        | 16 bits ASCII |            |

| \$69    | 40105    | Model Code Char 9,10        | R        | 16 bits ASCII  |            |
|---------|----------|-----------------------------|----------|----------------|------------|
| \$6A    | 40106    | Model Code Char 11,12       | R        | 16 bits ASCII  |            |
| \$6B    | 40107    | Model Code Char 13,14       | R        | 16 bits ASCII  |            |
| \$6C    | 40108    | Model Code Char 15,16       | R        | 16 bits ASCII  |            |
| \$6D    | 40109    | Model Code Char 17,18       | R        | 16 bits ASCII  |            |
| \$6E    | 40110    | Model Code Char 19,20       | R        | 16 bits ASCII  |            |
| \$6F    | 40111    | Model Code Char 21,22       | R        | 16 bits ASCII  |            |
| \$70    | 40112    | Model Code Char 23,24       | R        | 16 bits ASCII  |            |
| \$71    | 40113    | Model Code Char 25,26       | R        | 16 bits ASCII  |            |
| \$72    | 40114    | Serial Number Char 1,2      | R        | 16 bits ASCII  | 4          |
| \$73    | 40115    | Serial Number Char 3,4      | R        | 16 bits ASCII  |            |
| \$74    | 40116    | Serial Number Char 5,6      | R        | 16 bits ASCII  |            |
| \$75    | 40117    | Serial Number Char 7,8      | R        | 16 bits ASCII  |            |
| \$76    | 40118    | Tag String Char 1,2         | R        | 16 bits ASCII  | 5          |
| \$77    | 40119    | Tag String Char 3,4         | R        | 16 bits ASCII  |            |
| \$78    | 40120    | Tag String Char 5,6         | R        | 16 bits ASCII  |            |
| \$79    | 40121    | Tag String Char 7,8         | R        | 16 bits ASCII  |            |
| \$7A    | 40122    | Tag String Char 9,10        | R        | 16 bits ASCII  |            |
| \$7B    | 40123    | ID String Char 1,2          | R        | 16 bits ASCII  | 5          |
| \$7C    | 40124    | ID String Char 3,4          | R        | 16 bits ASCII  |            |
| \$7D    | 40125    | ID String Char 5,6 R        |          | 16 bits ASCII  |            |
| \$7E    | 40126    | ID String Char 7,8          | R        | 16 bits ASCII  |            |
| \$7F    | 40127    | ID String Char 9,10         | R        | 16 bits ASCII  |            |
| \$80    | 40128    | Flow Rate Units Char 1,2    | R        | 16 bits ASCII  | 4          |
| \$81    | 40129    | Flow Rate Units Char 3,4    | R        | 16 bits ASCII  |            |
| \$82    | 40130    | Flow Rate Units Char 5,6    | R        | 16 bits ASCII  |            |
| \$83    | 40131    | Flow Rate Units Char 7,8    | R        | 16 bits ASCII  |            |
| \$84    | 40132    | Flow Total Units Char 1,2   | R        | 16 bits ASCII  | 4          |
| PDU     | Register | Description                 | 03 Read  | Data Type      | No.        |
| Address |          |                             | 06 Write |                | registers* |
| \$85    | 40133    | Flow Total Units Char 3,4   | R        | 16 bits ASCII  |            |
| \$86    | 40134    | Flow Total Units Char 5,6   | R        | 16 bits ASCII  |            |
| \$87    | 40135    | Flow Total Units Char 7,8   | R        | 16 bits ASCII  |            |
| \$88    | 40136    | Energy Rate Units Char 1,2  | R        | 16 bits ASCII  | 4          |
| \$89    | 40137    | Energy Rate Units Char 3,4  | R        | 16 bits ASCII  |            |
| \$8A    | 40138    | Energy Rate Units Char 5,6  | R        | 16 bits ASCII  |            |
| \$8B    | 40139    | Energy Rate Units Char 7,8  | R        | 16 bits ASCII  |            |
| \$8C    | 40140    | Energy Total Units Char 1,2 | R        | 16 bits ASCII  | 4          |
| \$8D    | 40141    | Energy Total Units Char 3,4 | R        | 16 bits ASCII  |            |
| \$8E    | 40142    | Energy Total Units Char 5,6 | R        | 16 bits ASCII  |            |
| \$8F    | 40143    | Energy Total Units Char 7,8 | R        | 16 bits ASCII  |            |
| \$C9    | 40201    | Error Status Flag 1         | R        | 16 bit Integer | 1          |
| \$CA    | 40202    | Error Status Flag 2         | R        | 16 bit Integer | 1          |

| Sierra Instru | uction Man | la              |     |                | Innova | Sonic 207i |
|---------------|------------|-----------------|-----|----------------|--------|------------|
|               |            |                 |     |                |        |            |
| \$CB          | 40203      | Totalizer Reset | R/W | 16 bit Integer | 1      |            |

#### 11.5.1 Registers 40001 to 40058

These are all dynamic read only values from the 207i. They all use an IEEE754 data type which also is called a 32-bit Real or 32-bit Float. Register 40001/40002 is a test number of 12345.67 that can be very useful to make sure the data type and byte order are correct. The specific data at each register number is listed in the table above. Note: Many software packages add a 0 to the register number (400000). KepserverEx Tag setup example:

| Identification - |               |           |              |     |          |
|------------------|---------------|-----------|--------------|-----|----------|
| Name:            | Test Pattern  | 03        |              | 8   |          |
| Address:         | 400001        |           |              | ? 🗸 | 0        |
| Description:     | Test Pattern  |           |              |     | <b>X</b> |
| Data properties  |               |           |              |     | ÷        |
|                  | Data type:    | Float     | •            |     |          |
| c                | lient access: | Read Only | •            |     |          |
|                  | Scan rate:    | 100 ÷     | milliseconds |     |          |
| 1                |               |           |              |     |          |

### 11.5.2 Registers 40101 to 40143

These are all read only strings, with two characters in each 16-bit register. Depending on your host software, you may be able to combine all the registers for a given parameter in to one line on the display. For example, registers 40114 through 40117 contain the 8-digit serial number in a ASCII string. With such host software, you would be able tell it start at 40114 read the next 8 bytes then decode them as one ASCII string. Using KepserverEx OPC server the Tag setup would look like this:

| General   Scaling |               |           |              |   |          |
|-------------------|---------------|-----------|--------------|---|----------|
| -Identification - |               |           |              |   | _ 1 _ 1  |
| Name:             | Serial Number | ər        |              | 8 |          |
| Address:          | 400114.8H     |           |              | ? | 0        |
| Description:      | Serial Numbe  | er        |              |   | <u>X</u> |
| Data properties   |               |           |              | 1 |          |
|                   | Data type:    | String    | •            |   |          |
| c                 | lient access: | Read Only | •            |   |          |
|                   | Scan rate:    | 100 -     | milliseconds |   |          |
| 52.               |               | ,         |              |   |          |
|                   |               |           |              |   |          |

#### 11.5.3 Registers 40201 and 40202

These two registers use the 16 bit un-signed data type. They can be used as a status or error flags. When the meter is running without any problems, both of these should be zero (0). The user could mask individual bits in their software if needed.

#### Error Status Flag 1 decoded by bit:

| Bit | Function      | Description                                 |
|-----|---------------|---------------------------------------------|
| 0   | math err      | Microprocessor math error                   |
| 1   | stack_err     | Microprocessor stack error                  |
| 2   | address err   | Microprocessor address error                |
| 3   | osc_err       | Microprocessor oscillator error             |
| 4   | spi1_err      | Microprocessor SPI1 bus error               |
| 5   | spi2_err      | Microprocessor SPI2 bus error               |
| 6   | rtc_err       | Internal control unit Real-time clock error |
| 7   | i2c2_err      | Microprocessor I2C2 bus error               |
| 8   | ext_fram_err  | External FRAM memory error                  |
| 9   | ext_flash_err | External Flash memory error                 |
| 10  | temp_err      | Internal control unit thermometer error     |
| 11  | usc_err       | Ultrasonic card error                       |
| 12  | timing_err    | Measurement timing error                    |
| 13  | io_err        | IO module communication error               |
| 14  | spare14       | Spare                                       |
| 15  | spare15       | Spare                                       |
|     |               |                                             |

#### Error Status Flag 2 decoded by bit:

Bit Function Description

| 0  | signal_amplitude_err | Received ultrasonic Signal low         |
|----|----------------------|----------------------------------------|
| 1  | signal_quality_err   | Received ultrasonic signal Quality low |
| 2  | dropped comm err     | Ultrasonic measurement error counter   |
| 3  | spare3               | Spare                                  |
| 4  | spare4               | Spare                                  |
| 5  | spare5               | Spare                                  |
| 6  | spare6               | Spare                                  |
| 7  | spare7               | Spare                                  |
| 8  | spare8               | Spare                                  |
| 9  | spare9               | Spare                                  |
| 10 | spare10              | Spare                                  |
| 11 | spare11              | Spare                                  |
| 12 | spare12              | Spare                                  |
| 13 | spare13              | Spare                                  |
| 14 | spare14              | Spare                                  |
| 15 | spare15              | Spare                                  |

#### 11.5.4 Register 40203

This read/write register is used to reset the totalizer to zero. It uses a 16 bit un-signed data type. It will always read back zero. To reset a totalizer write the values below to the register:

- 0 Do nothing.
- 1 Reset flow totalizers.
- 2 Reset energy totalizers.
- 3 Reset flow and energy totalizers.

#### 11.5.5 Holding Resisters Function Code \$04

Most Modbus slave devices use Holding Registers, function code \$03 to read and function code \$06 to write to a single register. When using Modbus software this is automatically done by using holding registers in the 40000 range. Some older Modbus slave devices use "Input Registers". To read data in an Input Register use Function Code \$04. When using Modbus software this is automatically done by using registers in the 30000 range. The 207i also supports Input Registers. To do this, use the same Holding Register table numbers above in section 11.5. However, the register numbers will be in the 30000 range instead of the 40000 range.

# 12 Appendix D | W110 Insertion Transducer

## 12.1 Overview

Insertion or "wetted" transducers can be used in situations where the ultrasound cannot penetrate the wall of the pipe as with concreate pipe or pipe sizes that are just too big to get a good signal. They can be mounted in the V(2 pass) or Z (1 pass) mounting methods.

### 12.1.1 V Mounting Method

V method is suitable for pipe diameters ranging from 6 inches (150mm) 48 inches (1200mm). It is mostly used when only one side of the pipe is available (example: the other side is against a wall) at the installation site, See below:

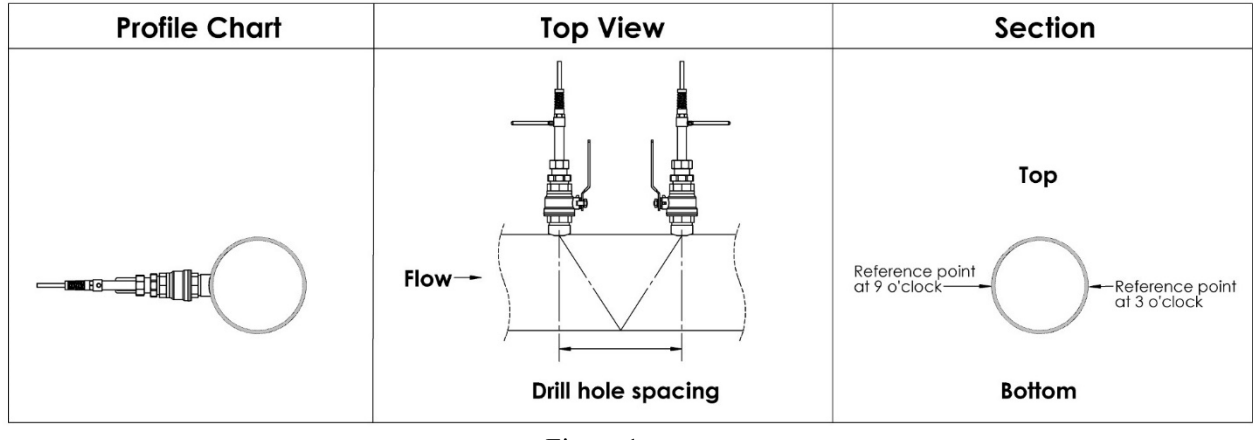

| Figure | 1 |
|--------|---|
|--------|---|

### 12.1.2 Z Mounting Method

Z method is the most commonly used mounting method for insertion-type ultrasonic flowmeter transducers. It is suitable for pipe diameters ranging from 2 inch (50 mm) to 200 inch (5000 mm). Due to strong signal strength and high measurement accuracy, the Z method is preferable for pipe sections severely rusted or with too much scale formation on the inside wall. When installing the transducer by using the Z method, be sure that the two transducers and the pipeline center axis are in the same plane, but never in the 6 or 12:00 o' clock positions. See below:

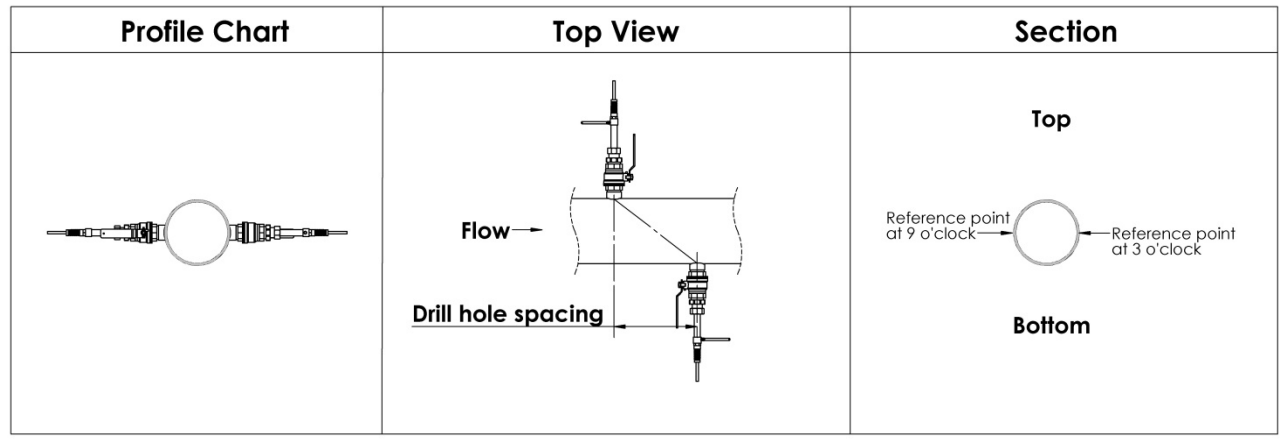

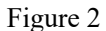

The W110 (39-1986-30) model insertion transducer is installed into pipelines via an isolation ball valve and an O ring seal. This valve allows the transducer to be inserted and removed while the pipe is full of water. It is even possible to hot tap the pipe by welding the threadolet to the pipe first and drilling through the open ball valve using a special hot tap drilling rig that has an appropriate packing gland.

The W110 transducer is rated for a fluid can range of -40 to  $+85^{\circ}$ C. The Installation height is determined by subtracting the 11.260 inches (286mm), from the pipe wall thickness. It is measured from the Orientation handle to the outside wall of the pipe. Note that the pipe wall thickness must be thick enough to weld the threadolet on and to support the weight of the transducer.

Figure 3 shows a diagram of the Insertion Transducer. The insertion transducer is attached to its included threadolet base which is welded to your pipe section. The threadolet is carbon steel, however a 304 stainless steel version can be special ordered. For some pipes like concrete you will need a saddle which provides an NPT 1.5 inch male thread to connect to the ball valve. When the transducer is removed, the flowing fluid can be contained by shutting off the ball valve. You may need to loosen the O ring compression sleeve to allow the transducer to slide.

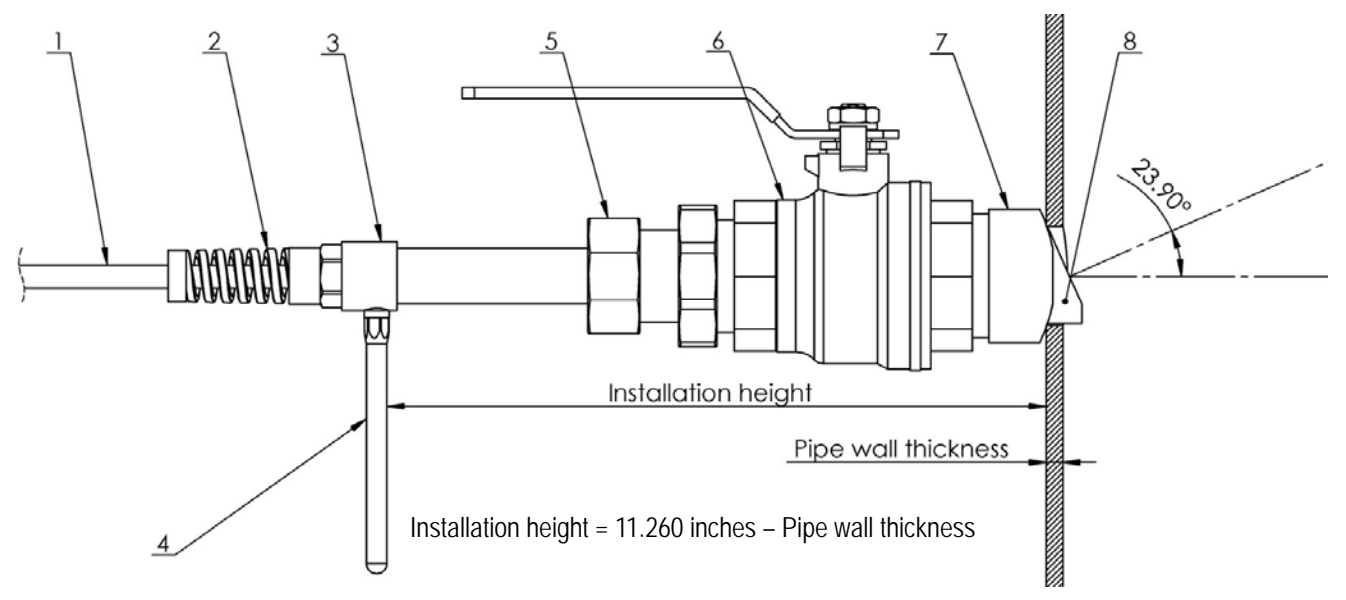

Figure 3 Construction Drawing of W110 Insertion type Transducer

- 1. Cable
- 2. Strain relief
- 3. Connector
- 4. Orientation handle
- 5. O ring compression sleeve
- 6. 1.5 inch NPT Ball valve
- 7. 1.5 NPT inch Threadolet
- 8. Transducer probe

## 12.2 Measurement Point Selection

To obtain the strongest signal strength and the most accurate measurement, it is necessary to select an appropriate measurement point before installing the transducer. It should avoid turbulence and other flow profile problems as with clamp-on transducers. Using the "Z" mounting method is preferred, but "V" can be used if necessary.

## 12.3 Determining Transducer Spacing & Transducer Installation

To determine the correct spacing, or center to center points to mount the threadolets, just enter the pipe, fluid, and mounting method information as with clamp-on transducers. The 207i will determine the correct center to center transducer spacing. This will be the spacing between the 2 threadolets. The pipe material, pipe OD and thickness are irrelevant with an insertion transducer, but are still used to calculate the inside diameter of the pipe.

Use the Quick Start menu, for example.

Pipe Outer Diameter: 6.658 in.

Pipe Wall Thickness: 0.258 in.

Pipe Material: Carbon Steel

Liner: None

Fluid Type: Water

Fluid Temperature: 68.00 F

Transducer Type: Insertion

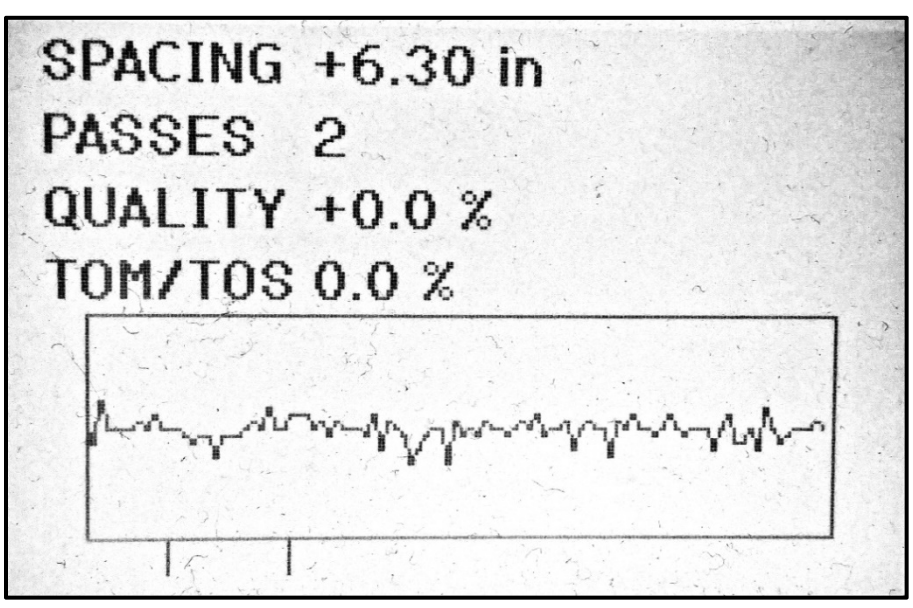

The correct spacing will be 6.30 inches.

## 12.4 Attaching the Transducers

Weld the 2 threadolets to the pipe at the correct spacing taking into consideration V or Z mounting. The hole size must be large enough to allow the transducer probe to move through the hole, nominally 1.5 inches.

Screw the ball valve on the threadolet use a thread sealer like Teflon tape. Make sure the ball valve handles do not interfere with anything when being opened.

Screw the transducers NPT fitting on the ball valve, use thread sealant. You may need to loosen the O ring compression sleeve to allow the transducer to slide.

When the NPT fitting is tight, the O ring compression sleeve should be just loose enough to allow the transducer to slide, but not allow too much water to leak past the O ring. Open the ball valve and slide the transducer through the open ball valve to the Installation height as shown in figure 3.

In the example from 1.3 above the starting Installation height would be 11.260 minus the wall thickness of .258 or 11.002 inches. Because of tolerances it would be impossible to drill holes, weld, and mount the transducers to the exact tolerances. This Installation height will just be the starting point. Adjust the Installation height of the transducers equally between both transducers. Watch the TOM/TOS number and strive to reach 100.0%. At this time you should see a good wave form and arrival marker between the goal posts.

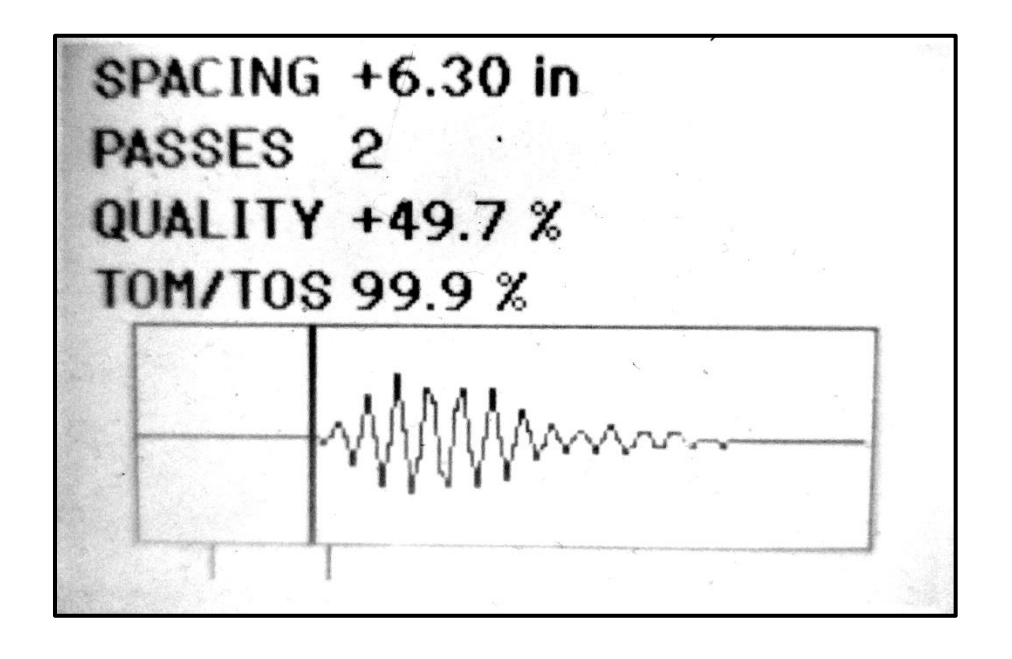

Now you should ready to measure flow. On any of the Flow screens you should see a \*R status, which indicates all the signals are within acceptable limits.

Check for leaks, and tighten the O ring compression sleeve just enough to stop any leaks past the O ring. However do not over tighten the O ring compression sleeve or you may damage the O ring.

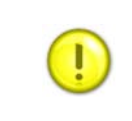

IMPORTANT: Be aware the transducer will be pushed out by the water pressure. Example; 100 psig could push 177 pounds of force.